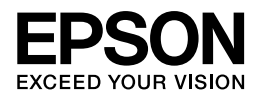

# Epson E-820 / E-350 シリーズ

ユーザーズガイド

NPD4531-00

# もくじ

#### 印刷

| 印刷の基本                                         | 5  |
|-----------------------------------------------|----|
| 印刷の手順                                         | 5  |
| 印刷の中止                                         | 9  |
| 印刷の基本(Mac OS X)                               | 10 |
| Mac OS X v10.5.x ~ v10.6.x の場合                | 10 |
| Mac OS X v10.4.11 の場合                         | 14 |
| 印刷の中止                                         | 17 |
| 印刷できる用紙と設定                                    |    |
| 印刷時の用紙の設定                                     |    |
| 印刷できる用紙サイズ                                    | 19 |
| 便利な印刷機能                                       | 20 |
| 「オートフォトファイン !EX」で写真を高画質に                      | 20 |
| 人物写真に小顔 / 美白補正を加えて印刷「ナチュラルフェイス」               | 20 |
| P.I.F. フレーム(飾り枠)を付けて写真を印刷「PRINT Image Framer」 | 21 |
| 「プリンタードライバー」いろいろなページレイアウト機能を使って印刷             | 22 |
| 写真の印刷                                         | 24 |
| 印刷のポイント                                       | 24 |
| お勧めの印刷機能                                      | 27 |
| ハガキの印刷                                        | 27 |
| 印刷のポイント                                       |    |
| お勧めの印刷機能                                      |    |
|                                               |    |

### ドライバー / ソフトウェア

| プリンタードライバー                                  | 30 |
|---------------------------------------------|----|
| プリンタードライバーの製品概要                             | 30 |
| プリンタードライバーの表示方法                             | 31 |
| プリンタードライバーの使い方(ヘルプのご案内)                     | 34 |
| -Photo                                      | 35 |
| E-Photo の製品概要                               | 35 |
| E-Photo の起動方法                               | 37 |
| E-Photoの使い方(ヘルプのご案内)                        | 37 |
| pson PRINT Image Framer Tool                | 8  |
| Epson PRINT Image Framer Toolの製品概要          | 38 |
| Epson PRINT Image Framer Toolの起動方法          | 39 |
| Epson PRINT Image Framer Tool の使い方(ヘルプのご案内) | 39 |
| ドライバー <b>/</b> ソフトウェアの再インストール3              | 39 |
| Windows の場合                                 | 39 |
| Mac OS X の場合                                | 40 |
| ドライバー / ソフトウェアの削除                           | 11 |
| Windows 7/Windows Vista の場合                 | 41 |
| Windows XP の場合                              | 42 |
| Mac OS X の場合                                | 42 |
| ドライバー / ソフトウェアの更新4                          | 14 |

| ドライバーの更新  |
|-----------|
| ソフトウェアの更新 |

#### その他の機能

| 共有ドライブとしての使い方               | 47 |
|-----------------------------|----|
| Windows 7/Windows Vista の場合 | 47 |
| y<br>Windows XPの場合          | 48 |
| Mac OS X の場合                |    |
|                             | 40 |
| フリフターの共有                    |    |

### トラブル解決

| 用紙が詰まった                                 |
|-----------------------------------------|
| 印刷できない                                  |
| チェック1 プリンターをチェック                        |
| チェック2 パソコンをチェック52                       |
| 印刷品質 / 結果が悪い                            |
| チェック1 印刷品質が悪い61                         |
| チェック 2 印刷面がこすれる / 汚れる62                 |
| チェック3 印刷位置がずれる/はみ出す62                   |
| 印刷品質 / 結果が悪い - チェック 1 印刷品質が悪い62         |
| プリンターをチェック                              |
| 用紙をチェック                                 |
| 印刷設定をチェック64                             |
| 印刷データをチェック                              |
| 印刷品質 / 結果が悪い - チェック 2 印刷面がこすれる / 汚れる65  |
| 用紙をチェック                                 |
| 印刷設定をチェック                               |
| 印刷品質 / 結果が悪い - チェック 3 印刷位置がずれる / はみ出す66 |
| プリンターをチェック                              |
| 印刷設定をチェック                               |
| 印刷時のその他のトラブル                            |

### メンテナンス

| ノズルチェックとヘッドクリーニング          | ;9 |
|----------------------------|----|
| 印刷のずれ(ギャップ)調整 <b>7</b>     | 1' |
| プリンターの状態(インク残量 / エラーなど)確認7 | '2 |
| インクカートリッジの交換 <b>7</b>      | 74 |

#### 付録

| システム条件     | 5  |
|------------|----|
| 商標 / 表記    | 5  |
| 商標と著作権について | '5 |
| 著作権について    | '5 |
| 表記について     | '6 |
| マニュアルについて  | 6  |

| マニュアルの種類と内容について | 76 |
|-----------------|----|
| 本ガイドについて        | 76 |
| お問い合わせ先一覧       | 79 |

# 印刷の基本

# 印刷の手順

ここでは、Windows に付属のソフトウェア「ワードパッド」を例にして、印刷の基本手順を説明します。

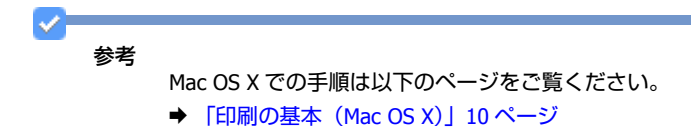

ご使用のアプリケーションソフトによって操作が異なることがあります。詳しくはアプリケーションソフトのヘルプをご 覧ください。

1. プリンターに印刷用紙をセットします。

#### 2. ご使用のアプリケーションソフトの印刷画面を表示します。

[ファイル] メニューの [印刷] (または [プリント] など) をクリックしてください。

|   | #51R( <u>11</u> ) | トキュメントのプレビューと印刷 (2) 日和(P)                                                     | E 🔛 🛷 📼 🖉 🗛                                                          |
|---|-------------------|-------------------------------------------------------------------------------|----------------------------------------------------------------------|
| K | 開(( <u>Q</u> )    | EP制の約に、プルンター、新潮、その他のEP制オプシ<br>運行します。                                          | 1424 (1) 美雄 八小六日行と オブタ32 (1) 下へて出来<br>の日形 時刻 NO(株入 ) (1) 下へて出来<br>得入 |
|   | 上書き保存(5)          | <ul> <li>ジイラクロMI(Q)</li> <li>ドキュントに変更を加えることなく説定のプリンターに<br/>接近信します。</li> </ul> | 2                                                                    |
|   | 名称12/03/(#开(A) ·  | 印刷フレビュー(Y)<br>印刷の前にページを力ビューして変更を加えます。                                         |                                                                      |
| 4 | ページ投変( <u>G</u> ) |                                                                               |                                                                      |
| - | 電子メールの送信(2)       |                                                                               |                                                                      |
| 0 | バージョン情報(工)        |                                                                               |                                                                      |
|   | 相700              |                                                                               |                                                                      |
|   |                   |                                                                               |                                                                      |
|   |                   |                                                                               |                                                                      |
|   |                   |                                                                               |                                                                      |
|   |                   |                                                                               |                                                                      |

3. アプリケーションソフトの印刷画面で、印刷設定をします。

| ● 印刷<br>全段                                                                                                    | <b></b>                                       |
|----------------------------------------------------------------------------------------------------|-----------------------------------------------|
| プリンターの選択<br>● プリンターの追加<br>■ EPSON XX-XXXX<br>■ EPSON XX-XXXX (FAX)                                             | E Fax                                         |
| * ***********************************                                                                          | ・<br>コファイルへ出力(E) IF#III(注定(B)<br>フリンターの検索(D)- |
| ページ範囲<br>③ すべて(1)<br>③ 湿沢した部分(1) ① 現在のページ(1)<br>③ ページ指定(3) 1-65585<br>ページ番号のみか、またはページ範囲のみを入力)<br>てください。(外 5-12 | 新教(公): 1 世<br>新教(公): 1 世<br>二<br>1 2 3 3      |
| C                                                                                                    | ED期(E) キャンセル 通用(A)                            |

#### 4. プリンタードライバー(詳細な印刷設定)の画面を表示します。

ご使用のプリンター名を選択して、[詳細設定]([プロパティ]など)をクリックしてください。

| 本製品に付属の「E-Photo」などカラリオかんたんプリント対応ソフトウェアでは、プリンタードライバ         詳細な印刷設定をしなくても、簡単にきれいに印刷できます。         カラリオかんたんプリントについて詳しくは、エブソンのホームページをご覧ください。  | 本製品に付属の「E-Photo」などカラリオかんたんプリント対応ソフトウェアでは、プリンタードライバ<br>詳細な印刷設定をしなくても、簡単にきれいに印刷できます。<br>カラリオかんたんプリントについて詳しくは、エプソンのホームページをご覧ください。<br>・ http://www.epson.jp/kantanprint/      | 本製品に付属の「E-Photo」などカラリオかんたんプリント対応ソフトウェアでは、プリンタードライバ<br>詳細な印刷設定をしなくても、簡単にきれいに印刷できます。<br>カラリオかんたんプリント対応とフトヴをご覧ください。                                                          | *** 「リンクーの選択<br>「サンクーの選択」」<br>「「サンクーの選択」」<br>「サイノンターの選択」」<br>「サイノンターの選択」」<br>「サイノンターの選択」」<br>「サイノンターの選択」」<br>「サイノンターの選択」」<br>「リンクーの提供の」<br>「サインジーの提供の」<br>「リンクーの提供の」<br>「リンクー<br>「リンクーの提供の」<br>「リンクーの提供の」<br>「リンクーの提供の」<br>「リンクーの提供の」<br>「リンクーの提供の」<br>「リンクーの提供の」<br>「リンクーの提供の」<br>「リンクーの提供の」<br>「リンクーの提供の」<br>「リンクーの提供の」<br>「リンクーの提供の」<br>「リンクーの提供の」<br>「リンクーの提供の」<br>「リンクーの提供の」<br>「リンクーの提供の」<br>「リンクーの提供の」<br>「リンクーの提供の」<br>「リンクーの提供の」<br>「リンクーの提供の」<br>「リンクーの提供の」<br>「リンクーの<br>「リンクーの提供の」<br>「リンクーの<br>「リンクーの<br>「リンクーの<br>「リンクーの<br>「レーの<br>「レーの<br>「レーの<br>「レーの<br>「レーの<br>「レーの<br>「レーの<br>「レ | 本製品に付属の「E-Photo」などカラリオかんたんプリント対応ソフトウェアでは、プリンタードライバ<br>詳細な印刷設定をしなくても、簡単にきれいに印刷できます。<br>カラリオかんたんプリントについて詳しくは、エプソンのホームページをご覧ください。<br>http://www.epson.jp/kantanprint/                                                                                                    | With a start of the start of the star | 業業<br>「かようの選択<br>「まちらの XX×XXXX、「(XX)<br>「まちらの XX×XXXX、(FXX)<br>「まちらの XX×XXXX、(FXX)<br>「まちらの XX×XXXX、(FXX)<br>「まちらの XX×XXXX、(FXX)<br>「まちらの Terpore Not XXXX<br>「ないの Terpore Not XXXXX<br>「ないの Terpore Not XXXXX<br>「ないの Terpore Not XXXXX<br>「ないの Terpore Not XXXXXX<br>「ないの Terpore Not XXXXXXXXXXXXXXXXXXXXXXXXXXXXXXXXXXX | 王叔     |                                                              | *                                 |           |
|----------------------------------------------------------------------------------------------------|----------------------------------------------------------------------------------------------------|----------------------------------------------------------------------------------------------------|----------------------------------------------------------------------------------------------------|----------------------------------------------------------------------------------------------------|----------------------------------------------------------------------------------------------------|----------------------------------------------------------------------------------------------------|--------|--------------------------------------------------------------|-----------------------------------|-----------|
| 本製品に付属の「E-Photo」などカラリオかんたんプリント対応ソフトウェアでは、プリンタードライバ         詳細な印刷設定をしなくても、簡単にきれいに印刷できます。         カラリオかんたんプリントについて詳しくは、エプソンのホームページをご覧ください。  | 本製品に付属の「E-Photo」などカラリオかんたんプリント対応ソフトウェアでは、プリンタードライバ<br>詳細な印刷設定をしなくても、簡単にきれいに印刷できます。<br>カラリオかんたんプリントについて詳しくは、エプソンのホームページをご覧ください。<br>・ http://www.epson.jp/kantanprint/      | 本製品に付属の「E-Photo」などカラリオかんたんプリント対応ソフトウェアでは、プリンタードライバ<br>詳細な印刷設定をしなくても、簡単にきれいに印刷できます。<br>カラリオかんたんプリントについて詳しくは、エプソンのホームページをご覧ください。<br>・http://www.epson.jp/kantanprint/       | 本製品に付属の「E-Photo」などカラリオかんたんプリント対応ソフトウェアでは、プリンタードライバ<br>詳細な印刷設定をしなくても、簡単にきれいに印刷できます。<br>カラリオかんたんプリントについて詳しくは、エプソンのホームページをご覧ください。<br>・http://www.epson.jp/kantanprint/                                                                                                    | with the second second sec | Witcrosoft XPS Document Write           単時での XX-XXXX (FAX)         ● Microsoft XPS Document Write           単時です XX-XXXX (FAX)         ● Joint (Joint Content Write)         ● Joint (Joint Content Write)         ● Joint Content Write         ● Joint Content Write         ● Join                                                                                                    | 製品に付属の「E-Photo」などカラリオかんたんプリント対応ソフトウェアでは、プリンタードライバ細な印刷設定をしなくても、簡単にきれいに印刷できます。           ラリオかんたんプリントについて詳しくは、エプソンのホームページをご覧ください。http://www.epson.jp/kantanprint/                                                                                                    | r-     | リンターの選択<br>第一プリンターの通知                                        | <b>⊖</b> Fax                      |           |
| *製品に付属の「E-Photo」などカラリオかんたんプリント対応ソフトウェアでは、プリンタードライノ詳細な印刷設定をしなくても、簡単にきれいに印刷できます。<br>カラリオかんたんプリントについて詳しくは、エプソンのホームページをご覧ください。                | *製品に付属の「E-Photo」などカラリオかんたんプリント対応ソフトウェアでは、プリンタードライ/<br>詳細な印刷設定をしなくても、簡単にきれいに印刷できます。<br>カラリオかんたんプリントについて詳しくは、エプソンのホームページをご覧ください。                                            | *製品に付属の「E-Photo」などカラリオかんたんプリント対応ソフトウェアでは、プリンタードライ/<br>詳細な印刷設定をしなくても、簡単にきれいに印刷できます。<br>カラリオかんたんプリントについて詳しくは、エプソンのホームページをご覧ください。<br>http://www.epson.jp/kantanprint/        | #製品に付属の「E-Photo」などカラリオかんたんプリント対応ソフトウェアでは、プリンタードライ/         詳細な印刷設定をしなくても、簡単にきれいに印刷できます。         カラリオかんたんプリントについて詳しくは、エプソンのホームページをご覧ください。         + http://www.epson.jp/kantanprint/                                                                                                    | ★製品に付属の「E-Photo」などカラリオかんたんプリント対応ソフトウェアでは、プリンタードライ/<br>詳細な印刷設定をしなくても、簡単にきれいに印刷できます。<br>カラリオかんたんプリントについて詳しくは、エプソンのホームページをご覧ください。<br>+ http://www.epson.jp/kantanprint/                                                                                                    | ば整 準備売了 アナイルへ出力(2)     「フリノク-の技売(2)     ボウンド     「フリノク-の技売(2)     マラ製作のか、おなはページ(2)     「「「「「「「」」」」」」」」」」」」」」」」」」」」」」」」」」」                                                                                                    | 「サイバム出力(0)」「単語が定(5)」<br>「リンクーの検索(0)」<br>「リンクーの検索(0)」<br>「リンクーの検索(0)」<br>「リンクーの検索(0)」<br>「サイズ(0)」「そ5555<br>「リンクーの検索(0)」<br>「リンクーの検索(0)」<br>「サイズ(0)」「そ5555<br>「リンクーブ線(2)」」」」」」」」」」」」」」」」」」」」」」」」」」」」」」」」」」」」                                                                                                    |        | EPSON XX-XXXX EPSON XX-XXXX (FAX)                            | Microsoft XPS Document Write      |           |
| 本製品に付属の「E-Photo」などカラリオかんたんプリント対応ソフトウェアでは、プリンタードライ/詳細な印刷設定をしなくても、簡単にきれいに印刷できます。<br>カラリオかんたんプリントについて詳しくは、エプソンのホームページをご覧ください。                | 本製品に付属の「E-Photo」などカラリオかんたんプリント対応ソフトウェアでは、プリンタードライ/詳細な印刷設定をしなくても、簡単にきれいに印刷できます。<br>カラリオかんたんプリントについて詳しくは、エプソンのホームページをご覧ください。<br>・http://www.epson.jp/kantanprint/           | 本製品に付属の「E-Photo」などカラリオかんたんプリント対応ソフトウェアでは、プリンタードライ/<br>詳細な印刷設定をしなくても、簡単にきれいに印刷できます。<br>カラリオかんたんプリントについて詳しくは、エプソンのホームページをご覧ください。                                            | 本製品に付属の「E-Photo」などカラリオかんたんプリント対応ソフトウェアでは、プリンタードライル<br>詳細な印刷設定をしなくても、簡単にきれいに印刷できます。<br>カラリオかんたんプリントについて詳しくは、エプソンのホームページをご覧ください。<br>・ http://www.epson.jp/kantanprint/                                                                                                    | ★製品に付属の「E-Photo」などカラリオかんたんプリント対応ソフトウェアでは、プリンタードライル<br>詳細な印刷設定をしなくても、簡単にきれいに印刷できます。<br>カラリオかんたんプリントについて詳しくは、エプソンのホームページをご覧ください。<br>+ http://www.epson.jp/kantanprint/                                                                                                    | Watchingの「E-Photo」などカラリオかんたんプリント対応ソフトウェアでは、プリンタードライル<br>毎年の印刷設定をしなくても、簡単にされいに印刷できます。<br>ラリオかんたんプリントについて詳しくは、エプソンのホームページをご覧ください。<br>http://www.epson.jp/kantanprint/                                                                                                    | Warding (E-Photo) などカラリオかんたんプリント対応ソフトウェアでは、プリンタードライバ細な印刷設定をしなくても、簡単にされいに印刷できます。<br>うりオかんたんプリントについて詳しくは、エプソンのホームページをご覧ください。<br>http://www.epson.jp/kantanprint/                                                                                                    | 1      | 状態 準備完了                                                      | ァイルへ出力(E) 単細胞定(B)<br>ブリンターの検索(D)_ |           |
| 本製品に付属の「E-Photo」などカラリオかんたんプリント対応ソフトウェアでは、プリンタードライル<br>詳細な印刷設定をしなくても、簡単にきれいに印刷できます。<br>カラリオかんたんプリントについて詳しくは、エブソンのホームページをご覧ください。            | 本製品に付属の「E-Photo」などカラリオかんたんプリント対応ソフトウェアでは、プリンタードライル<br>詳細な印刷設定をしなくても、簡単にきれいに印刷できます。<br>カラリオかんたんプリントについて詳しくは、エプソンのホームページをご覧ください。<br>◆ http://www.epson.jp/kantanprint/      | ★製品に付属の「E-Photo」などカラリオかんたんプリント対応ソフトウェアでは、プリンタードライル<br>詳細な印刷設定をしなくても、簡単にきれいに印刷できます。<br>カラリオかんたんプリントについて詳しくは、エプソンのホームページをご覧ください。<br>http://www.epson.jp/kantanprint/        | 本製品に付属の「E-Photo」などカラリオかんたんプリント対応ソフトウェアでは、プリンタードライル<br>詳細な印刷設定をしなくても、簡単にきれいに印刷できます。<br>カラリオかんたんプリントについて詳しくは、エブソンのホームページをご覧ください。<br>◆ http://www.epson.jp/kantanprint/                                                                                                    | ★製品に付属の「E-Photo」などカラリオかんたんプリント対応ソフトウェアでは、プリンタードライル<br>詳細な印刷設定をしなくても、簡単にきれいに印刷できます。<br>カラリオかんたんプリントについて詳しくは、エプソンのホームページをご覧ください。<br>◆ http://www.epson.jp/kantanprint/                                                                                                    | レイデ酸(G) (+55555<br>インデザーのかれ、またはページ転回のみを入力)<br>「ロ版D」 キャンセル 通用A)<br>製品に付属の「E-Photo」などカラリオかんたんプリント対応ソフトウェアでは、プリンタードライル<br>曲な印刷設定をしなくても、簡単にきれいに印刷できます。<br>ラリオかんたんプリントについて詳しくは、エプソンのホームページをご覧ください。<br>http://www.epson.jp/kantanprint/                                                                                                    | 製品に付属の「E-Photo」などカラリオかんたんプリント対応ソフトウェアでは、プリンタードライン細な印刷設定をしなくても、簡単にきれいに印刷できます。<br>うりオかんたんプリントについて詳しくは、エプソンのホームページをご覧ください。<br>http://www.epson.jp/kantanprint/                                                                                                    |        | (−ジ検回<br>● すべて(1)<br>● 選択した部分(1) ● 現在のページ(1)                 | 野数(Q): 1 🔄                        |           |
| 「印献P」 キャンセル 通用A)<br>に付属の「E-Photo」などカラリオかんたんプリント対応ソフトウェアでは、プリンタードライノ<br>印刷設定をしなくても、簡単にきれいに印刷できます。<br>オかんたんプリントについて詳しくは、エプソンのホームページをご覧ください。 | 「印献P」 キャンセル 通用A)<br>に付属の「E-Photo」などカラリオかんたんプリント対応ソフトウェアでは、プリンタードライル<br>印刷設定をしなくても、簡単にきれいに印刷できます。<br>オかんたんプリントについて詳しくは、エプソンのホームページをご覧ください。<br>://www.epson.jp/kantanprint/ | [印献P] キャンセル 通用A)<br>に付属の「E-Photo」などカラリオかんたんプリント対応ソフトウェアでは、プリンタードライル<br>印刷設定をしなくても、簡単にきれいに印刷できます。<br>オかんたんプリントについて詳しくは、エプソンのホームページをご覧ください。<br>://www.epson.jp/kantanprint/ | 「印献P」 キャンセル 通用A)<br>に付属の「E-Photo」などカラリオかんたんプリント対応ソフトウェアでは、プリンタードライル<br>印刷設定をしなくても、簡単にきれいに印刷できます。<br>オかんたんプリントについて詳しくは、エプソンのホームページをご覧ください。<br>://www.epson.jp/kantanprint/                                                                                                    | に付属の「E-Photo」などカラリオかんたんプリント対応ソフトウェアでは、プリンタードライル<br>印刷設定をしなくても、簡単にきれいに印刷できます。<br>オかんたんプリントについて詳しくは、エプソンのホームページをご覧ください。<br>://www.epson.jp/kantanprint/                                                                                                    | に付属の「E-Photo」などカラリオかんたんプリント対応ソフトウェアでは、プリンタードライル<br>印刷設定をしなくても、簡単にきれいに印刷できます。<br>オかんたんプリントについて詳しくは、エプソンのホームページをご覧ください。<br>://www.epson.jp/kantanprint/                                                                                                    | 「印刷D」 キャンセル 連用A)<br>に付属の「E-Photo」などカラリオかんたんプリント対応ソフトウェアでは、プリンタードライル<br>印刷設定をしなくても、簡単にきれいに印刷できます。<br>オかんたんプリントについて詳しくは、エプソンのホームページをご覧ください。<br>://www.epson.jp/kantanprint/                                                                                                    | 1      | ◎ページ指定(Q): 1-65535<br>ページ番号のみか、またはページ範囲のみを入力し<br>ください。例 5-12 | 11 22 33                          |           |
| 品に付属の「E-Photo」などカラリオかんたんプリント対応ソフトウェアでは、プリンタードライム<br>な印刷設定をしなくても、簡単にきれいに印刷できます。<br>Jオかんたんプリントについて詳しくは、エプソンのホームページをご覧ください。                  | 品に付属の「E-Photo」などカラリオかんたんプリント対応ソフトウェアでは、プリンタードライム<br>な印刷設定をしなくても、簡単にきれいに印刷できます。<br>Jオかんたんプリントについて詳しくは、エプソンのホームページをご覧ください。<br>p://www.epson.jp/kantanprint/                 | 品に付属の「E-Photo」などカラリオかんたんプリント対応ソフトウェアでは、プリンタードライ<br>な印刷設定をしなくても、簡単にきれいに印刷できます。<br>Jオかんたんプリントについて詳しくは、エプソンのホームページをご覧ください。<br>p://www.epson.jp/kantanprint/                  | 品に付属の「E-Photo」などカラリオかんたんプリント対応ソフトウェアでは、プリンタードライム<br>な印刷設定をしなくても、簡単にきれいに印刷できます。<br>Jオかんたんプリントについて詳しくは、エプソンのホームページをご覧ください。<br>p://www.epson.jp/kantanprint/                                                                                                    | 品に付属の「E-Photo」などカラリオかんたんプリント対応ソフトウェアでは、プリンタードライム<br>な印刷設定をしなくても、簡単にきれいに印刷できます。<br>ノオかんたんプリントについて詳しくは、エプソンのホームページをご覧ください。<br>p://www.epson.jp/kantanprint/                                                                                                    | 品に付属の「E-Photo」などカラリオかんたんプリント対応ソフトウェアでは、プリンタードライ、<br>な印刷設定をしなくても、簡単にきれいに印刷できます。<br>Jオかんたんプリントについて詳しくは、エプソンのホームページをご覧ください。<br>.p://www.epson.jp/kantanprint/                                                                                                    | 品に付属の「E-Photo」などカラリオかんたんプリント対応ソフトウェアでは、プリンタードライ<br>な印刷設定をしなくても、簡単にきれいに印刷できます。<br>しオかんたんプリントについて詳しくは、エプソンのホームページをご覧ください。<br>.p://www.epson.jp/kantanprint/                                                                                                    |        | ()                                                           | ))(P) キャンセル 運用(A)                 |           |
|                                                                                                    | http://www.epson.jp/kantanprint/                                                                                                    | ittp://www.epson.jp/kantanprint/                                                                                                    | ittp://www.epson.jp/kantanprint/                                                                                                    | ittp://www.epson.jp/kantanprint/                                                                                                    | ittp://www.epson.jp/kantanprint/                                                                                                    | ittp://www.epson.jp/kantanprint/                                                                                                    | 認品に付尾の | E-Photo] などカラリオかんたん                                          | プリント対応ソフトウェアでは、                   | フリンタードライル |

#### Epson E-820 / E-350 シリーズ ユーザーズガイド NPD4531-00

| 🌲 E-Photo                  | 00                                                                                                    |
|----------------------------|----------------------------------------------------------------------------------------------------|
| ファイル(F) 編集(E) 表示(V) ツール(T) | NU7(H)                                                                                                    |
| プリンター設定                    | ■ 2 金体を表示                                                                                                    |
|                            | → 位置規算 ▲ 位置規算 ● 置き                                                                                                    |
| プリンター                      |                                                                                                    |
| EPSON XX-X000C             | -                                                                                                    |
| 結紙方法                       |                                                                                                    |
| 2000000000X                |                                                                                                    |
| ▼ フチなし                     | 34                                                                                                    |
| 用紙サイズ                      |                                                                                                    |
| LIFI 89 × 127 mm           |                                                                                                    |
| HSD2種類                     |                                                                                                    |
| EPSON ######//XET          |                                                                                                    |
| (10)T - F                  |                                                                                                    |
| 12A41.0                    |                                                                                                    |
|                            | and the second second se  |
| 193/301 信車                 | A DECEMBER OF THE OWNER OF THE OWNER OF |
| 注意!                        |                                                                                                    |
|                            | ·                                                                                                    |
|                            |                                                                                                    |
|                            |                                                                                                    |
|                            |                                                                                                    |
|                            |                                                                                                    |
|                            | - 総印刷牧動: 1 枚                                                                                                    |
|                            | T Britana S                                                                                                    |
|                            |                                                                                                    |

- 5. [基本設定] タブの各項目を設定します。
- [用紙種類] はプリンターにセットした用紙の種類を選択してください。
- ◆ 「印刷できる用紙と設定」18ページ
- [用紙サイズ] はアプリケーションソフトで設定したデータの用紙サイズを選択してください。

| お気に入り(い)  | 現在の設定を登録(F)                          |
|-----------|--------------------------------------|
| 7岁21股定    |                                      |
| 品 用紙種類(I) | EPSON 写真用纸灯 227                      |
| 印刷品質(Q)   | (標準 →                                |
| # カテ-(C)  | ∬j~ €pson Color                      |
| 〇 色補正     | ● 自動(U) ○ 2-ザー設定(S) 設定(E)            |
| 結紙設定      |                                      |
| 給紙方法(B)   | x->>->-x                             |
| 用紙サイス(乙)  | L뛰) 89 x 127 mm 👻                    |
|           | ▼四辺フチなし(B) はみ出し量談定(Q)                |
| -02       | 795皇<br>回印刷りった」コーを表示する(ピ)            |
|           | カラーインク: IOCL458/IOCL45 消耗品購入のご案内(()) |

各設定項目の説明はヘルプをご覧ください。プリンタードライバー画面の項目上で右クリックすると、ヘルプが表示 されます。

6. [ページ設定] タブをクリックして、各項目を設定します。

| [           | 🖶 印刷設定                                                                     |                |                |
|-------------|----------------------------------------------------------------------------|----------------|----------------|
|             | 🚱 基本設定 🥶 ヘ~ジ1約定 🚱 ユーライライ                                                   | -              |                |
|             | お気に入り(い) 現在の設定                                                             | *              | 現在の設定を登録(E)    |
|             | 印刷方向                                                                       | 印刷語動           |                |
|             | A ● \$\$\$\$\$\$\$\$\$\$\$\$\$\$\$\$\$\$\$\$\$\$\$\$\$\$\$\$\$\$\$\$\$\$\$ | ji ji ji       | 部数(2) 1 🚖      |
|             | 180度回転(1)                                                                  | 部単位で印刷(Q)      | □ 送加阳期(①)      |
|             | - b-(79)-                                                                  |                |                |
|             | 用紙 91 天(2) L刊 89 × 127 mm                                                  | -              |                |
|             |                                                                            | ▼<br>倍率(1) ▲ × |                |
|             | <ul> <li>割り付け/本スター(の)</li> <li>割り付け(N)</li> <li>ホスター(E)</li> </ul>         | INE(G).        | ·              |
|             | スシップーがあり                                                                   | ¥              |                |
|             |                                                                            | )              |                |
|             | 初期職政定に戻す(1)                                                                | 困ったときは         | () Version XXX |
|             | ·                                                                          | OK             | キャンセル ヘルプ      |
| 7. 設定が終了したら | [ <b>OK</b> ] をクリックします。                                                    |                |                |
|             |                                                                            |                |                |
| ſ           | 🚔 印刷設定                                                                     |                | <b>-x-</b>     |
|             | ☆ 基本設定     ☆ ヘ~シ注決定     ☆ ユーライライ                                           | -              |                |
|             | お気に入り(火) 現在の設定                                                             | •]             | 現在の設定を登録(E)。   |

| 印刷方向                                           |                           | 印刷語教      |                  |
|------------------------------------------------|---------------------------|-----------|------------------|
| A                                              | ● 縦(2) _ ○ 横(12)          | <b> </b>  | 部数( <u>C</u> ) 1 |
| 180度回転(1)                                      | □左右反転())                  | 部単位で印刷(Q) | 送加印刷(Q)          |
| レイアウト<br>用紙サイス(Z) Lギ                           | 4) 89 × 127 mm            | •         |                  |
| 出力用紙(2) 用                                      | 紙サイスと同じ                   | •         |                  |
| □ 拡大/縮小( <u>D</u> )                            | and and any second second |           | 10.11            |
| ○ 749h^*-9(S                                   | ) ○ 任意倍平( <u>5</u> ) 1    | 54() 🔄 X  | 341.14           |
| <ul> <li>割り付け/ボスター</li> <li>割り付け(N)</li> </ul> | (2)<br>◎ ポスター(E)          |           |                  |
| スタンフマージ(K)                                     |                           |           |                  |
|                                                |                           | *         |                  |
| i自力1/前山188(W/)                                 | スタンクマーク地定(Y)_             |           |                  |
| canvas or a statight                           | - manage                  |           |                  |

8. アプリケーションソフトの印刷画面で、[印刷]をクリックして印刷を開始します。

| ● 印刷                                                                                                    | <b></b>                                  |
|----------------------------------------------------------------------------------------------------|------------------------------------------|
| プリンターの選択<br>ペープリンターの通加<br>meterson XX-XXXX<br>meterson XX-XXXX (FAX)                                           | Hax                                      |
| <                                                                                                    | ・<br>コファイルへ出力(E) 単純酸定(B)<br>フリンターの検索(D)_ |
| ページ範囲<br>③ すべて(1)<br>③ 溜択した部分(1) ① 現在のページ(1)<br>③ ページ指定(3) 1-65585<br>ページ番号のみか、またはページ範囲のみを入力)<br>てください。(外 5-12 | 新期(①): 1 世<br>新期(①で印刷(①)<br>1 22 33      |
|                                                                                                    | ED期(E) キャンセル 通用(A)                       |

印刷が始まると、印刷状況を確認できる画面が表示されます。

| EPSON XX-XXXX - USB001                      |                 |           |
|---------------------------------------------|-----------------|-----------|
| EPSON PRACT                                 |                 | (0/1)     |
| 用紙種類: EPSON 写真用紙切えど<br>用紙サイズ:L判 89 x 127 mm | 7               | 9)        |
| インク独立                                       | CCL 458/JCCL 45 | 困ったときは    |
| 印刷持ち状態表示                                    | 印刷中止            | 消耗品購入のご案内 |

以上で終了です。

# 印刷の中止

印刷中に表示される画面で〔印刷中止〕をクリックしてください。

| EP EPSON XX-XX            | XX - USB001               |           |
|---------------------------|---------------------------|-----------|
| EPSO                      | N 142X/H                  | (0/1)     |
| 紙種類:EPSON<br>  用紙サイズ:L単18 | 写真用纸勿之行 ^<br>9 x 127 mm - | 9)        |
| ーインク残量                    |                           | 困ったときは    |
|                           | ICCL458/ICCL45            |           |
| 印刷指有方状態表示                 | R EUSAPE                  | 消耗品購入のご実内 |
| ✓                         |                           |           |

- プリンター本体の操作でも印刷を中止できます。
- E-820 では、キーボード、リモコンの【ストップ / 設定クリア】ボタンを押してください。
- E-350 シリーズでは、プリンターの【中止 / 設定クリア】ボタンを押してください。
- •上記画面の[印刷待ち状態表示]をクリックすると[印刷キュー]画面が表示され、印刷待ちデータを削除できます。[印刷キュー]画面では、[プリンター](または[プリンタ])-[すべてのドキュメントの取り消し]の順にクリックして、印刷待ちデータを削除してください。

# 印刷の基本 (Mac OS X)

# Mac OS X v10.5.x ~ v10.6.x の場合

ここでは、Mac OS X に付属のソフトウェア「テキストエディット」を例にして、印刷の基本手順を説明します。

ご使用のアプリケーションソフトによって操作が異なることがあります。詳しくはアプリケーションソフトのヘルプをご 覧ください。

- 1. プリンターに印刷用紙をセットします。
- 2. ご使用のアプリケーションソフトのプリント画面を表示します。

[ファイル] メニューの [プリント] (または [印刷] など) をクリックしてください。

|                                                                                       | ファノル 細作 フォーフット ビ                                                                                                    |          |
|---------------------------------------------------------------------------------------|----------------------------------------------------------------------------------------------------|----------|
|                                                                                       | 新規 38N                                                                                                    |          |
|                                                                                       | 開く 第0                                                                                                    |          |
|                                                                                       |                                                                                                    |          |
|                                                                                       | 図しる 売W<br>保存 第S                                                                                                    |          |
|                                                                                       | 別名で保存 ① 総S                                                                                                    |          |
|                                                                                       | すべてを保存                                                                                                    |          |
|                                                                                       | 最後に保存した状態に戻す                                                                                                    |          |
|                                                                                       | ファイルを添付 <b>① 88</b> A                                                                                                    |          |
|                                                                                       | プロパティを表示 て第P                                                                                                    |          |
|                                                                                       | ページ設定 <u><b>企</b>器P</u>                                                                                                    |          |
|                                                                                       | 799F жр                                                                                                    |          |
|                                                                                       |                                                                                                    |          |
| 3. [プリンタ] を選択し、💟をクリッ                                                                  | クしてプリントの詳細設定を表示します。                                                                                                    |          |
|                                                                                       |                                                                                                    |          |
|                                                                                       |                                                                                                    |          |
| プリ                                                                                    | ンタ:EPSON XX-XXXX                                                                                                    |          |
| プリセ                                                                                   | ット: 標準                                                                                                    |          |
|                                                                                       |                                                                                                    |          |
|                                                                                       |                                                                                                    |          |
|                                                                                       |                                                                                                    |          |
| ☆ 参考                                                                                  |                                                                                                    |          |
| 27                                                                                    | したどもうしまかんたんプロント対応ソフトウェアズは、プロンタードライル                                                                                                    |          |
| 本製品に付属の「E-Photo                                                                       | 」なとカフリオかんにんフリンド対応ノフトウエアでは、フリンタードフィバ                                                                                                    |          |
| 本製品に付属の「E-Photo<br>詳細な印刷設定をしなく                                                        | 」などカラジオがんたんフラント対応フラトウェアでは、フラフラートライル<br>ても、簡単にきれいに印刷できます。                                                                                        |          |
| 本製品に付属の「E-Photo<br>詳細な印刷設定をしなく <sup>-</sup><br>カラリオかんたんプリン                            | 」などガラジオがんだんフランド対応フランドジェアでは、フランジードライバ<br>ても、簡単にきれいに印刷できます。<br>トについて詳しくは、エプソンのホームページをご覧ください。                                                      | の回面で     |
| 本製品に付属の「E-Photo<br>詳細な印刷設定をしなく <sup>-</sup><br>カラリオかんたんプリン<br>➡ http://www.epson.jp/k | 」などガラジオがんだんフランド対応フランドウェアでは、フラフラードフィバ<br>ても、簡単にきれいに印刷できます。<br>トについて詳しくは、エプソンのホームページをご覧ください。<br>antanprint/                                       |          |
| 本製品に付属の「E-Photo<br>詳細な印刷設定をしなく<br>カラリオかんたんプリン<br>→ http://www.epson.jp/k              | 」などガラジオがんだんフランド対応フランドウェアでは、フラフラードフィバ<br>ても、簡単にきれいに印刷できます。<br>トについて詳しくは、エプソンのホームページをご覧ください。<br>antanprint/                                       |          |
| 本製品に付属の「E-Photo<br>詳細な印刷設定をしなく<br>カラリオかんたんプリン<br>→ http://www.epson.jp/k              | 」などガラジオかんだんフランド対応フランドウェアでは、フランラードフィが<br>ても、簡単にきれいに印刷できます。<br>トについて詳しくは、エプソンのホームページをご覧ください。<br>antanprint/                                       |          |
| 本製品に付属の「E-Photo<br>詳細な印刷設定をしなく<br>カラリオかんたんプリン<br>→ http://www.epson.jp/k              | 」などガラジオかんだんフランド対応フランドウェアでは、フラフラードライが<br>ても、簡単にきれいに印刷できます。<br>トについて詳しくは、エプソンのホームページをご覧ください。<br>antanprint/                                       |          |
| 本製品に付属の「E-Photo<br>詳細な印刷設定をしなく<br>カラリオかんたんプリン<br>→ http://www.epson.jp/k              | 」などガラジオがんだんフランドメルレファドラエアでは、フラフラードライバ<br>ても、簡単にきれいに印刷できます。<br>トについて詳しくは、エプソンのホームページをご覧ください。<br>antanprint/                                       |          |
| 本製品に付属の「E-Photo<br>詳細な印刷設定をしなく<br>カラリオかんたんプリン<br>→ http://www.epson.jp/k              | 」などガラジオがんだんフランドメルレフンドラエアでは、フラフラードライバ<br>ても、簡単にきれいに印刷できます。<br>トについて詳しくは、エプソンのホームページをご覧ください。<br>antanprint/                                       |          |
| 本製品に付属の「E-Photo<br>詳細な印刷設定をしなく<br>カラリオかんたんプリン<br>→ http://www.epson.jp/k              | 」などガラジオがんだんフランドスポンテンドラエアでは、フランジードライバ<br>ても、簡単にきれいに印刷できます。<br>トについて詳しくは、エプソンのホームページをご覧ください。<br>antanprint/                                       |          |
| 本製品に付属の「E-Photo<br>詳細な印刷設定をしなく<br>カラリオかんたんプリン<br>→ http://www.epson.jp/k              | 」などガラジオがんだんフランドメルボランドラエアでは、フラフジードライバ<br>ても、簡単にきれいに印刷できます。<br>トについて詳しくは、エプソンのホームページをご覧ください。<br>antanprint/                                       | , оши с  |
| 本製品に付属の「E-Photo<br>詳細な印刷設定をしなく<br>カラリオかんたんプリン<br>→ http://www.epson.jp/k              | 」などガラジオがんだんフランドスポンテンドラエアでは、フランタードライバ<br>ても、簡単にきれいに印刷できます。<br>トについて詳しくは、エプソンのホームページをご覧ください。<br>antanprint/                                       |          |
| 本製品に付属の「E-Photo<br>詳細な印刷設定をしなく<br>カラリオかんたんプリン<br>→ http://www.epson.jp/k              | 」などガラジオがんだんフランド列はフランドウエアでは、フラフタードライバ<br>ても、簡単にきれいに印刷できます。<br>トについて詳しくは、エプソンのホームページをご覧ください。<br>antanprint/                                       |          |
| 本製品に付属の「E-Photo<br>詳細な印刷設定をしなく<br>カラリオかんたんプリン<br>→ http://www.epson.jp/k              | ] などガラジオがんだん クランド (A) (C) クランド (C) (C) (C) (C) (C) (C) (C) (C) (C) (C)                                                                          | , орши с |
| 本製品に付属の「E-Photo<br>詳細な印刷設定をしなく<br>カラリオかんたんプリン<br>→ http://www.epson.jp/k              | ) などガラジオ かんだん クランド 外版 クランドウエア では、 フランタード クイバ<br>ても、簡単にきれいに印刷できます。<br>トについて詳しくは、エプソンのホームページをご覧ください。<br>antanprint/                               | ошис     |
| 本製品に付属の「E-Photo<br>詳細な印刷設定をしなく<br>カラリオかんたんプリン<br>→ http://www.epson.jp/k              | 」などガラジオがんだんフランド列はフランドウエアでは、フラフタードライバ<br>ても、簡単にきれいに印刷できます。<br>トについて詳しくは、エプソンのホームページをご覧ください。<br>antanprint/                                       |          |
| 本製品に付属の「E-Photo<br>詳細な印刷設定をしなく<br>カラリオかんたんプリン<br>→ http://www.epson.jp/k              | 」などガラジオがんだんクランドスポムラクドウエアでは、フランタードウイバ<br>ても、簡単にきれいに印刷できます。<br>トについて詳しくは、エプソンのホームページをご覧ください。<br>antanprint/                                       |          |
| 本製品に付属の「E-Photo<br>詳細な印刷設定をしなく<br>カラリオかんたんプリン<br>→ http://www.epson.jp/k              | ) などガラジオがんだん クランド 外版 クランドウエア では、 フランタード クイバ<br>こも、簡単にきれいに印刷できます。<br>トについて詳しくは、エプソンのホームページをご覧ください。<br>antanprint/                                |          |
| 本製品に付属の「E-Photo<br>詳細な印刷設定をしなく<br>カラリオかんたんプリン<br>◆ http://www.epson.jp/k              | 1 などガラジオがんだん クランド Ajk クライドウイ Y<br>こも、簡単にきれいに印刷できます。<br>トについて詳しくは、エプソンのホームページをご覧ください。<br>antanprint/                                             |          |
| 本製品に付属の「E-Photo<br>詳細な印刷設定をしなく<br>カラリオかんたんプリン<br>→ http://www.epson.jp/k              | J などガラジオ かんにん クランド 外版 クランドウエア では、 フランタードウイ か<br>ても、簡単にきれいに印刷できます。<br>トについて詳しくは、エプソンのホームページをご覧ください。<br>antanprint/                               |          |
| 本製品に付属の「E-Photo<br>詳細な印刷設定をしなく<br>カラリオかんたんプリン<br>◆ http://www.epson.jp/k              | ) などがりりかがんだんりりりて NAMA クリンタードリイバ<br>こも、簡単にきれいに印刷できます。<br>トについて詳しくは、エプソンのホームページをご覧ください。<br>antanprint/                                            |          |
| 本製品に付属の「E-Photo<br>詳細な印刷設定をしなく<br>カラリオかんたんプリン<br>◆ http://www.epson.jp/k              | 3 などガラウオがんにん フラフト XJAC フライウエア Cdx、 フラフター トウイイ<br>C も、 簡単に き れいに 印刷で き ま す。<br>ト に つい て 詳 し く は、 エ プ ソ ン の ホーム ページ を ご 覧 く だ さ い。<br>antanprint/ |          |
| 本製品に付属の「E-Photo<br>詳細な印刷設定をしなく<br>カラリオかんたんプリン<br>→ http://www.epson.jp/k              | J などJJ J J J J J J J J J J J J J J J J J                                                                                                     |          |
| 本製品に付属の「E-Photo<br>詳細な印刷設定をしなく<br>カラリオかんたんプリン<br>◆ http://www.epson.jp/k              | a などり りり か かん ん かり り レ ト 大 加 か り り り て く よ 、                                                                                                    |          |

[用紙サイズ] はアプリケーションソフトで設定したデータの用紙サイズを選択してください。

| プリンタ:  | EPSON XX-XXXX                                    |
|--------|--------------------------------------------------|
| プリセット: | 標準                                               |
| 部数:    | 1 ダ 丁合い                                          |
| ページ:   | <ul> <li>● すべて</li> <li>○ 開始: 1 終了: 1</li> </ul> |
| 用紙サイズ: | L判 (四辺フチなし) 🔹 8.89 x 12.70 cm                    |
| 方向:    |                                                  |
|        | テキストエディット                                        |
|        | 🗌 ヘッダとフッタをプリント                                   |
|        |                                                  |
|        |                                                  |
|        | キャンセル フリント                                       |

5. [印刷設定] メニューを選択して、各項目を設定します。

[用紙種類] はプリンターにセットした用紙の種類を選択してください。

➡「印刷できる用紙と設定」18ページ

| プリンタ:  | EPSON XX-XXXX                 |
|--------|-------------------------------|
| プリセット: | 標準                            |
| 部数:    | 1 「丁合い                        |
| ページ:   | ● すべて                         |
|        | ○開始: 1 終了: 1                  |
| 用紙サイズ: | L判 (四辺フチなし) 🔹 8.89 x 12.70 cm |
| 方向:    | TE TE                         |
|        | 印刷設定                          |
|        |                               |
|        | 用紙種類: EPSON 写真用紙クリスピア 🔹       |
|        | 印刷品質: 標準                      |
|        |                               |
|        | ✓ 四辺フチなし                      |
|        | はみ出し堂設定: 標準                   |
|        | □ グレースケール                     |
|        | □ 左右反転                        |
|        |                               |
|        |                               |
|        |                               |
|        |                               |
|        |                               |
|        |                               |
|        | (キャンセル) フリント                  |
|        |                               |

各設定項目の説明はヘルプをご覧ください。プリンタードライバー画面の[?]をクリックすると、ヘルプが表示されます。

6. 設定が終了したら、[プリント]をクリックして印刷を開始します。

| プリンタ・  | EPSON XX-XXXX                 |
|--------|-------------------------------|
|        |                               |
| プリゼット: | 標準                            |
| 部数:    | 1 1 合い                        |
| ページ:   | ● すべて                         |
|        | ○開始: 1 終了: 1                  |
| 用紙サイズ: | L判 (四辺フチなし) 🛟 8.89 x 12.70 cm |
| 方向:    | 1E 12                         |
|        | 印刷設定                          |
|        |                               |
|        | 用紙種類: EPSON 写真用紙クリスピア 🛟       |
|        | 印刷品質: 標準                      |
|        |                               |
|        | はみ出し量設定: 標準                   |
|        | ログレースケール                      |
|        | 二 左右反転                        |
|        |                               |
|        |                               |
|        |                               |
|        |                               |
|        |                               |
|        |                               |
|        | ++>th 7021                    |
|        |                               |

印刷中に [Dock] 内の [プリンタ] アイコンをクリックすると、印刷状況を確認できます。

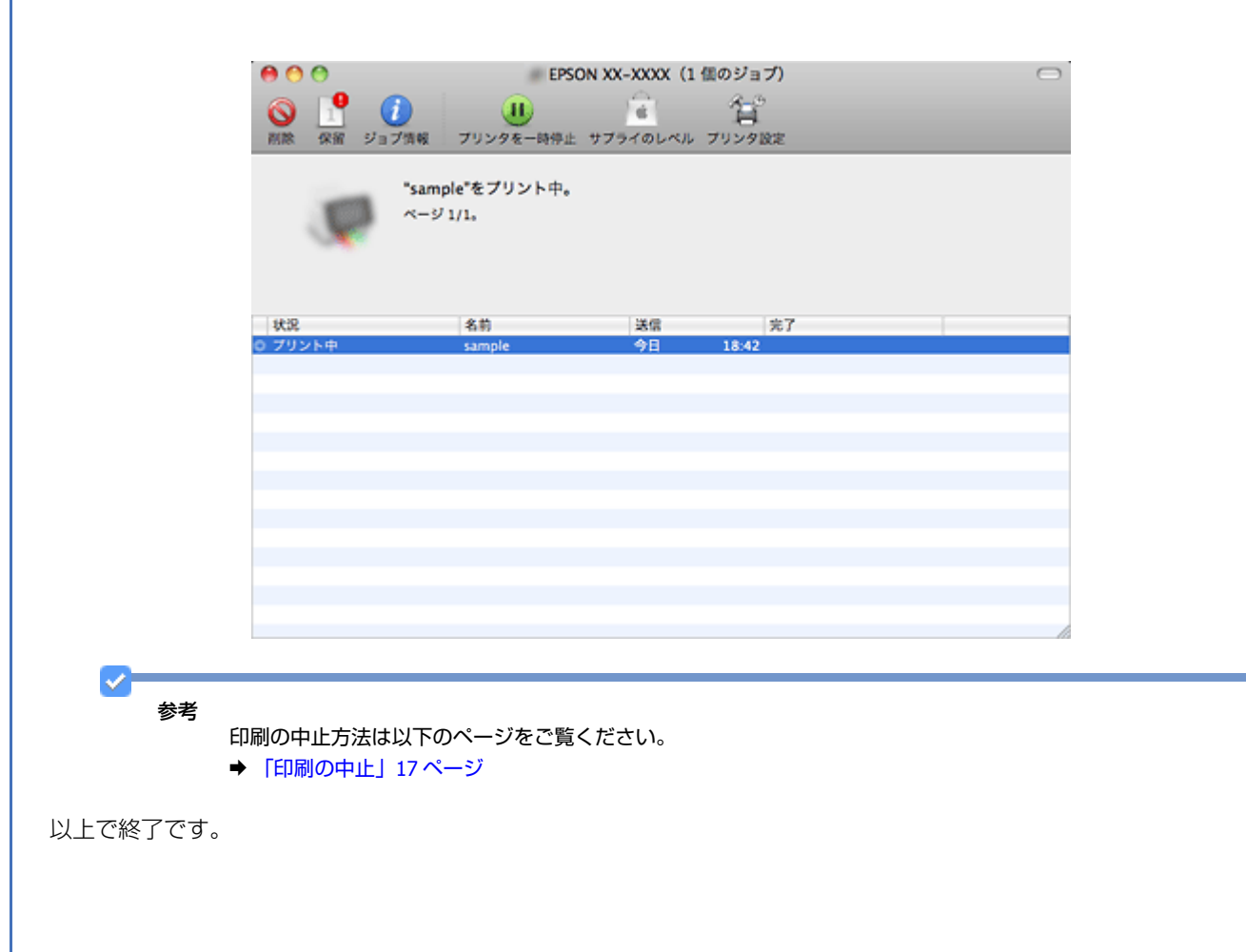

# Mac OS X v10.4.11 の場合

ここでは、Mac OS X に付属のソフトウェア「テキストエディット」を例にして、印刷の基本手順を説明します。

ご使用のアプリケーションソフトによって操作が異なることがあります。詳しくはアプリケーションソフトのヘルプをご 覧ください。

- 1. プリンターに印刷用紙をセットします。
- 2. ご使用のアプリケーションソフトのページ設定画面を表示します。

[ファイル] メニューの [ページ設定] (または [用紙設定] など) をクリックしてください。

| ファイル 編集 フォー | マット            |
|-------------|----------------|
| 新規          | ЖN             |
| 開<          | 300            |
| 最近使った項目を開く  | •              |
| 閉じる         | ₩              |
| 保存          | ЖS             |
| 別名で保存       | <u>ዮ</u> ፝ ສ S |
| すべてを保存      |                |
| 最後に保存した状態に戻 | J              |
| プロパティを表示    | <b>₹</b> ₩P    |
| ページ設定       | Ω3€P           |
| プリント        | ЖP             |

3. [対象プリンタ]を選択し、各項目を設定して、[OK]をクリックします。

[用紙サイズ] はアプリケーションソフトで設定したデータの用紙サイズを選択してください。

| 対象プリンタ:  | XX-XXXX            | • |
|----------|--------------------|---|
| $\geq$   |                    |   |
| 用紙サイズ:   | (L判 (四辺フチなし)       | • |
|          | 8.90 cm × 12.70 cm |   |
| 方向:      |                    |   |
| 拡大縮小:    | 100 %              |   |
| <u> </u> |                    |   |
|          |                    |   |

4. ご使用のアプリケーションソフトのプリント画面を表示します。

[ファイル] メニューの [プリント] (または [印刷] など) をクリックしてください。

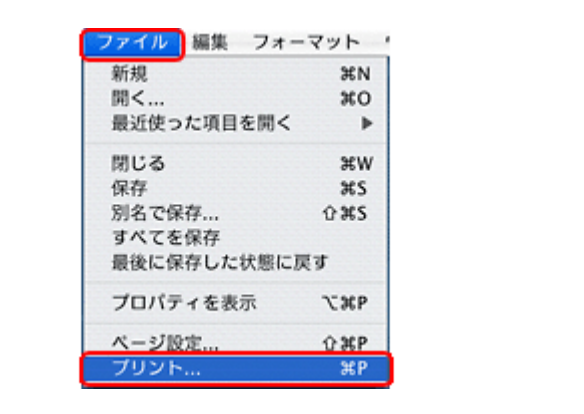

#### 参考

 $\checkmark$ 

本製品に付属の「E-Photo」などカラリオかんたんプリント対応ソフトウェアでは、プリンタードライバーの画面で 詳細な印刷設定をしなくても、簡単にきれいに印刷できます。

カラリオかんたんプリントについて詳しくは、エプソンのホームページをご覧ください。

http://www.epson.jp/kantanprint/

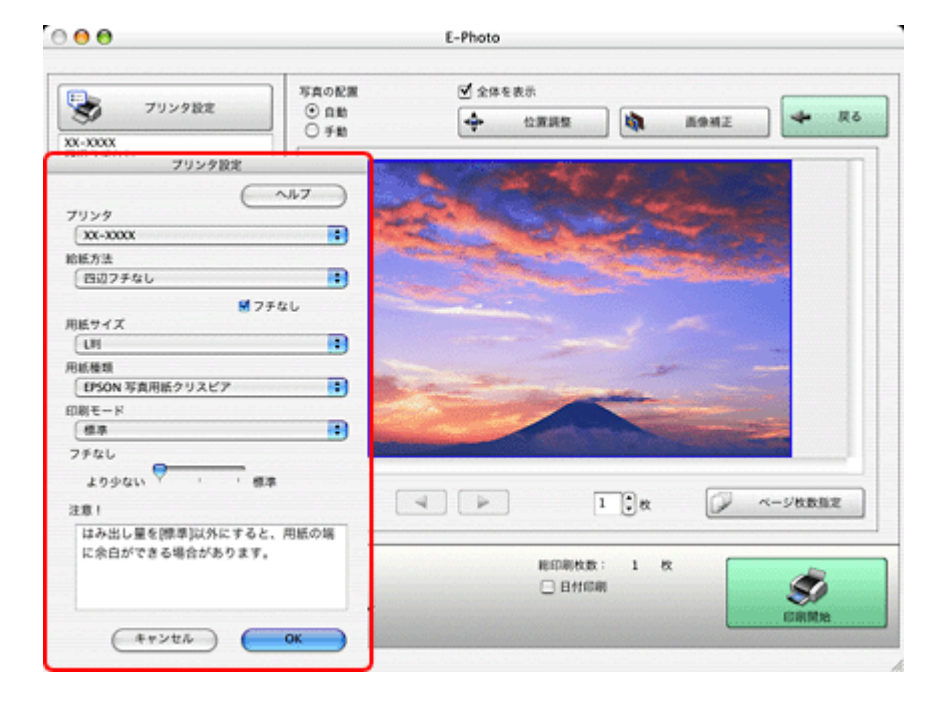

5. [プリンタ]を選択し、各項目を設定します。

| プリセット: | 標準                                                      | • |
|--------|---------------------------------------------------------|---|
|        | 印刷部数と印刷ページ                                              | • |
| 部数:    | 1 ダ 丁合い                                                 |   |
| ページ:   | <ul> <li>すべて</li> <li>() サベて</li> <li>() ポイン</li> </ul> | _ |
|        | 0 Mixi - 1 1821 - 1                                     |   |

#### **6.**[印刷設定]メニューを選択して、各項目を設定します。

[用紙種類] はプリンターにセットした用紙の種類を選択してください。 ◆ 「印刷できる用紙と設定」18ページ

| 印刷設定<br>用紙種類: EPSON 写真用紙クリスピア<br>印刷品質: 標準    |
|----------------------------------------------|
| 用紙種類:     EPSON 写真用紙クリスピア       印刷品質:     標準 |
| 印刷品質: 【標準                                    |
|                                              |
| ☑ 四辺フチなし                                     |
| はみ出し量設定: 標準                                  |
| □ グレースケール                                    |
| □ 左右反転                                       |

各設定項目の説明はヘルプをご覧ください。プリンタードライバー画面の[?]をクリックすると、ヘルプが表示されます。

7. 設定が終了したら、[プリント]をクリックして印刷を開始します。

|                 | プリンタ:            | XX-XXXX          |                      |       |        |       |            |  |
|-----------------|------------------|------------------|----------------------|-------|--------|-------|------------|--|
|                 |                  |                  |                      |       |        |       |            |  |
|                 | 79296:           | dirde            |                      |       |        |       |            |  |
|                 |                  | 印刷設定             |                      | •     |        |       |            |  |
|                 |                  | 用紙種類: EPS        | ON 写真用紙クリ            | スピア   | •      |       |            |  |
|                 |                  | 印刷品質: 標準         | 8                    |       | •      |       |            |  |
|                 |                  |                  | 1771-77 af. #r 1     |       |        |       |            |  |
|                 |                  | (はみ)             | 102フテなし<br>出し量設定: 種2 | ¢.    |        |       |            |  |
|                 |                  |                  | <b>レースケール</b>        | -     |        |       |            |  |
|                 |                  | <br>             | 右反転                  |       |        |       |            |  |
|                 |                  |                  |                      |       |        |       |            |  |
|                 |                  |                  |                      |       |        |       |            |  |
|                 |                  |                  |                      |       |        |       |            |  |
|                 |                  |                  |                      |       |        |       |            |  |
|                 |                  |                  |                      |       |        |       |            |  |
|                 | ? PDF V JUE      | 2-)              |                      | (**)  | 1210 💽 | プリント  |            |  |
|                 |                  |                  |                      |       |        |       |            |  |
|                 |                  |                  |                      |       |        |       |            |  |
| <b>~</b>        |                  |                  |                      |       |        |       |            |  |
| ✓               |                  |                  |                      |       |        |       |            |  |
| ✓ 参考 印刷中(       | こ [Dock] 内の [プリン | ノタ] アイコン         | をクリックす               | ると、印刷 | 削状況を研  | 雀認できま | ₫。         |  |
| ✓<br>参考<br>印刷中( | こ [Dock] 内の [プリン | ノタ] アイコン         | をクリックす               | ると、印刷 | 削状況を研  | 崔認できま | す。         |  |
| ✓<br>参考<br>印刷中( | こ [Dock] 内の [プリン | ノタ] アイコン         | をクリックす               | ると、印刷 | 削状況を研  | 寉認できま | <b>व</b> . |  |
| ✓<br>参考<br>印刷中( | こ [Dock] 内の [プリン | ノタ] アイコン         | をクリックす               | ると、印刷 | 別状況を研  | 崔認できま | ਰ .        |  |
| ✓<br>参考<br>印刷中( | こ [Dock] 内の [プリン | ッタ] アイコン         | をクリックす               | ると、印刷 | 削状況を研  | 窜認できま | ₫。         |  |
| ✓<br>参考<br>印刷中( | こ [Dock] 内の [プリン | ノタ] アイコン         | をクリックす               | ると、印刷 | 削状況を研  | 寉認できま | <b>व</b> . |  |
| ✓<br>参考<br>印刷中( | こ [Dock] 内の [プリン | ノタ] アイコン         | をクリックす               | ると、印刷 | 削状況を研  | 寉認できま | <b>ਰ</b> 。 |  |
| ✓<br>参考<br>印刷中( | こ [Dock] 内の [プリン | ノタ] アイコン         | をクリックす               | ると、印刷 | 削状況を研  | 筆認できま | ₫。         |  |
| ✓<br>参考<br>印刷中( | こ [Dock] 内の [プリン | <i>ν</i> タ] アイコン | をクリックす               | ると、印刷 | 削状況を研  | 崔認できま | す。         |  |
| ✓<br>参考<br>印刷中( | こ [Dock] 内の [プリン | ノタ] アイコン         | をクリックす               | ると、印刷 | 削状況を研  | 筆認できま | <b>ਰ</b> 。 |  |

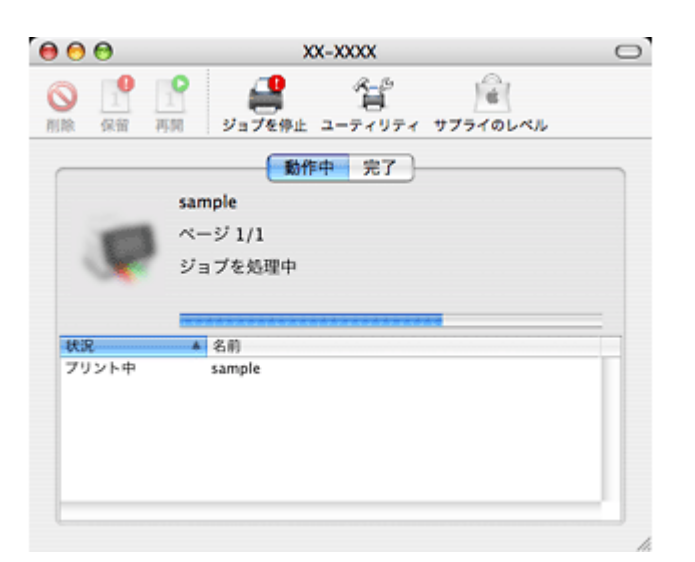

以上で終了です。

# 印刷の中止

印刷中に [Dock] 内の [プリンタ] アイコンをクリックすると、印刷状況を確認できる画面が表示されます。印刷デー タをクリックして [削除] をクリックしてください。

|    | 000<br>000<br>000<br>000<br>000<br>000<br>000<br>000 | EP<br>11<br>ブリンタを一時停.<br>*sample*をプリント中。<br>ページ1/1。 | SON XX-XXXX(1<br>全<br>止 サブライのレベル | 1 僕のジョブ)<br>人<br>う<br>フリンタ設定 |                      |      |
|----|------------------------------------------------------|-----------------------------------------------------|----------------------------------|------------------------------|----------------------|------|
|    | 秋況<br>9 プリント中                                        | 名前<br>sample                                        | 送信                               | 完了<br>18:42                  |                      |      |
|    |                                                      |                                                     |                                  |                              |                      |      |
|    |                                                      |                                                     |                                  |                              |                      |      |
|    |                                                      |                                                     |                                  |                              |                      |      |
| 参考 | プリンター本体の掛<br>- E-820 では、キー<br>- E-350 シリーズで          | 操作でも印刷を中山<br>ボード、リモコン<br>は、プリンターの                   | とできます。<br>の【ストップ<br>【中止 / 設定:    | / 設定クリア】ボ<br>クリア】ボタンを        | タンを押してくた<br>押してください。 | ごさい。 |
|    |                                                      |                                                     |                                  |                              |                      |      |

# 印刷できる用紙と設定

✓

2011年5月現在の情報です。

# 印刷時の用紙の設定

各用紙によって印刷時の設定が異なります。印刷設定の[用紙種類]は下表を参考に設定してください。

#### 表の見方

| [用紙種類] 設定        | 印刷時にプリンタードライバーやアプリケーションソフトで設定する項目です。                                  |
|------------------|-----------------------------------------------------------------------|
| フチなし対応           | フチなし印刷に対応した用紙です。                                                      |
| Epson Color 対応   | エプソンお勧めの写真品質に対応した用紙です。                                                |
|                  | Mac OS X v10.4.11 では、付属ソフトウェア「E-Photo」で印刷するときのみ Epson Color に対応します。   |
| P.I.M. 対応        | デジタルカメラの色に忠実にプリントする PRINT Image Matching(プリントイメージマッチ<br>ング)に対応した用紙です。 |
| 0                | 対応                                                                    |
| _                | 非対応                                                                   |
| $\bigtriangleup$ | フチなし印刷時、プリントヘッドがこすれて印刷結果が汚れるおそれがあります。                                 |

#### エプソン製専用紙(純正用紙)

#### 写真用紙

| 用紙名称           | [用紙種類]設定        | フチなし対応 | Epson Color<br>対応 | P.I.M. 対応 |
|----------------|-----------------|--------|-------------------|-----------|
| 写真用紙クリスピア<高光沢> | EPSON 写真用紙クリスピア | 0      | 0                 | 0         |
| 写真用紙<光沢>       | EPSON 写真用紙      | 0      | 0                 | 0         |
| 写真用紙エントリー<光沢>  | EPSON 写真用紙エントリー | 0      | 0                 | 0         |
| 写真用紙<絹目調>      | EPSON 写真用紙※     | 0      | 0                 | 0         |

※ハガキサイズの用紙の宛名面に印刷するときは、[ハガキ宛名面]を選択してください。

#### バラエティー用紙

| 用紙名称          | [用紙種類] 設定    | フチなし対応 | Epson Color<br>対応 | <b>P.I.M.</b> 対応 |
|---------------|--------------|--------|-------------------|------------------|
| ミニフォトシール※     | EPSON フォトシール | -      | —                 | 0                |
| フォトシール フリーカット | EPSON フォトシール | _      | -                 | 0                |

※ミニフォトシールに印刷するには、ハガキサイズ16分割シールに対応したアプリケーションソフトが必要です。本製 品に付属の写真印刷ソフトウェア「E-Photo」は対応しています。

➡ [E-Photo] 35 ページ

#### 市販の用紙

#### ハガキ(郵便事業株式会社製)

| 用紙名称            | [用紙種類] 設定                                   | フチなし対応<br>※ | Epson Color<br>対応 | P.I.M. 対応 |
|-----------------|---------------------------------------------|-------------|-------------------|-----------|
| 郵便八ガキ           | 郵便八ガキ                                       | 0           | _                 | _         |
| 郵便八ガキ(インクジェット紙) | <宛名面><br>ハガキ宛名面<br><通信面><br>郵便八ガキ(インクジェット紙) | 0           | _                 | _         |
| 郵便光沢ハガキ(写真用)    | <宛名面><br>ハガキ宛名面<br><通信面><br>郵便光沢ハガキ         | 0           | _                 | _         |

※フチなし印刷は通信面のみ対応です。

# 印刷できる用紙サイズ

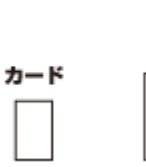

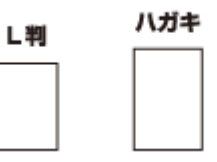

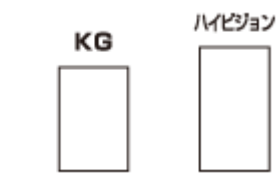

| 用紙サイズ名 | サイズ     |
|--------|---------|
| カード    | 54×86   |
| L判     | 89×127  |
| ハガキ    | 100×148 |
| KG     | 102×152 |
| ハイビジョン | 102×181 |

(単位:mm)

# 便利な印刷機能

# 「オートフォトファイン!EX」で写真を高画質に

エプソン独自の画像解析 / 処理技術を用いて自動的に画像を高画質化して印刷できます。

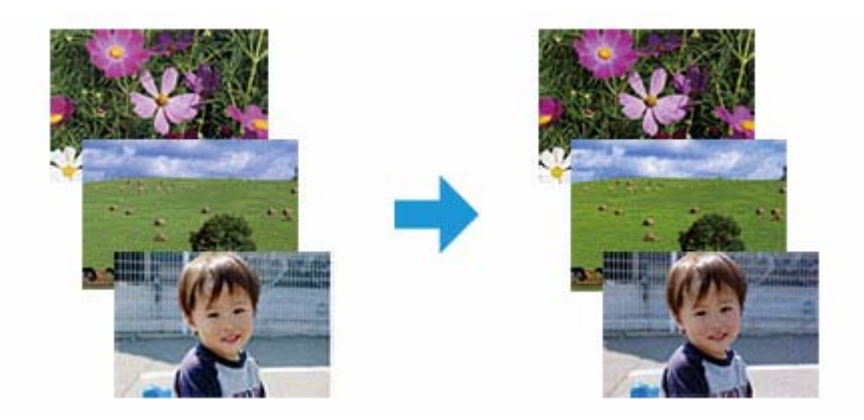

オートフォトファイン !EX 機能は、「プリンタードライバー※」または付属のソフトウェア「E-Photo」で使用できます。 機能や使い方について詳しくは、各ソフトウェアのヘルプをご覧ください。

- ◆ 「プリンタードライバーの使い方 (ヘルプのご案内)」34ページ
- ➡ 「E-Photoの使い方(ヘルプのご案内)」37ページ

※ Mac OS X v10.4.11 のプリンタードライバーはオートフォトファイン !EX 機能に対応していません。「E-Photo」から印刷してください。

#### **Epson Color** について

参考

Epson Color とはエプソンお勧めの写真品質のことです。人物の顔を自動判別し、肌色を中心に写真の色合いをきれいに自動補正する「オートフォトファイン!EX(※)」と、耐オゾン性、耐光性に優れる「エプソン純正インク」、そして美しい仕上がりを誇る「エプソン純正の写真用紙」を組み合わせることで実現されます。

※オートフォトファイン !EX は人物写真だけでなく、風景写真もより鮮やかな色合いに自動補正します。

Epson Color について詳しくは、エプソンのホームページをご覧ください。 → http://www.epson.jp/products/colorio/epsoncolor/

# 人物写真に小顔 / 美白補正を加えて印刷 「ナチュラルフェイ ス」

人物写真に小顔や美白の補正効果を加えて印刷できます。

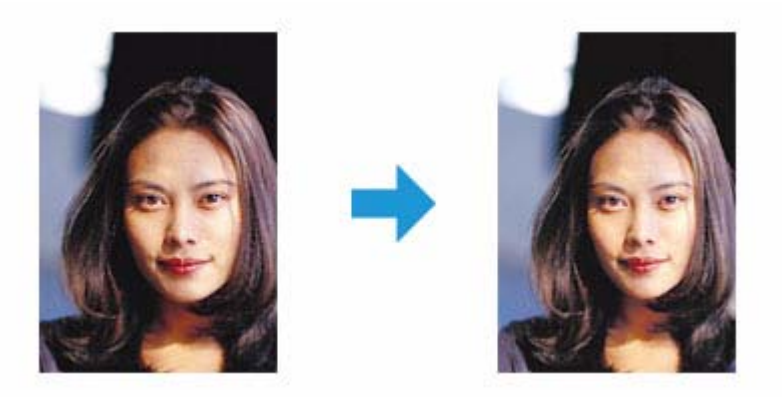

ナチュラルフェイス機能は、付属のソフトウェア「E-Photo」で使用できます。機能や使い方について詳しくは、ソフト ウェアのヘルプをご覧ください。

➡ 「E-Photoの使い方(ヘルプのご案内)」37ページ

# P.I.F. フレーム (飾り枠)を付けて写真を印刷 [PRINT Image Framer」

撮影した写真をいろいろなフレームで飾って印刷できます。

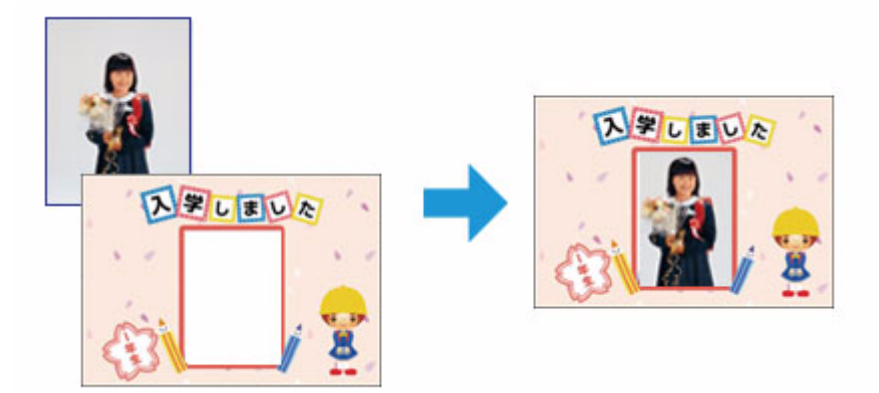

P.I.F. フレームの印刷機能は、付属のソフトウェア「E-Photo」で使用できます。機能や使い方について詳しくは、ソフトウェアのヘルプをご覧ください。

➡ 「E-Photoの使い方(ヘルプのご案内)」37ページ

また、付属のソフトウェア「Epson PRINT Image Framer Tool」で P.I.F. フレームを保存したメモリーカードを使うと、 プリンター単体で写真に P.I.F. フレームを付けて印刷できます。 ◆「プリンター単体で写真に P.I.F. フレーム(飾り枠)を付けて印刷| 38 ページ

参考

P.I.F. フレームは、付属のソフトウェア「E-Photo」に登録されているほかに、エプソンのホームページからも入手 できます。

エプソンのホームページ [PRINT Image Framer] → http://www.epson.jp/frame/

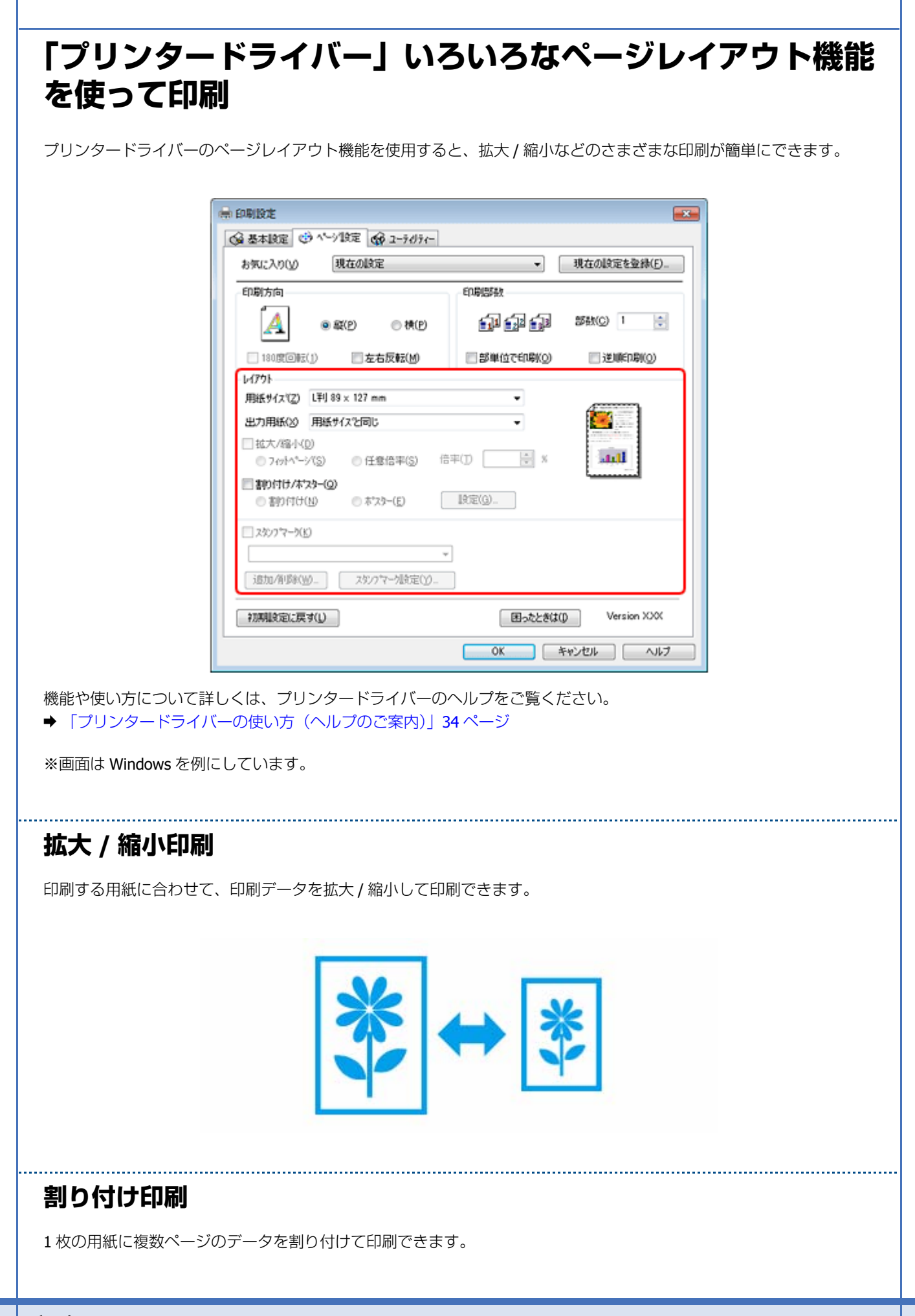

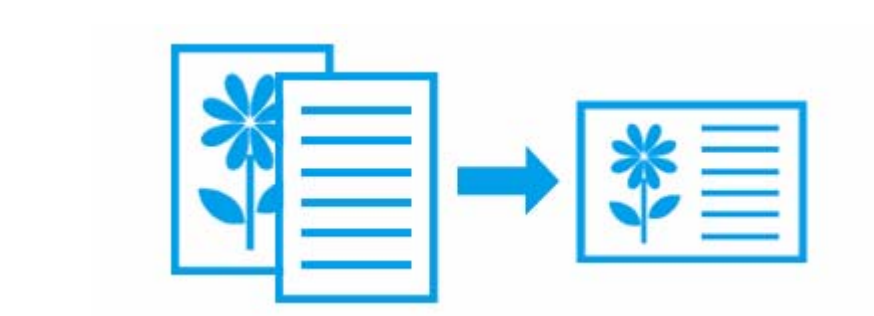

### ポスター(拡大分割して)印刷

大きなポスターになるように、印刷データを拡大し複数用紙に分割して印刷できます。

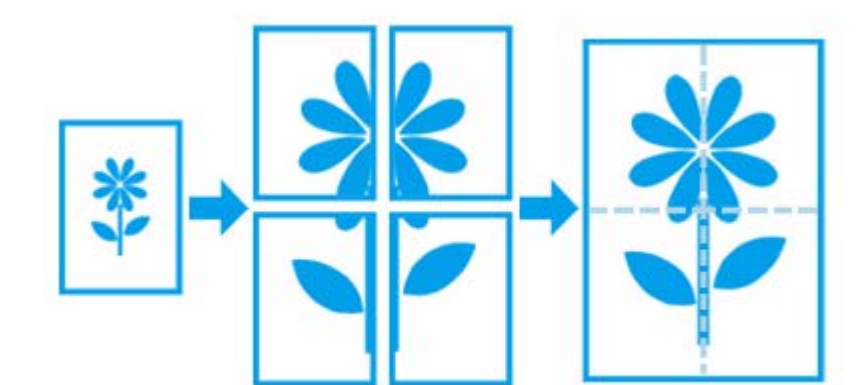

.....

※ Windows でのみ対応

### スタンプマークを重ねて印刷

印刷データに「マル秘」「重要」などのマークや単語を、スタンプのように重ね合わせて印刷できます。

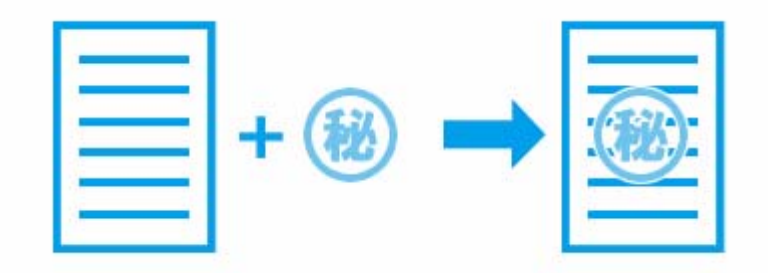

※ Windows でのみ対応

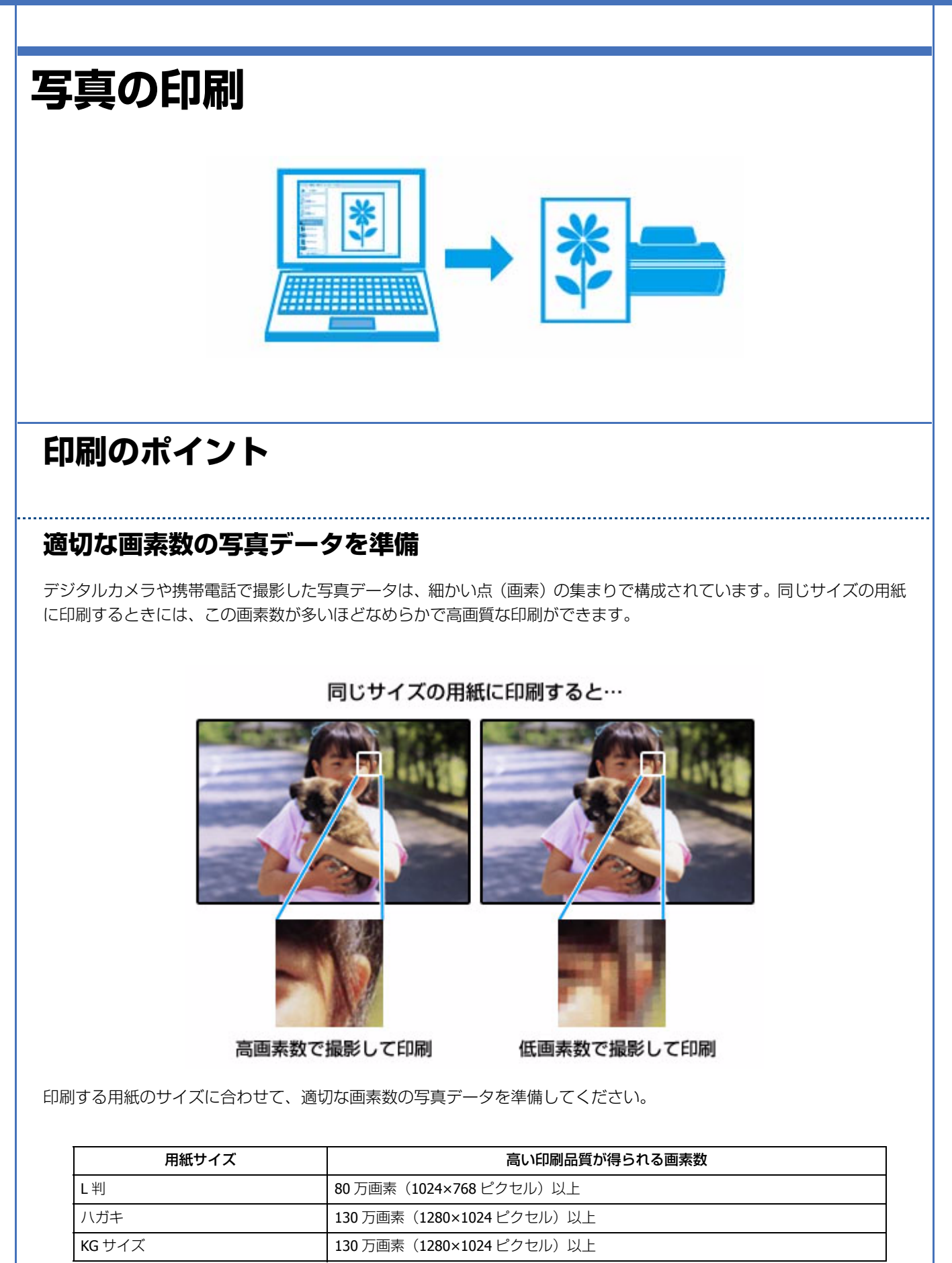

#### エプソン純正の写真用紙で印刷

美しさも保存性も高いエプソン純正の写真用紙が、高い写真画質を実現します。インク性能を最大限に引き出し、発色の 良い美しい仕上がりになります。光沢感と透明感にあふれる「写真用紙クリスピア」をはじめ、各種写真用紙をそろえて います。

➡ 「写真用紙」18ページ

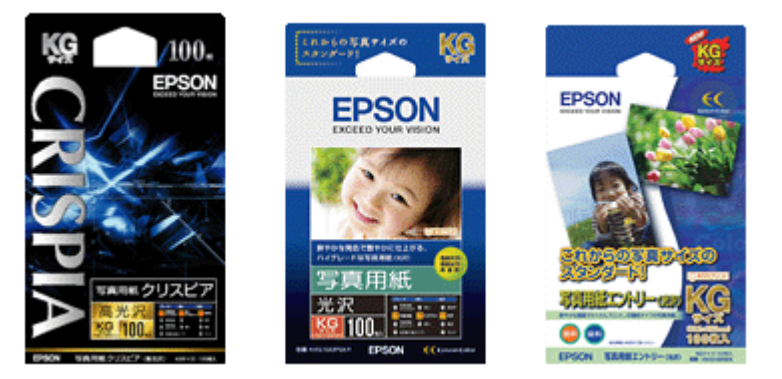

※パッケージのデザインは 2011 年 5 月現在のものです。

#### 参考

#### Epson Color について

Epson Color とはエプソンお勧めの写真品質のことです。人物の顔を自動判別し、肌色を中心に写真の色合いをきれいに自動補正する「オートフォトファイン!EX(※)」と、耐オゾン性、耐光性に優れる「エプソン純正インク」、そして美しい仕上がりを誇る「エプソン純正の写真用紙」を組み合わせることで実現されます。

※オートフォトファイン!EX は人物写真だけでなく、風景写真もより鮮やかな色合いに自動補正します。オートフォ トファイン!EX について詳しくは、以下のページをご覧ください。 ◆ 「「オートフォトファイン!EX」で写真を高画質に」20 ページ

Epson Color について詳しくは、エプソンのホームページをご覧ください。 → http://www.epson.jp/products/colorio/epsoncolor/

#### 写真印刷ソフトウェア「E-Photo」を使用して印刷

本製品に付属のソフトウェア「E-Photo(イーフォト)」を使用すると、写真用紙やハガキなどのさまざまな用紙に、写真 を簡単に印刷できます。

➡ [E-Photo] 35 ページ

#### Epson E-820 / E-350 シリーズ ユーザーズガイド NPD4531-00

|                                                                                                    | 編集(E) 表示(V) ツール(T) ヘルプ(H)                                                                                                    |                                                                                                    |                                                                                                    |                                         |
|----------------------------------------------------------------------------------------------------|----------------------------------------------------------------------------------------------------|----------------------------------------------------------------------------------------------------|----------------------------------------------------------------------------------------------------|-----------------------------------------|
| <b>S</b>                                                                                                    | 「<br>「<br>「<br>「<br>「<br>」<br>」<br>」<br>」<br>」<br>、<br>、<br>、<br>、<br>、<br>、<br>、<br>、<br>、<br>、<br>、<br>、<br>、                                                                                                    | <ul> <li>✓ 全体を表示</li> <li>◆ 位置周報</li> <li>◆</li> </ul>                                                                                                    | ā体湘王 🕹 戻る                                                                                                    |                                         |
| EFSON X0-3<br>オードシーショー<br>フラなし<br>レ料 83 x 125<br>EFSON 写真<br>微算                                                                                                    | 20000<br>7<br>19<br>19<br>19<br>19<br>19<br>10<br>10<br>10<br>10<br>10<br>10<br>10<br>10<br>10<br>10<br>10<br>10<br>10                                                                                                    |                                                                                                    |                                                                                                    |                                         |
| <<br>レイアウト選り<br>※ 写具許し                                                                                                    | ,<br>R                                                                                                    |                                                                                                    |                                                                                                    |                                         |
|                                                                                                    |                                                                                                    | C.M.                                                                                                    |                                                                                                    |                                         |
| 27                                                                                                    | 74L<br>F4L 洒 <sup>11</sup>                                                                                                    | De.                                                                                                    |                                                                                                    |                                         |
| 27                                                                                                    | F4L価<br>ページ                                                                                                    |                                                                                                    | · · · · · · · · · · · · · · · · · · ·                                                                                                    | -                                       |
|                                                                                                    | /デックス 20面 (積極): 2/3                                                                                                    | 45日の現代数1: 3 枚                                                                                                    |                                                                                                    |                                         |
| ۰<br>۳                                                                                                    |                                                                                                    | 日代的制                                                                                                    | EDENTING                                                                                                    |                                         |
| <b>2</b>                                                                                                    |                                                                                                    |                                                                                                    |                                                                                                    |                                         |
| 参考<br>市販ソフト:                                                                                                    | ウェアでの印刷手順は、以下                                                                                                    | のページをご覧ください。                                                                                                    |                                                                                                    |                                         |
| → 「印刷のま                                                                                                    | 基本」5ページ                                                                                                    | 「の乳ウキーマノゼキい                                                                                                    |                                                                                                    |                                         |
| いた いっぽう いっぽう いっぽう いっぽう いっぽう しんしょう しんしょ しんしょ                                                                                                    | よしで印刷するとさは、以下<br>タのサイズは、田紙サイズし                                                                                                    | ◇の設定をしてくたさい。<br>)っぱいに作成してください                                                                                                    | )。余白設定のできる                                                                                                    | アプリケーション                                |
| は、余白な                                                                                                    | を「0mm」に設定してくださ                                                                                                    | さい。                                                                                                    |                                                                                                    | ,,,,,,,,,,,,,,,,,,,,,,,,,,,,,,,,,,,,,,, |
| • プリンタ-                                                                                                    | ードライバーで [四辺フチな                                                                                                    | はし] を有効にしてください                                                                                                    | lo                                                                                                    |                                         |
|                                                                                                    |                                                                                                    |                                                                                                    |                                                                                                    |                                         |
|                                                                                                    | Windows                                                                                                    | Ma                                                                                                    | c OS X                                                                                                    |                                         |
| H DEDE<br>G STATE (<br>BRC/00)                                                                                                    | Windows                                                                                                    | びまた。<br>フリンタ: [JSON XX:<br>オドシー フリセット: (株平                                                                                                    |                                                                                                    |                                         |
| H Desta<br>G Batara (G<br>Batalang<br>Batalang<br>Trotas<br>G Research<br>I I constr<br>I I constr                                                                                                    | Windows           avv-stral of a-non-           maxetra           maxetra           in processed descent           in processed descent           in processed descent           in processed descent           in processed descent           in processed descent           in processed descent                                                                                                    | Ma<br>ブリンタ: EISON XXA<br>ブリセット: 根本<br>形取: L<br>ページ: ①すべて                                                                                                    | xxxxxxxxxxxxxxxxxxxxxxxxxxxxxxxxxxxxx                                                                                                    |                                         |
| H DERET<br>GL BERTE (GL<br>BRADOD<br>774022<br>GL BRADE<br>II DERET<br>II DERET<br>II DERET<br>II DERET<br>II DERET<br>II DERET                                                                                                    | Windows           Involute         Involute           Involute         Involute | Ma<br>ブリンタ: IPSON XX.<br>ブリセット: 様年<br>部取: 1<br>ページ: ④すべて<br>一 同転サイズ: [14] G5027                                                                                                    | C OS X<br>∞∞x B A<br>© Tâu<br>M7: 1<br>P2U) B #3×1270cm                                                                                                    |                                         |
| н разая<br>G вала (<br>васлор<br>Элект<br>С вала<br>П сала<br>В эно<br>О еля<br>сала<br>вала<br>сала<br>вала                                                                                                    | Windows                                                                                                    | Ma<br>アリンタ: IPSON XX-<br>アリンタ: IPSON XX-<br>アリセット: 根準<br>形取: L<br>ページ: ④すべて<br>、 開始:<br>用紙サイズ: UH G502<br>カ肉: 上:                                                                                                    | COSX<br>000X 0 4<br>Tau<br>M7: 1<br>FGU 0 8 89 x 12 70 cm                                                                                                    |                                         |
| н раза<br>G вала (<br>вала)<br>Элах<br>Са вала<br>П сада<br>В эно<br>О сад<br>сала<br>сала<br>вала<br>С                                                                                                    | Windows                                                                                                    | アリンタ: FSON XX.           オリンタ: FSON XX.           フリセット: 根原           総称: 1:           ページ: ※すべて           第数: 1:           ページ: ※すべて           第数: 1:           ページ: ※すべて           第数: 1:           ページ: ※すべて           第数: 1:           ページ: ※すべて           第数: 1:           パージ: ※すべて           第数: 1:           パージ: ※すべて           第数: 1:           パージ: ※すべて           第数: 1:           パージ: ※すべて           第数: 1:           パージ: ※すべて           第数: 1:           パージ: ※すべて           第数: 1:           パージ: ※すべて           第数: ※           第 : ※           第 : ※           第 : ※           第 : ※           第 : ※           ※           ※           ※           ※           ※           ※           ※           ※           ※           ※           ※           ※           ※           ※           ※                                                                                                              | COSX<br>000X 0 A<br>TEV<br>TEV<br>H7: 1<br>FGU 2 AB x 1270 cm<br>2<br>6<br>6<br>6<br>6<br>6<br>6<br>6<br>7<br>7<br>7<br>8<br>8<br>7<br>8<br>7<br>8<br>8<br>7<br>8<br>8<br>7<br>8<br>8<br>8<br>8<br>8<br>8<br>8<br>8<br>8<br>8<br>8<br>8<br>8                                                                                                    |                                         |
| H BREAK<br>G BREAK<br>B BREAK<br>TYLING<br>G BREAK<br>G BREAK<br>B BREAK<br>C BREAK<br>BREAK<br>BRE | Windows                                                                                                    | パリンタ: EPSON XXX<br>アリンタ: EPSON XXX<br>フリセット: 単単<br>総数: 1<br>ページ: ①すべて<br>開版サイズ: UH GGDZ<br>方向: 1<br>単単<br>日期放送<br>用版短載:<br>日期成量:<br>日期成量:                                                                                                    | C OS X                                                                                                    |                                         |
| M DADAT                                                                                                    | Windows                                                                                                    | プリンタ: (FSON XXX<br>プリセット: 原原<br>総称: 1<br>ページ: ①すべて<br>用紙サイズ: (FF) GT027<br>方向: (1) GT027<br>方向: (1) GT027           TT00           TT00           TT00                                                                                                    | C OS X  C OS X  C O |                                         |
| H BREAT<br>G BREAT<br>D BREAT<br>THE<br>THE<br>THE<br>THE<br>THE<br>THE<br>THE<br>THE<br>THE<br>TH                                                                                                    | Windows                                                                                                    | プリンタ:         (FSON XX)           ボージ:         (FSON XX)           ボージ:         (FSON XX)           (FSON XX)         (FSON XX) </td <td>C OS X     C OS X     C OS</td> <td></td> | C OS X     C OS X     C OS     |                                         |
| H BREET<br>G BREET<br>D BREAT<br>THE<br>THE<br>THE<br>THE<br>THE<br>THE<br>THE<br>THE<br>THE<br>TH                                                                                                    | Windows                                                                                                    | アリンタ:     1500 XX       第時日     アリンタ:     1500 XX       アリセット:     原本       総称:     1       ページ:     9 ずべて       原紙サイズ:     16 602 Z       月紙サイズ:     16 602 Z       月紙サイズ:     16 602 Z       月紙サイズ:     16 602 Z       月紙サイズ:     16 602 Z       月紙サイズ:     16 602 Z       月紙サイズ:     16 602 Z       月紙サイズ:     16 602 Z       月紙秋田:     17 802 Z       100 Z     10 2 Z       101 Z     10 2 Z       102 Z     10 2 Z                                                                                                    | C OS X     C OS X     C OS     |                                         |
| H BREAK<br>G BREAK<br>G BREAK<br>SWICK<br>D BREAK<br>G BREAK<br>G BREAK<br>G BREAK<br>BERKEK<br>BERKEK<br>BER                                                                                                    | Windows                                                                                                    | パリンタ: 1950N XX     フリンタ: 1950N XX     フリンタ: 1950N XX     フリンク: 1950N XX     マル・ジ・ 9 すべて     のサイズ: 10 の302     カ内: 10 (10 (302)     カ内: 10 (10 (302)     カ内: 10 (10 (302)     カ内: 10 (10 (302)     カカ: 10 (10 (302)     カカ: 10 (10 (302)     カナ: 10 (10 (302)     カナ: 10 (10 (302)     )                                                                                                    | C OS X  C OS X  C O |                                         |
| H BARRE<br>G BARRE (<br>BRAND)<br>TOTAL<br>G RAND<br>G RAND<br>B TOTAL<br>COMPANIE<br>COMPANIE<br>COMP                                                                                                    | Windows                                                                                                    | パリンタ: 1950N XX<br>フリセット: 単単<br>総数: 1<br>の<br>一<br>一<br>一<br>一<br>一<br>一<br>一<br>一<br>一<br>一<br>一<br>一<br>一                                                                                                    | C OS X  C OS X  C O |                                         |
|                                                                                                    |                                                                                                    |                                                                                                    | C OS X                                                                                                    |                                         |
|                                                                                                    |                                                                                                    |                                                                                                    | C OS X C OS X                                                                                                    |                                         |

#### 十分に乾燥

印刷後の用紙は十分に乾燥させてください。よく乾燥させずに保存すると、にじみが発生することがあります。

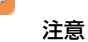

乾燥させるときに、以下は行わないようにしてください。

- 直射日光に当てる
- •印刷面を重ねる
- ドライヤーなどを当てる

#### 光や空気を遮断して保存

印刷後の用紙は、光や空気を遮断することで退色を抑えることができます。乾燥後は、速やかにアルバムやクリアファイル、ガラス付き額縁などに入れて保存 / 展示してください。

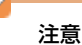

保存 / 展示するときに、以下は行わないようにしてください。

• 屋外に展示する

•濡らす

# お勧めの印刷機能

- ◆ 「「オートフォトファイン!EX」で写真を高画質に」20ページ
- ◆ 「人物写真に小顔 / 美白補正を加えて印刷「ナチュラルフェイス」」20ページ
- ◆「P.I.F. フレーム(飾り枠)を付けて写真を印刷「PRINT Image Framer」」21 ページ

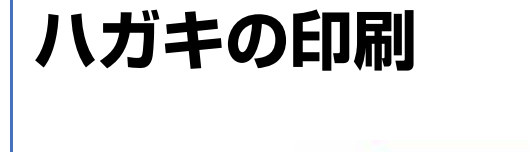

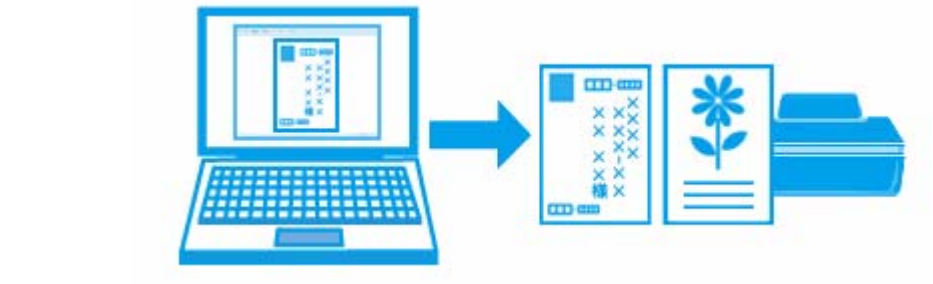

参考

- 印刷手順は以下のページをご覧ください。
- ◆ 「印刷の基本」5ページ
- ◆「印刷の基本(Mac OS X)」10ページ

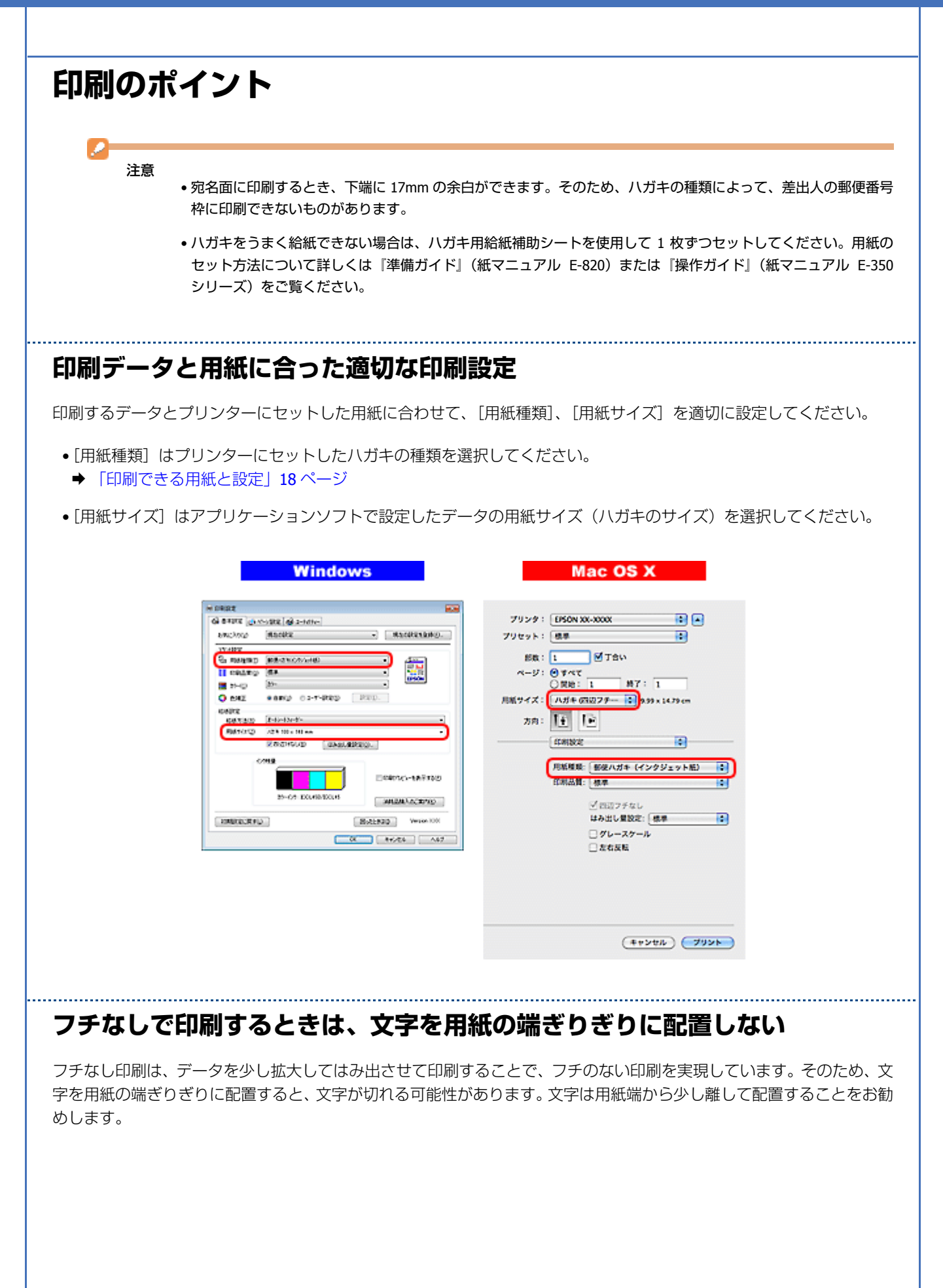

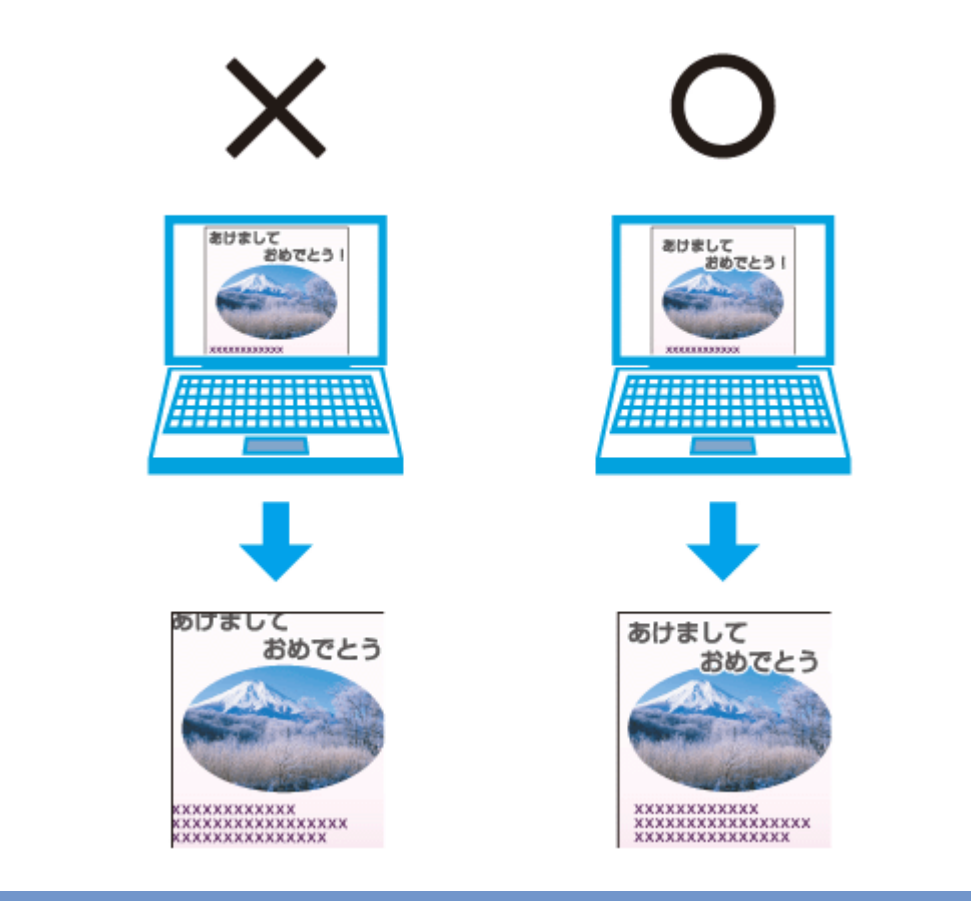

参考

**V** 

- はみ出し量は、プリンタードライバーで調整することができます。詳しくはプリンタードライバーのヘルプをご 覧ください。
- ◆ 「プリンタードライバーの使い方(ヘルプのご案内)」34ページ
- •本番の印刷前に試し印刷することをお勧めします。
- 宛名面に印刷するときは、郵便番号が枠からずれて印刷されてしまうため、フチなし印刷機能は使用しないでください。

#### 両面に印刷するときは、十分に乾かしてから裏面に印刷

両面に印刷するときに、印刷した面のインクが乾いていない状態で裏面に印刷すると、乾いていないインクがプリンターのローラーに付いて、次の印刷時、用紙に転写することがあります。

印刷した面を十分に乾かしてから裏面に印刷してください。なお、ハガキに印刷するときは、先に通信面を印刷してから 宛名面を印刷してください。

# お勧めの印刷機能

→ 「拡大 / 縮小印刷」22ページ

ドライバー / ソフトウェア プリンタードライバー Windows Mac OS X white the states to state to プリンタ: EPSON XX-XXXX SINCARD. · Hackkeike. stantic. プリセット: 標準 1 22.482 BRONNAMENT 部数: 1 ● T合い Epiconecka ページ: 0すべて 〇間時: 1 CRATCO ST. #7: 1 10-10 K 20-× O esta 02-7-R00 RED. 用紙サイズ: 【1町 05辺フチなし】 💽 8.89 x 12.70 cm 04012 GEVES T-D-D-T-7月: 11 10 RMINICO 196 (0 x 127 me (CON1382) 10 GARLERED. REPRESENT 用紙模模: EPSON 写真用紙クリスピア 00010-18700 印刷品質: 標準 MEMORY ACTIVES マロコフチなし はみ出し気放定: 標準 REFERENCE Bolthan Vesion 100 □グレースケール CK ##2/24 A47 □ た右反転 (#+>th) (79>h)

# プリンタードライバーの製品概要

プリンタードライバーは、アプリケーションソフトの印刷指示に合わせてプリンターを制御するソフトウェアです。

印刷するときに、アプリケーションソフトの印刷画面からプリンタードライバーの画面を表示して、詳細な印刷設定をし ます。プリンタードライバーの設定が適切でないと、印刷品質が低い、用紙からはみ出して印刷されるなど、正常に印刷 できないことがあります。

また、パソコンからの操作で、インク残量の目安の確認や、ノズルチェック、ヘッドクリーニングなどのプリンターのメンテナンスもできます。

参考

1

本製品に付属の「E-Photo」などカラリオかんたんプリント対応ソフトウェアなら、プリンタードライバーの画面で 詳細な印刷設定をしなくても、簡単にきれいに印刷できます。 カラリオかんたんプリントについて詳しくは、エプソンのホームページをご覧ください。 → http://www.epson.jp/kantanprint/

#### オートフォトファイン !EX で画像を高画質化

エプソン独自の画像解析 / 処理技術を用いて自動的に画像を高画質化して印刷できます。 → 「「オートフォトファイン!EX」で写真を高画質に」20ページ

#### いろいろなレイアウトで印刷

拡大または縮小して印刷したり、1枚の用紙に複数ページのデータを割り付けて印刷したり、いろいろなレイアウトで印 刷できます。

◆ 「「プリンタードライバー」いろいろなページレイアウト機能を使って印刷」22ページ

### メンテナンス機能

パソコンの画面でインク残量の目安やプリンターのエラー状況を確認したり、パソコンからの操作でノズルチェックや ヘッドクリーニングなどのプリンターのメンテナンスをしたりできます。

- ➡「ノズルチェックとヘッドクリーニング」69ページ
- ◆「印刷のずれ(ギャップ)調整」71ページ
- ◆「プリンターの状態(インク残量 / エラーなど)確認」72ページ

# プリンタードライバーの表示方法

参考

本ソフトウェアをインストールしていないときは、付属のソフトウェアディスクからインストールしてください。 → 「ドライバー / ソフトウェアの再インストール」39 ページ

### アプリケーションソフトから印刷するとき

ここでは、一般的なアプリケーションソフトでプリンタードライバーを表示する方法を説明します。

ご使用のアプリケーションソフトによって操作が異なることがあります。詳しくはアプリケーションソフトのヘルプをご 覧ください。

#### Windows の場合

1. ご使用のアプリケーションソフトの印刷画面を表示します。

[ファイル] メニューの [印刷] (または [プリント] など) をクリックしてください。

 アプリケーションソフトの印刷画面で、ご使用のプリンター名を選択して [プロパティー] ([詳細設定] など) をクリックします。

プリンタードライバーの画面が表示されます。

#### Mac OS X v10.5.x ~ v10.6.x の場合

1. ご使用のアプリケーションソフトのプリント画面を表示します。

[ファイル] メニューの [プリント] (または [印刷] など) をクリックしてください。

- 2. [プリンタ] でご使用のプリンター名を選択し、[プリンタ] 右横の をクリックします。
- 3.[印刷設定]メニューを選択します。

ドライバー / ソフトウェア

プリンタードライバーの画面が表示されます。

#### Mac OS X v10.4.11 の場合

1. ご使用のアプリケーションソフトのプリント画面を表示します。

[ファイル] メニューの [プリント] (または [印刷] など) をクリックしてください。

- 2. [プリンタ] でご使用のプリンター名を選択します。
- 3.[印刷設定]メニューを選択します。

プリンタードライバーの画面が表示されます。

#### メンテナンス機能を実行するとき

インク残量の目安の確認やノズルチェック、ヘッドクリーニングなどのメンテナンスをするときは、以下の手順で表示します。

#### ✓ 参考

Windows では、デスクトップのタスクバーに登録されているプリンターアイコンからも、プリンターの状態を確認 したりメンテナンス機能を実行したりできます。

- •ダブルクリックすると、プリンターの状態を確認する画面が表示されます。
- 右クリックすると、メンテナンスやドライバーの自動更新などができます。画面は右クリックした場合です。

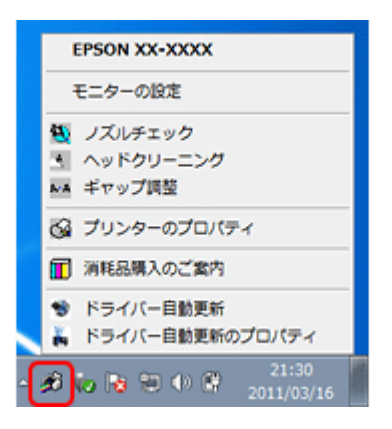

#### Windows 7 の場合

- [スタート] [コントロールパネル] [ハードウェアとサウンド] の [デバイスとプリンターの表示] の順に クリックします。
- 2. ご使用のプリンターを右クリックして [印刷設定] をクリックします。

プリンタードライバーの画面が表示されます。 [ユーティリティー] タブをクリックすると、メンテナンス機能を実行できます。

#### Windows Vista の場合

- 1. [スタート] [コントロールパネル] [ハードウェアとサウンド] [プリンタ] の順にクリックします。
- 2. ご使用のプリンターを右クリックして [印刷設定] をクリックします。

ドライバー / ソフトウェア

プリンタードライバーの画面が表示されます。 [ユーティリティー]タブをクリックすると、メンテナンス機能を実行できます。

#### Windows XP の場合

- [スタート] [コントロールパネル] [プリンタとその他のハードウェア] [プリンタと FAX] の順にクリックします。
- 2. ご使用のプリンターを右クリックして[印刷設定]をクリックします。

プリンタードライバーの画面が表示されます。 [ユーティリティー] タブをクリックすると、メンテナンス機能を実行できます。

#### Mac OS X v10.6.x の場合

- 1. [アップル] メニュー [システム環境設定] [プリントとファクス] の順にクリックします。
- ご使用のプリンターを選択して、[オプションとサプライ] [ユーティリティ] [プリンタユーティリティを 開く] の順にクリックします。

ユーティリティー画面「Epson Printer Utility」が表示されます。

1 参考

ご使用のプリンター名が表示されないときは、[プリンターリスト]をクリックして、プリンターを選択してください。

#### Mac OS X v10.5.x の場合

- 1. [アップル] メニュー [システム環境設定] [プリントとファクス] の順にクリックします。
- 2. ご使用のプリンターを選択して、[プリントキューを開く] [ユーティリティ] の順にクリックします。

ユーティリティー画面「Epson Printer Utility」が表示されます。

1 参考 ご使用のプリンター名が表示されないときは、[プリンターリスト]をクリックして、プリンターを選択してくださ い。

#### Mac OS X v10.4.11 の場合

- [ハードディスク] [アプリケーション] [ユーティリティ] [プリンタ設定ユーティリティ] の順にダブ ルクリックします。
- 2. ご使用のプリンターを選択して、[ユーティリティ]をクリックします。

ユーティリティー画面「Epson Printer Utility」が表示されます。

参考

1

ご使用のプリンター名が表示されないときは、[プリンターリスト]をクリックして、プリンターを選択してください。

# プリンタードライバーの使い方(ヘルプのご案内)

使い方について詳しくは、プリンタードライバーのヘルプをご覧ください。

プリンタードライバー画面の [ヘルプ] または [?] をクリックすると、ヘルプが表示されます。

| ● 印刷設定                       |                                                                                      |
|------------------------------|--------------------------------------------------------------------------------------|
| ON SALLE COA                 | -718 C (0 2-7677-                                                                    |
| お気に入り①                       | 現在の設定 ・ 現在の設定を登録(日)                                                                  |
| 750日設定                       | EPSON 写真用紙切北7<br>標準                                                                  |
| 17-(C)                       | <i>h</i> <sub>7</sub> -                                                              |
| 〇 色補正                        | ● 自動(U) ② 2-ザー限定(S)<br>L(定(E).                                                       |
| 結紙設定<br>給紙方法(B)<br>用紙サ(ス)(Z) | オートシートフィーゲー -<br>L判 89 × 127 mm -                                                    |
|                              | ▼四辺75なし(8) (はみ出し量設定(0).                                                              |
|                              | □ 印刷りつと'ューを表示する(P)<br>カラーインク: 100L45B/IC0L45<br>消耗品購入のご案内( <u>K</u> )                |
| 初期設定に戻す(」)                   |                                                                                      |
|                              | Mac OS X                                                                             |
|                              | プリンタ: EPSON XX-X00X : ▲<br>プリセット: 標準 :<br>部版: 1                                      |
| 14                           | 「「秋田サイズ: LW (田辺フチなし) : 8.49 × 12.70 cm<br>方向: 1: 1: 1: 1: 1: 1: 1: 1: 1: 1: 1: 1: 1: |
| HH 4 1/1                     | 用紙種類: EPSON 写真用紙クリスピア<br>印刷品質: 標準 ○ 回辺フチなし<br>はみ出し質説定: 標準 ○ グレースケール                  |
|                              | □ 左右反転                                                                               |

また、Windows では、設定項目の上で右クリックして [ヘルプ]をクリックすると、項目の説明が表示されます。

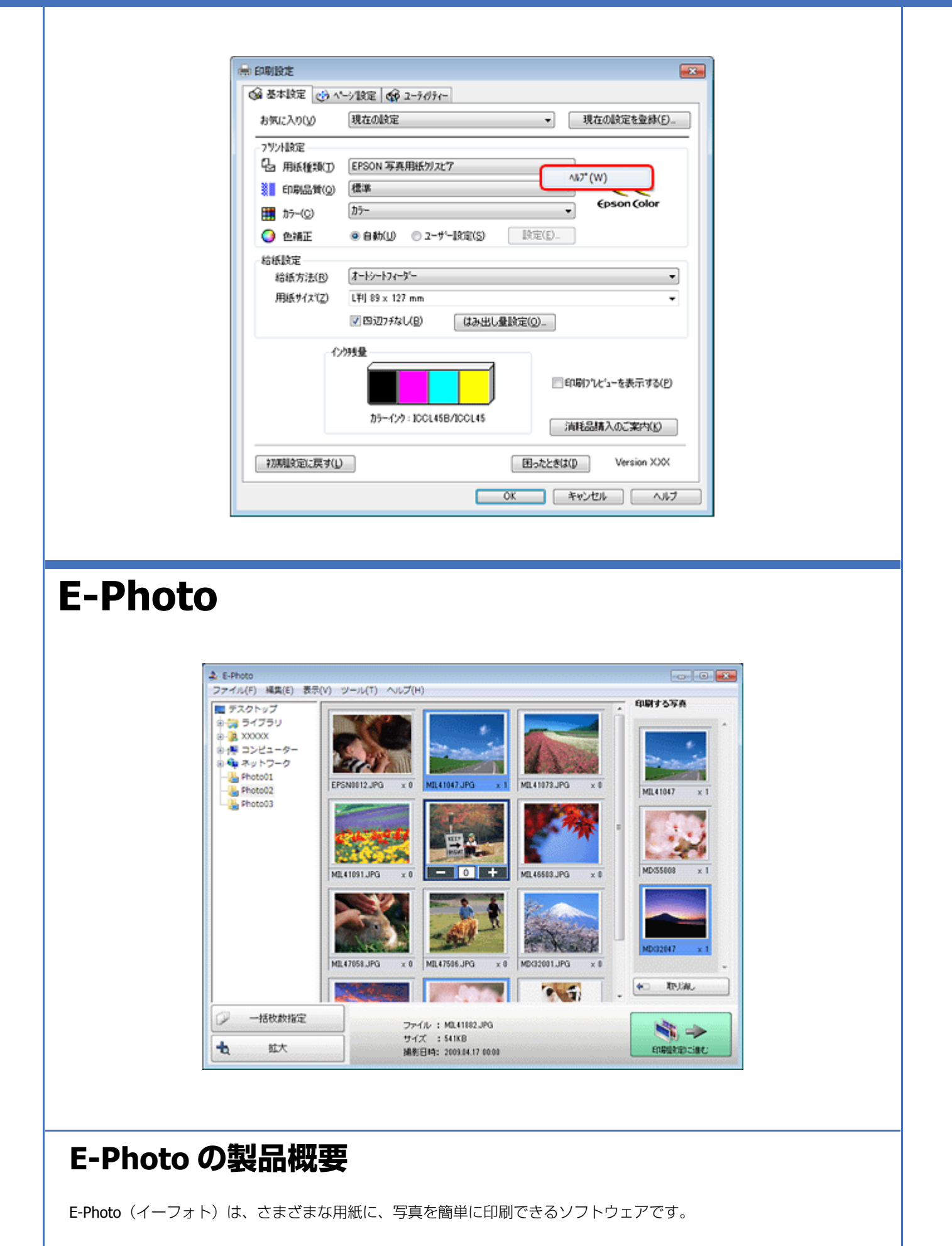

ドライバー / ソフトウェア

#### 簡単操作で写真を印刷

印刷イメージのプレビューを見ながら、難しい設定や面倒な操作なしに印刷できます。

クイックプリント機能を使用すると、クリック1つで印刷できます。

#### オートフォトファイン !EX で画像を自動補正

エプソン独自の画像解析 / 処理技術を用いて自動的に画像を高画質化して印刷できます。また、撮影シーン([標準] [人物] [風景] [夜景])に合わせて最適に補正することもできます。

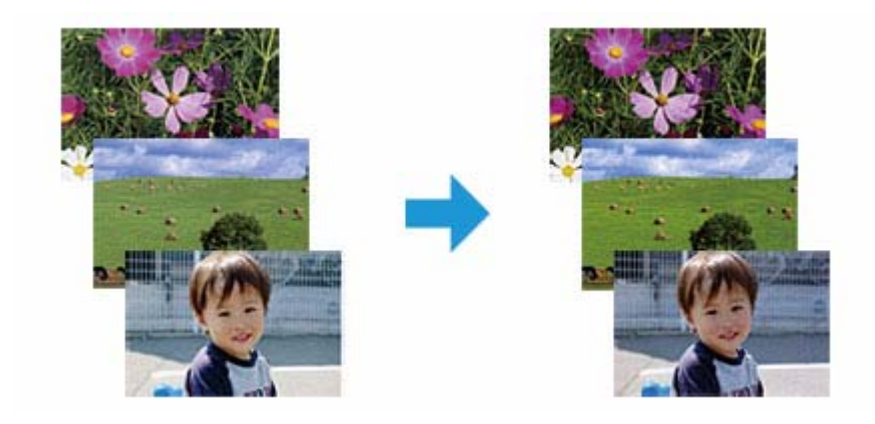

### ナチュラルフェイスで人物写真をきれいに

ナチュラルフェイス機能を使用すると、人物写真に小顔や美白の補正効果を加えて印刷できます。

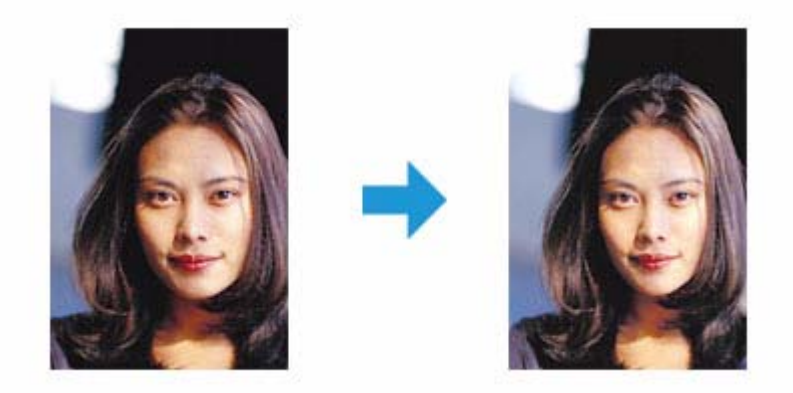

#### 写真に P.I.F. フレーム(飾り枠)を付けて印刷

写真とかわいらしいフレームを重ねて印刷できます。フレームは、E-Photo に登録されているもののほかに、オリジナルフレームを作成したり、エプソンのホームページからダウンロードしたりできます。
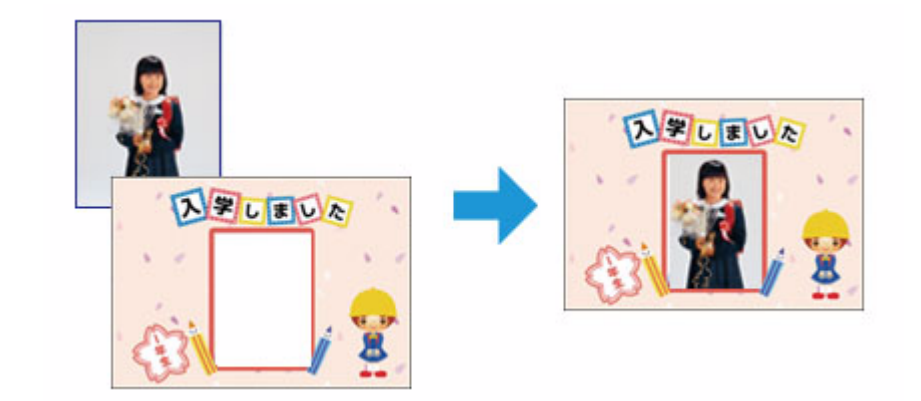

### E-Photo の起動方法

参考

本ソフトウェアをインストールしていないときは、付属のソフトウェアディスクからインストールしてください。ま た、プリンタードライバーをインストールしていないと、本ソフトウェアは使用できません。本ソフトウェアと合 わせてインストールしてください。

➡「ドライバー / ソフトウェアの再インストール」39ページ

#### Windows の場合

- •デスクトップ上の [E-Photo] アイコンをダブルクリックします。
- •デスクトップ上にアイコンがないときは、[スタート] [すべてのプログラム] または [プログラム] [Epson Software] - [E-Photo] の順にクリックします。

### 参考

エクスプローラーのツールバーからも E-Photo を起動できます。 エクスプローラーを起動して、パソコンに保存されている画像ファイルを選択し、エクスプローラーのツールバー に表示されている[写真印刷]をクリックします。詳しくは、ソフトウェアのヘルプをご覧ください。

#### Mac OS X の場合

[ハードディスク] - [アプリケーション] - [Epson Software] - [E-Photo] アイコンの順にダブルクリックします。

### E-Photo の使い方(ヘルプのご案内)

使い方について詳しくは、ソフトウェアのヘルプをご覧ください。ヘルプはソフトウェアの [ヘルプ] メニューから表示 できます。

## **Epson PRINT Image Framer Tool**

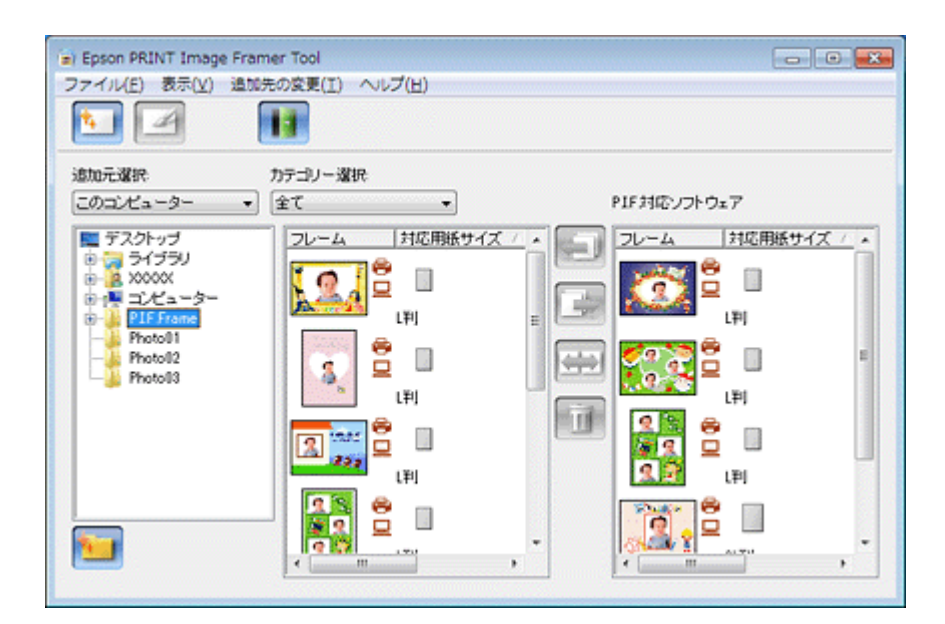

### Epson PRINT Image Framer Tool の製品概要

プリンターのダイレクトプリント機能で、写真に P.I.F. フレームを付けて印刷するときは、P.I.F. フレームをメモリーカードに保存する必要があります。Epson PRINT Image Framer Tool(エプソン プリント イメージ フレーマー ツール)は、P.I.F. フレームをメモリーカードに保存するソフトウェアです。

本製品に付属の「E-Photo」で写真に P.I.F. フレームを付けて印刷するときは、Epson PRINT Image Framer Tool は 必要ありません。

### プリンター単体で写真に P.I.F. フレーム(飾り枠)を付けて印刷

エプソンのホームページには、写真と重ね合わせて印刷できる楽しいフレームがたくさん用意されています。

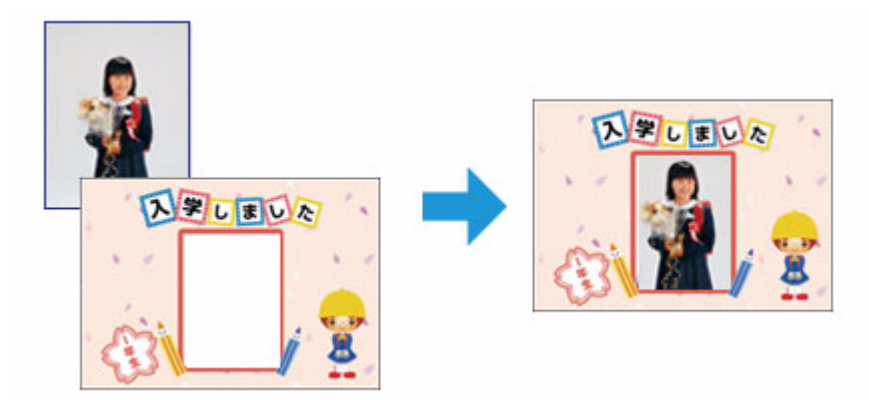

参考

パソコンを使用せずに、プリンター単体で写真にフレームを付けて印刷するには、エプソンのホームページからお好きな フレームをダウンロードした後に、Epson PRINT Image Framer Tool を使用して P.I.F. フレームをメモリーカードに保存 してください。 フレームを保存したメモリーカードは、プリンターのメモリーカードスロットにセットして、操作パネルで写真とフレー ムを合成して印刷してください。

### Epson PRINT Image Framer Tool の起動方法

参考

本ソフトウェアをインストールしていないときは、付属のソフトウェアディスクからインストールしてください。 → 「ドライバー / ソフトウェアの再インストール」39 ページ

Windows の場合

[スタート] - [すべてのプログラム] または [プログラム] - [Epson Software] - [PRINT Image Framer Tool] の順にク リックします。

### Mac OS X の場合

[ハードディスク] - [アプリケーション] - [Epson Software] - [PRINT Image Framer Tool] - [PRINT Image Framer Tool] アイコンの順にダブルクリックします。

### Epson PRINT Image Framer Tool の使い方(ヘルプのご 案内)

使い方について詳しくは、ソフトウェアのヘルプをご覧ください。ヘルプはソフトウェアの [ヘルプ] メニューから表示 できます。

# ドライバー / ソフトウェアの再インストール

### Windows の場合

注意

•「コンピューターの管理者」アカウント(管理者権限のあるユーザー)でログオンし、インストールしてください。 また、管理者のパスワードが求められたときは、パスワードを入力して操作を続行してください。

- ・再インストールの前に、インストール済みのドライバー / ソフトウェアを削除してください。
   →「ドライバー / ソフトウェアの削除」41ページ
- ほかのアプリケーションソフトを起動しているときは終了してください。
- プリンタードライバーをインストールするときは、パソコンとプリンターを接続して、プリンターの電源はオフ にしてください。プリンターの電源は、インストールの途中に表示される画面の指示に従ってオンにしてください。
- **1**. ソフトウェアディスクをパソコンにセットします。
- 2. [自動再生] 画面が表示されたときは、[EPSETUP.EXE の実行] をクリックします。
- 3. 画面の指示に従って操作を進めます。
- 4. インストールするソフトウェアを選択して、[インストール]をクリックします。

[インターネットに接続して、最新版をインストールする] にチェックすると、エプソンのホームページから最新の ソフトウェアをダウンロードしてインストールできます。

この後は画面の指示に従ってください。

 $\checkmark$ 参考

[ユーザーアカウント制御] 画面が表示されたときは、許可または続行してください。

以上で終了です。

| Mac OS X の場合                                                                                                  |  |  |  |  |
|----------------------------------------------------------------------------------------------------|--|--|--|--|
| プリンタードライバーのインストール                                                                                             |  |  |  |  |
|                                                                                                    |  |  |  |  |
| 注意<br>• 「コンピューターの管理者」 アカウント(管理者権限のあるユーザー)でログオンし、インストールしてください。<br>また、管理者のパスワードが求められたときは、パスワードを入力して操作を続行してください。 |  |  |  |  |
| <ul> <li>● 「ドライバー / ソフトウェアの削除」41 ページ</li> </ul>                                                               |  |  |  |  |
| • ほかのアプリケーションソフトを起動しているときは終了してください。                                                                           |  |  |  |  |
| <ul> <li>パソコンとプリンターを接続して、プリンターの電源はオフにしてください。プリンターの電源は、インストールの途中に表示される画面の指示に従ってオンにしてください。</li> </ul>           |  |  |  |  |
| <b>1.</b> ソフトウェアディスクをパソコンにセットします。                                                                             |  |  |  |  |
| 2. [Install Navi] をダブルクリックします。                                                                                |  |  |  |  |
| <b>3</b> . 画面の指示に従って操作を進めます。                                                                                  |  |  |  |  |
| 4. [ドライバーとユーティリティー]をチェックして、[インストール]をクリックします。                                                                  |  |  |  |  |
| この後は画面の指示に従ってください。                                                                                            |  |  |  |  |
| インストール終了後、プリンタリストにプリンタードライバーを追加します。次へ進んでください。                                                                 |  |  |  |  |
|                                                                                                    |  |  |  |  |

ドライバー / ソフトウェア

5. プリンタリストを表示します。

#### Mac OS X v10.5.x $\sim$ v10.6.x

[アップル] - [システム環境設定] - [プリントとファクス] の順にクリックします。

#### Mac OS X v10.4.11

[ハードディスク] - [アプリケーション] - [ユーティリティ] - [プリンタ設定ユーティリティ] の順にダブルクリックします。

6. [+] または [追加] をクリックします。

7. [デフォルト] または [デフォルトブラウザ] をクリックし、ご使用のプリンター名をクリックして、[追加] をクリックします。

ご使用のプリンターがプリンタリストに追加されたら、画面を閉じてください。

以上で終了です。

### ソフトウェアのインストール

#### 注意

- •「コンピューターの管理者」アカウント(管理者権限のあるユーザー)でログオンし、インストールしてください。 また、管理者のパスワードが求められたときは、パスワードを入力して操作を続行してください。
- ・再インストールの前に、インストール済みのソフトウェアを削除してください。
   →「ドライバー / ソフトウェアの削除」41ページ
- ほかのアプリケーションソフトを起動しているときは終了してください。
- **1**. ソフトウェアディスクをパソコンにセットします。
- 2. [Install Navi] をダブルクリックします。
- 3. 画面の指示に従って操作を進めます。
- 4. インストールするソフトウェアを選択して、【インストール】をクリックします。

この後は画面の指示に従ってください。

以上で終了です。

# ドライバー / ソフトウェアの削除

### Windows 7/Windows Vista の場合

注意

2

•「コンピューターの管理者」アカウント(管理者権限のあるユーザー)でログオンし、ドライバー / ソフトウェア を削除してください。また、管理者のパスワードが求められたときは、パスワードを入力して操作を続行してく ださい。

ドライバー / ソフトウェア

- ほかのアプリケーションソフトを起動しているときは終了してください。
- プリンタードライバーを削除するときは、プリンターの電源をオフにしてください。
- 1. [スタート] [コントロールパネル] の順にクリックします。
- **2.** [プログラム] の [プログラムのアンインストール] をクリックします。
- 3. 削除するソフトウェアを選択して、[アンインストール](または[アンインストールと変更])をクリックします。

この後は画面の指示に従ってください。

以上で終了です。

### Windows XP の場合

注意

- •「コンピューターの管理者」アカウント(管理者権限のあるユーザー)でログオンし、ドライバー / ソフトウェア を削除してください。また、管理者のパスワードが求められたときは、パスワードを入力して操作を続行してく ださい。
- ほかのアプリケーションソフトを起動しているときは終了してください。
- プリンタードライバーを削除するときは、プリンターの電源をオフにしてください。
- 1. [スタート] [コントロールパネル] の順にクリックします。
- 2. [プログラムの追加と削除] をクリックします。
- 3. 削除するソフトウェアを選択して、[変更と削除](または [削除])をクリックします。

この後は画面の指示に従ってください。

以上で終了です。

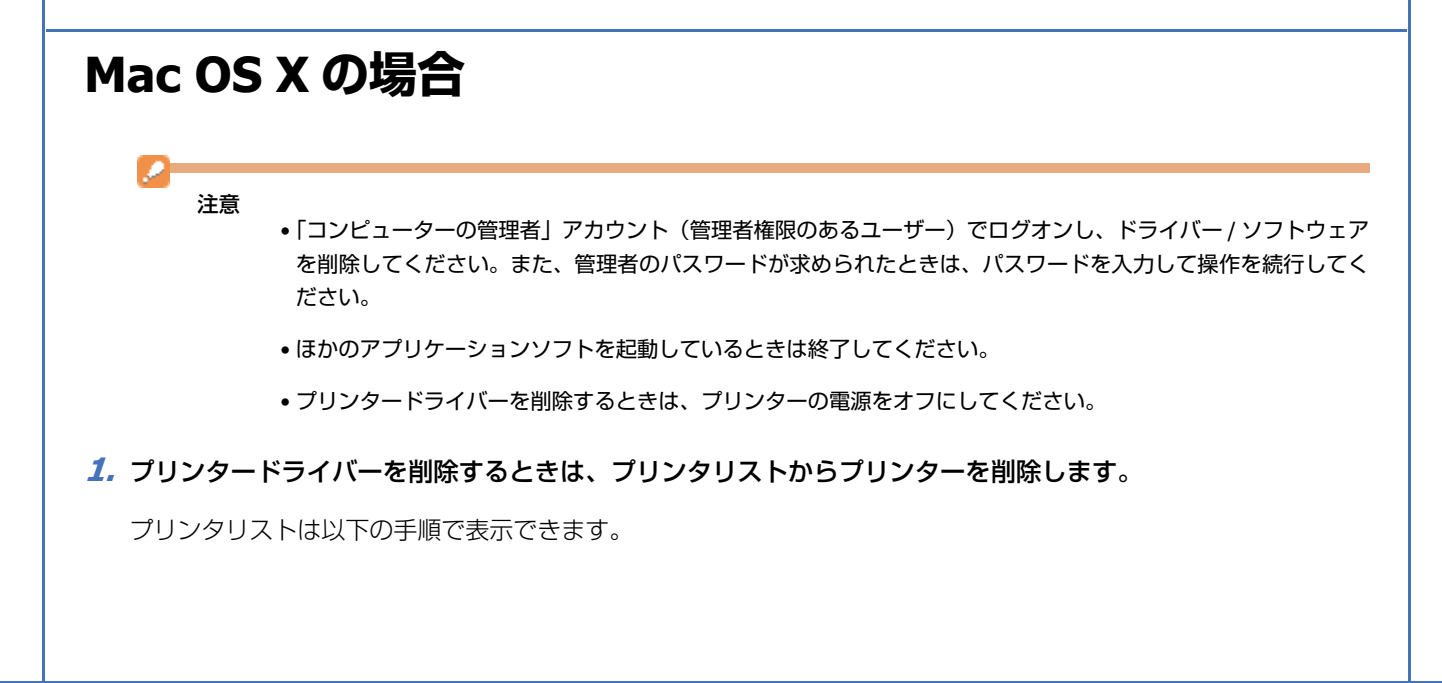

ドライバー / ソフトウェア

#### Mac OS X v10.5.x $\sim$ v10.6.x

[アップル] - [システム環境設定] - [プリントとファクス] の順にクリックします。

#### Mac OS X v10.4.11

[ハードディスク] - [アプリケーション] - [ユーティリティ] - [プリンタ設定ユーティリティ] の順にダブルクリックします。

- **2.** ソフトウェアディスクをパソコンにセットします。
- 3. 表示されたフォルダーの画面を下にスクロールして、[Uninstaller] をダブルクリックします。

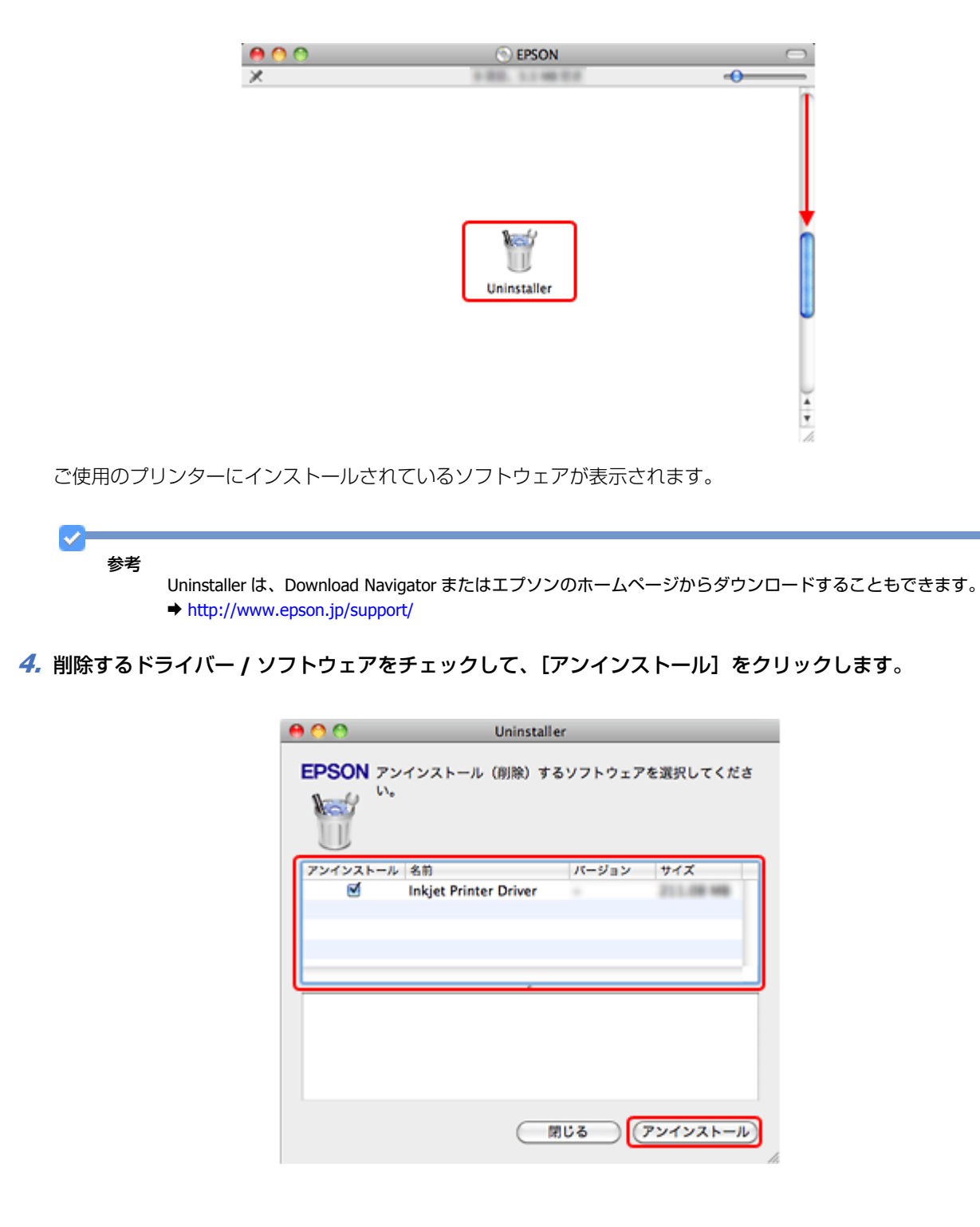

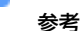

 Uninstaller は、ご使用のパソコンにインストールされているエプソン製インクジェットプリンターのドライバー をすべて削除します。

複数のエプソン製インクジェットプリンターをご使用の方で、一部のプリンタードライバーのみを削除するときは、一旦すべてのプリンタードライバーを削除した後、ご使用のプリンタードライバーを再インストールしてください。

- ➡「ドライバー / ソフトウェアの再インストール」39ページ
- ソフトウェア一覧に表示されないソフトウェアは、Uninstaller では削除できません。[アプリケーション] [Epson Software] フォルダーから、ソフトウェアのアイコンを[ゴミ箱] フォルダーにドラッグ & ドロップして削除し てください。

以上で終了です。

# ドライバー / ソフトウェアの更新

ドライバー/ソフトウェアを更新することによって、今まで起こっていたトラブルが解消されることがあります。最新版 をダウンロードしてご使用いただくことをお勧めします。

### ドライバーの更新

#### Windows の場合

Windows では、ご使用のパソコンがインターネットに接続されているときに、スタートメニューやプリンタードライバーの画面からドライバーを更新できます。

•スタートメニューから更新

[スタート] - [すべてのプログラム] または [プログラム] - [EPSON] - [EPSON XX-XXXX] - [ドライバー自動更新] の順にクリックしてください。

タスクバーから更新
 タスクバーに登録されているプリンターアイコンを右クリックし、[ドライバー自動更新]をクリックしてください。

|       | EPSON XX-XXXX |                     |
|-------|---------------|---------------------|
|       | モニターの設定       |                     |
| 8     | ノズルチェック       |                     |
| 3     | ヘッドクリーニング     |                     |
| N-A   | ギャップ調整        |                     |
| 6     | プリンターのプロパテ    | Y .                 |
|       | 消耗品購入のご案内     |                     |
| - (*) | ドライバー自動更新     |                     |
| ň     | ドライバー目動更新の    | プロパティ               |
| Ð     | 10 18 19 40 B | 21:30<br>2011/03/16 |

✓ 参考

・タスクバーからの更新は、「EPSON プリンターウィンドウ!3 を使用する」設定になっているときに使用できます。

- [ドライバー自動更新のプロパティ]をクリックすると、アップデートの方法と自動アップデートの周期を設定できます。
- •プリンタードライバーの画面から更新 [ユーティリティー] タブをクリックして、[ドライバー自動更新] をクリックしてください。プリンタードライバー の画面は、以下のページをご覧になって表示してください。
- ◆ 「メンテナンス機能を実行するとき」32ページ

| 🖶 印刷設定                         |                                                                                                    |
|--------------------------------|----------------------------------------------------------------------------------------------------|
| ◎ 基本設定 (1) ページ)設定 (10 ユーテガティー) |                                                                                                    |
|                                | EPSON フリンタークィンドウ:3(W)<br>クン対量やエラー信頼を表示します<br>モンラーの設定(M)<br>FSON(フリンクークィンドウ:3に関する設定を<br>行います                                 |
|                                | ドライパーの動作設定(D)           ドライパーの基本動作に関する設定を行います           印刷持ち状態表示(S)           印刷持ち状態の一覧を表示します           パリンターのオフジョン情報を確認します |
| 言語選択(Z) 日本語(Japanese)          | ▼<br>●<br>・<br>ジイパー自動更新<br>Version XXX                                                                                      |
|                                | OK                                                                                                    |

ソフトウェアディスクから更新
 ソフトウェアー覧の画面で更新(インストール)したいソフトウェアをチェックし、[インターネットに接続して、最新版をインストールする]にチェックすると、エプソンのホームページから最新のドライバーをダウンロードしてインストールできます。

➡「ドライバー/ソフトウェアの再インストール」39ページ

それぞれ、画面の指示に従って、ドライバーを更新してください。

#### Mac OS X の場合

Mac OS X では、ご使用のパソコンがインターネットに接続されているときに、ソフトウェア・アップデートからドライバーを更新できます。

 エプソンのホームページまたはソフトウェア・アップデートから更新 最新のプリンタードライバーは、Mac OS X v10.4.11 ~ Mac OS X v10.5.x の場合はエプソンのホームページからダウ ンロードしてインストールできます。
 Mac OS X v10 6 x の場合は、Mac OS X に付属のソフトウェア・アップデートからダウンロードしてインストールでき

Mac OS X v10.6.x の場合は、Mac OS X に付属のソフトウェア・アップデートからダウンロードしてインストールできます。[アップル] メニュー - [ソフトウェア・アップデート] の順にクリックしてください。

それぞれ、画面の指示に従って、ドライバーを更新してください。

### ソフトウェアの更新

ソフトウェアディスク(Windows) または Download Navigator (Mac OS X) を使うか、エプソンのホームページから最 新版をダウンロードしてください。

http://www.epson.jp/support/

# その他の機能

# 共有ドライブとしての使い方

プリンターにセットされたメモリーカードは、共有ドライブとして画像データなどを取り込んだり書き込んだりできます。

### 注意

- 事前にパソコンとプリンターを USB ケーブルで接続してください。
- •メモリーカードは、書き込み可能な状態にしてからセットしてください。
- プリンターのダイレクトプリント機能を使用しているときは、メモリーカードへの書き込みはできません。

### Windows 7/Windows Vista の場合

1. プリンターの電源をオンにして、メモリーカードをセットします。

メモリーカードのセット / 取り出し方法は、『準備ガイド』(紙マニュアル E-820)または『操作ガイド』(紙マニュ アル E-350 シリーズ)をご覧ください。

- 2. [スタート] [コンピューター] (または [コンピュータ]) の順にクリックします。
- **3.** [リムーバブルディスク] をダブルクリックします。

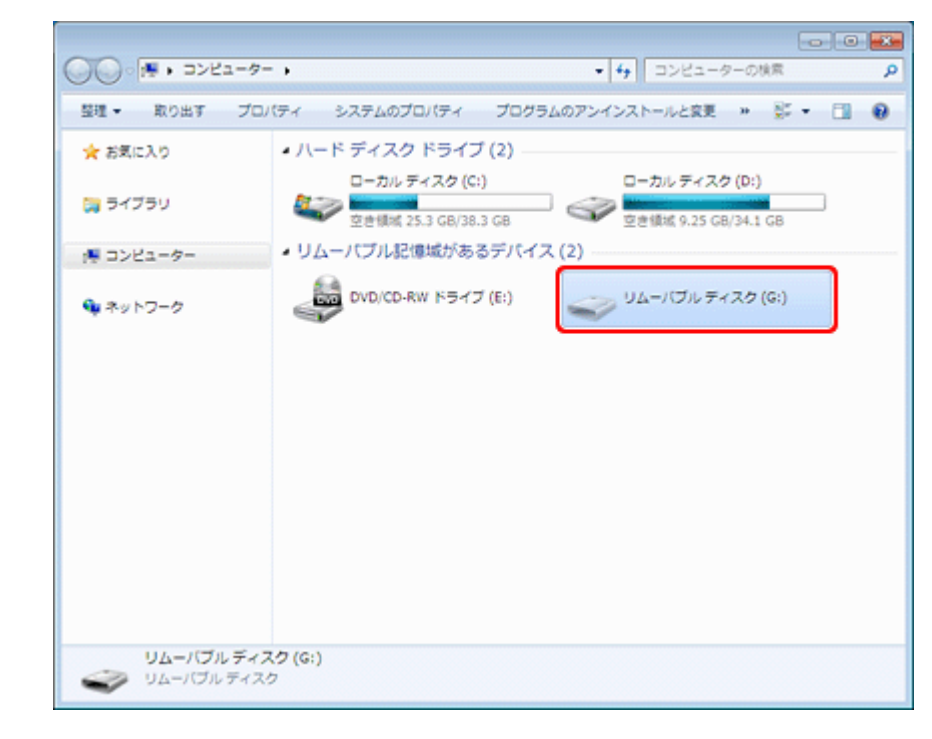

**4.** データの取り込み / 書き込みをします。

- 5. [リムーバブルディスク]を右クリックして、[取り出し]をクリックします。
- **6.** プリンターのメモリーカードランプが消灯していることを確認して、メモリーカードを取り出します。
  - 注意 • プリンターの処理中(メモリーカードランプ点滅中)は、メモリーカードを取り出さないでください。また電源 もオフにしないでください。データが壊れるおそれがあります。
    - プリンターの電源をオフにするまたは USB ケーブルを抜くときは、事前に上記の手順に従ってメモリーカードを 取り出してください。メモリーカードを取り出さずに電源をオフにするまたは USB ケーブルを抜くと、メモリー カード内のデータが壊れるおそれがあります。

### Windows XP の場合

1. プリンターの電源をオンにして、メモリーカードをセットします。

メモリーカードのセット / 取り出し方法は、『準備ガイド』(紙マニュアル E-820)または『操作ガイド』(紙マニュ アル E-350 シリーズ)をご覧ください。

- 2. [スタート] [マイコンピュータ] の順にクリックします。
- **3** [リムーバブルディスク] をダブルクリックします。

| 💈 マイ コンピュータ                                     |                                                                                                    |                            |          |
|-------------------------------------------------|----------------------------------------------------------------------------------------------------|----------------------------|----------|
| ファイル(E) 編集(E) 表示(y) お気に入                        | り(白) ツール(ロ) ヘルナ(日)                                                                                                    |                            | <b>A</b> |
| G 📧 - 🕤 - 🏂 🔎 👯                                 | No 78115 111-                                                                                                    |                            |          |
|                                                 | 7:01/3     III.*       N-F 7:120 F5:17       Image: Constraint of the state of the state o | <u>।मनारीम इस्टर्ण (१)</u> |          |
| 25. 70 / 74.0<br>ファイル システム FAT<br>1 個のオブジェクトを選択 |                                                                                                    | র হর ১৮৫।                  | -9.      |

- 4. データの取り込み / 書き込みをします。
- 5. [リムーバブルディスク]を右クリックして、[取り出し]をクリックします。
- **6.** プリンターのメモリーカードランプが消灯していることを確認して、メモリーカードを取り出します。

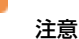

- プリンターの処理中(メモリーカードランプ点滅中)は、メモリーカードを取り出さないでください。また電源 もオフにしないでください。データが壊れるおそれがあります。
- プリンターの電源をオフにするまたは USB ケーブルを抜くときは、事前に上記の手順に従ってメモリーカードを 取り出してください。メモリーカードを取り出さずに電源をオフにするまたは USB ケーブルを抜くと、メモリー カード内のデータが壊れるおそれがあります。
- プリンターにメモリーカードをセットした状態で、電源をオフにするまたは USB ケーブルを抜くときは、画面右下のタスクバーにあるアイコンをクリックして、[USB 大容量記憶装置デバイス ドライブ(X:)を安全に取り外します]をクリックしてください。この操作をしないと、メモリーカード内のデータが壊れるおそれがあります。

USB 大容量記憶装置デバイス - ドライブ (F) を安全に取り外します

### Mac OS X の場合

1. プリンターの電源をオンにして、メモリーカードをセットします。

メモリーカードのセット / 取り出し方法は、『準備ガイド』(紙マニュアル E-820)または『操作ガイド』(紙マニュ アル E-350 シリーズ)をご覧ください。

**2.** デスクトップ上の [メモリーカードドライブ] アイコンをダブルクリックします。

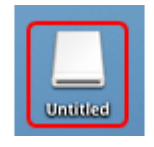

- **3.** データの取り込み / 書き込みをします。
- 4. [メモリーカードドライブ] アイコンを、ゴミ箱にドラッグアンドドロップします。
- 5. プリンターのメモリーカードランプが点灯していることを確認して、メモリーカードを取り出します。

ランプが点滅しているときは、点灯するまで待ってください。

注意

- プリンターの処理中(メモリーカードランプ点滅中)は、メモリーカードを取り出さないでください。また電源 もオフにしないでください。データが壊れるおそれがあります。
- プリンターの電源をオフにするまたは USB ケーブルを抜くときは、事前に上記の手順に従ってメモリーカードを 取り出してください。メモリーカードを取り出さずに電源をオフにするまたは USB ケーブルを抜くと、メモリー カード内のデータが壊れるおそれがあります。

# プリンターの共有

複数のパソコンがネットワークで接続されているときに、プリンターの共有機能を利用すると、USB 接続したプリンターに、ほかのパソコンから印刷することができます。

プリンターを USB で直接接続するパソコンは、共有を許可するプリントサーバーの役割をします。ほかのパソコンは、 プリントサーバー機に印刷許可を受けるクライアントになります。クライアント機は、プリントサーバー機を経由してプ リンターを共有することになります。

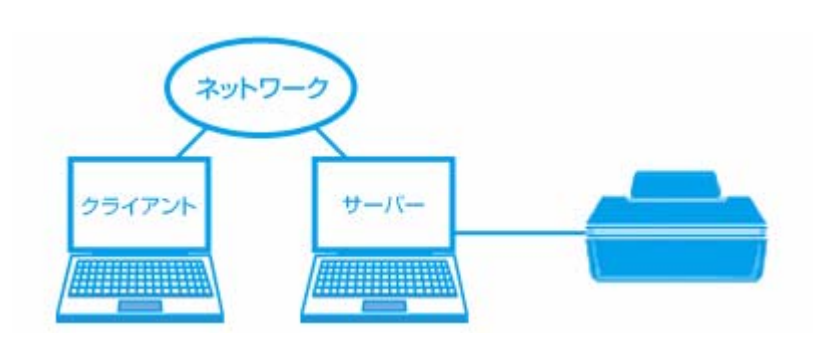

プリンター共有の設定方法は、エプソンホームページの「よくあるご質問(FAQ)」ページをご覧ください。 → http://www.epson.jp/support/faq/

✓

オプションのネットワークプリントアダプターを利用すると、本製品をネットワークプリンターとして無線 LAN や 有線 LAN で接続できます。詳しくは、オプション製品のマニュアルをご覧ください。

トラブル解決

用紙が詰まった

詰まった用紙の取り除き方は、『準備ガイド』(紙マニュアル E-820)または『操作ガイド』(紙マニュアル E-350 シリーズ)をご覧ください。

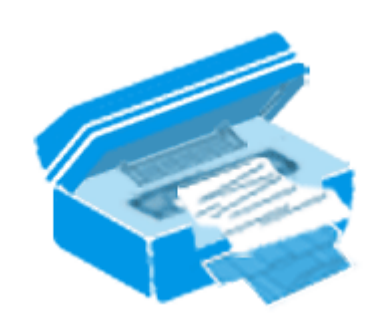

# 印刷できない

印刷を開始しても何も印刷されない、プリンターが動作しないときは、以下の項目をご確認ください。

### チェック1 プリンターをチェック

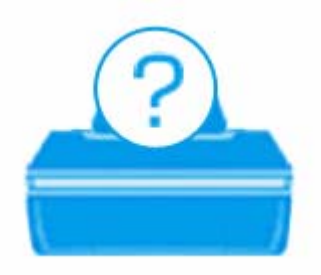

プリンターの液晶ディスプレイにエラーメッセージが表示されていませんか?

プリンターにエラーが発生すると、液晶ディスプレイにメッセージが表示されます。 画面の指示に従ってエラーを解決し てください。

プリンターとパソコンを接続している USB ケーブルが抜けていませんか?

2

USB ケーブルがしっかり接続されているかご確認ください。また、ケーブルが断線していないか、変に曲がっていないかご確認ください。

#### ? —

2 -

プリンターとパソコンの間に、プリンター切替器やプリンターバッファーなどを接続していませんか?

プリンター切替器やプリンターバッファーなどを使用していると、印刷できないことがあります。印刷できないときは、 プリンター切替器やプリンターバッファーを取り外して、プリンターとパソコンを直接接続してください。

#### \_\_\_\_\_ USB ハブを使用しているときに、使い方は正しいですか?

USB ハブは仕様上 5 段まで縦列接続できますが、プリンターと接続するときは、パソコンに直接接続された 1 段目のハ ブに接続してください。また、それでも印刷できないときは、USB ハブを外して、プリンターとパソコンを直接接続し てください。

また、USB ハブがパソコンに正しく認識されているかもご確認ください。

以上を確認してもトラブルが解決しないときは、次のチェック項目をご確認ください。

### チェック2 パソコンをチェック

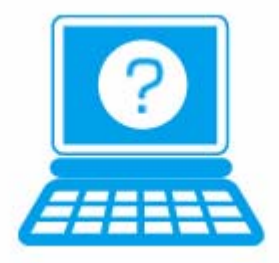

#### Windows の場合

2 —

パソコンの画面にエラーメッセージが表示されていませんか?

パソコンの画面にエラーメッセージが表示されているときは、プリンターに何らかのエラーが発生しています。

| PEPSONプリンターウィンドウI3:EPSON XX-XXXX 🛛 🛛                                                                                  |
|----------------------------------------------------------------------------------------------------|
| EPSON 用紙がないか、正しく給紙されませんでした。                                                                                           |
| sample.rtf                                                                                                    |
| 用紙サイズを確認して用紙を構充してください。または、用<br>紙の端をそろえてセットし直し、エッジガイドを用紙の端に<br>合わせてください。<br>【拾紙】をクリックするか、リモコンの【OK】ボタンを押すと印刷<br>が始まります。 |
| 日ったときは                                                                                                    |
|                                                                                                    |
| 1CCL458/1CCL45                                                                                                    |
| 印刷持ち状態表示 結紙 印刷中止 消耗品購入のご案内                                                                                            |

- 画面に対処方法が表示されているときは、その対処方法に従ってエラーを解決してください。
- 画面に対処方法が表示されていないときは、次の項目をご確認ください。

#### \_\_\_\_\_ ご使用のプリンターが「通常使うプリンター」の設定になっていますか?

#### 1. [デバイスとプリンター] (または [プリンタ] / [プリンタと FAX]) フォルダーを表示します。

#### Windows7 の場合

? -

[スタート] - [コントロールパネル] - [ハードウェアとサウンド] の [デバイスとプリンターの表示] の順にクリッ クします。

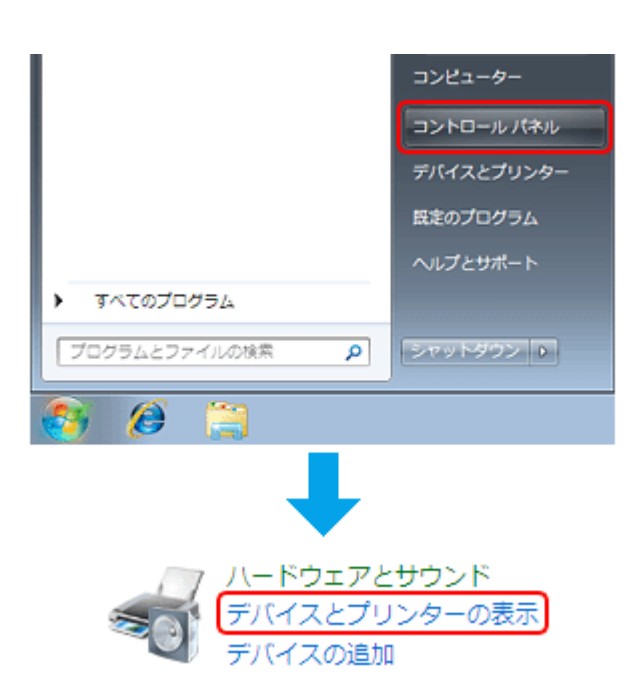

#### Windows Vista の場合

[スタート] - [コントロールパネル] - [ハードウェアとサウンド] の [プリンタ] の順にクリックします。

#### Windows XP の場合

[スタート] - [コントロールパネル] - [プリンタとその他のハードウェア] - [プリンタと FAX] の順にクリックします。

2. ご使用のプリンターアイコンにチェックマークが付いているか確認します。

|                                                                                                    | ・ デバイスとプリンター                          |                                                                 |
|----------------------------------------------------------------------------------------------------|---------------------------------------|-----------------------------------------------------------------|
| デバイスの追加 プリンターの追加                                                                                                |                                       | ş. 6                                                            |
| <ul> <li>デパイス (2)</li> <li>ブリンターと FAX (3)</li> <li>EPSON XX-XXXX<br/>キューに 0 億のドキュメント<br/>ブリンター: 車信売了</li> </ul> | Fox<br>キューに 0 個のドキュメント<br>ブリンター: 事備完了 | Microsoft XPS Document Writer<br>キューに 0 個のドキュメント<br>プリンター: 事備完了 |
|                                                                                                    |                                       |                                                                 |
|                                                                                                    |                                       |                                                                 |
| 5 個の頃目<br>第111                                                                                                  |                                       |                                                                 |

※表示されるプリンターアイコンが異なることがあります。

3. チェックマークが付いていないときは、アイコンを右クリックし、[通常使うプリンターに設定]をクリックしてチェックを付けます。

| デバイスの追加                 | プリンターの追加                    | 印刷ジョブの表示           | プリント サーバー フ        | ロバティ × | ,                                             | 81 -                       |
|-------------------------|-----------------------------|--------------------|--------------------|--------|-----------------------------------------------|----------------------------|
| デバイス (2)                |                             |                    |                    |        |                                               |                            |
| プリンターとり                 | AX (3)                      |                    |                    |        |                                               |                            |
| EPSON )<br>キューに<br>プリンタ | 0(-xxxxx)<br>0 個のドキュメント<br> | Fax                | こ0個のドキュメント<br>事備完了 | 07     | Microsoft XPS Dor<br>キューに 0 個のド<br>プリンター: 準備? | tument Writ<br>キュメント<br>も了 |
|                         | 日間ショブの                      | (E)                |                    |        |                                               |                            |
|                         | 道常使うプリ                      | レンターに設定(A)         |                    |        |                                               |                            |
|                         | 印刷設定(G)<br>プリンターの           | ゴロバティ(の)           |                    |        |                                               |                            |
|                         | 2.0-btv                     | 50/04(F)           |                    |        |                                               |                            |
|                         | >====>,5                    | = (5, M(2))        |                    |        |                                               |                            |
|                         | テバイスの有                      | (一ディンジ(1)<br>(除(V) |                    |        |                                               |                            |
|                         | プロパティ(                      | U)                 |                    |        |                                               |                            |
|                         | L                           |                    |                    |        |                                               |                            |
|                         |                             |                    |                    |        |                                               |                            |
|                         |                             |                    |                    |        |                                               |                            |
| EPS                     | ON XX-XXXX モデ               | IL: EPSON XX-XXXX  |                    |        |                                               |                            |

※表示されるプリンターアイコンが異なることがあります。

### ? -

#### 印刷待ちのデータはありませんか?

[デバイスとプリンター](または[プリンタ]/[プリンタと FAX])フォルダーで、ご使用のプリンターのアイコンを右クリックし、[印刷ジョブの表示]をクリックします。

Windows Vista/Windows XP では、プリンターアイコンを右クリックして、[開く] をクリックします。

#### Epson E-820 / E-350 シリーズ ユーザーズガイド NPD4531-00

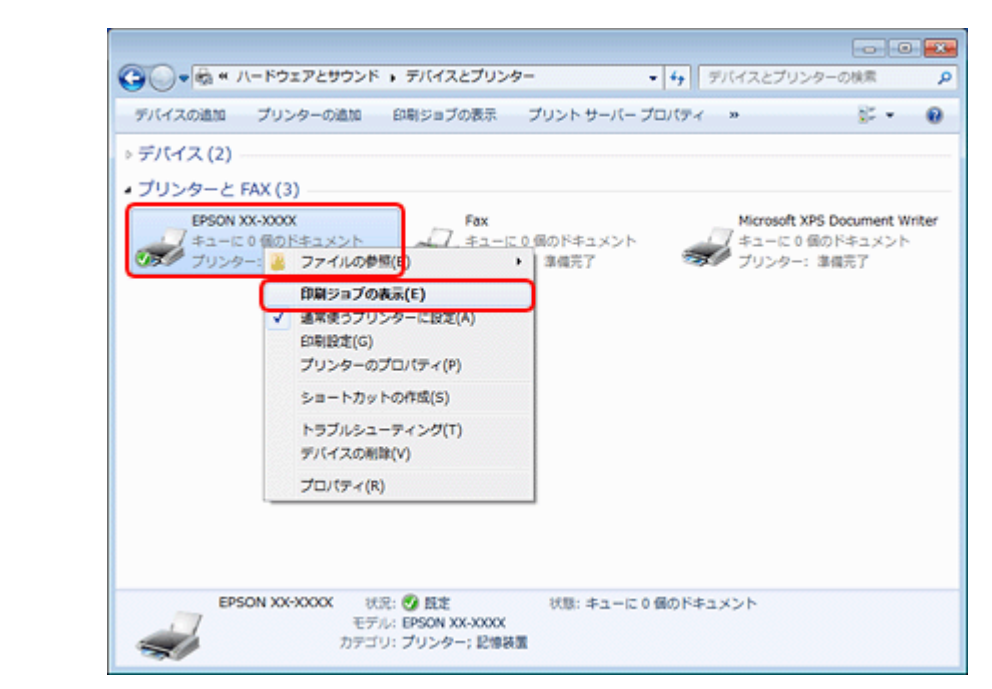

※表示されるプリンターアイコンが異なることがあります。

印刷待ちのデータが残っているときは、データを右クリックして、[キャンセル] または [印刷中止] をクリックします。

| ⊕ EPSON XX-XXXX<br>プリンター(P) ドキュ | メント(D) 表示(V)      |                  |        |                       | x        |
|---------------------------------|-------------------|------------------|--------|-----------------------|----------|
| ドキュメント名                         | 状態                | 所有者              | ページ数   | サイズ                   | 퓻        |
| Sample text.rtf                 | 一時停止(A)<br>再印制(S) | X0000X<br>X0000X | 2<br>1 | 12.0 KB<br>11.4 MB/11 | 15<br>15 |
|                                 | キャンセル(C)          |                  |        |                       |          |
| 選択したドキュメント                      | プロパティ(R)          |                  |        |                       | d        |

#### 参考

1

印刷待ちデータを削除できないときは、一旦プリンターの電源をオフにし、パソコンを再起動してください。再起動後、もう一度印刷待ちデータの削除を実行してください。

#### ?

#### プリンターが一時停止の状態になっていませんか?

#### Windows 7 の場合

[デバイスとプリンター]フォルダーにあるご使用のプリンターアイコンが、[プリンター:一時停止]と表示されている ときは一時停止の状態です。

#### Epson E-820 / E-350 シリーズ ユーザーズガイド NPD4531-00

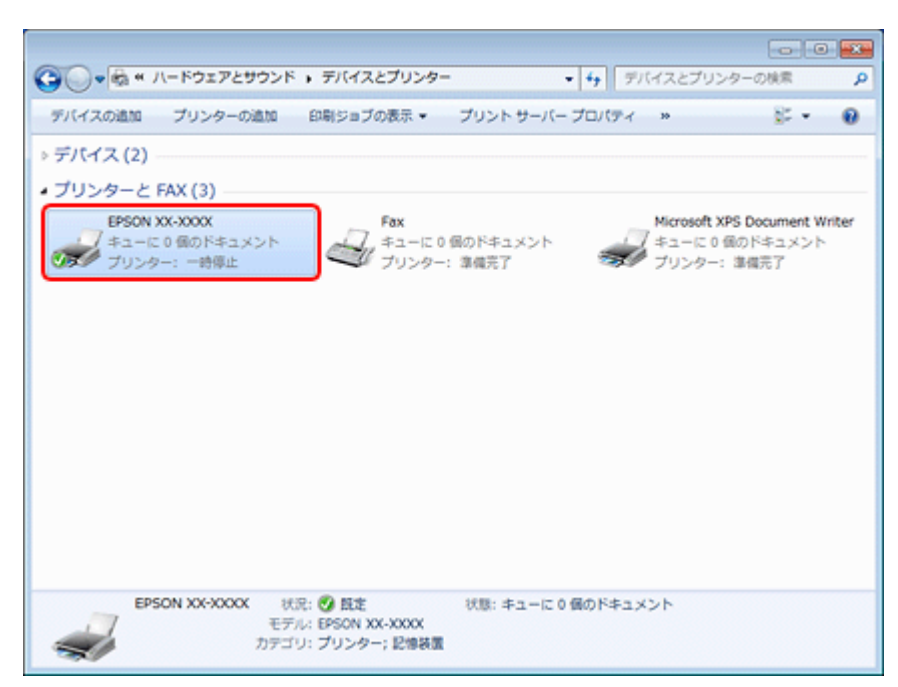

※表示されるプリンターアイコンが異なることがあります。

プリンターアイコンを右クリックして [印刷ジョブの表示] を選択し、[プリンター] - [一時停止] をクリックしてチェッ クを外してください。

|                                                                                                    | EPSON XX-XXXX - 一時停止<br>リンター(P) ドキュメント(D) 表示(V) |    |          | • 💌 |
|----------------------------------------------------------------------------------------------------|-------------------------------------------------|----|----------|-----|
|                                                                                                    | 接続(0)                                           | 阿吉 | ページ数 サイズ | 퓻(  |
|                                                                                                    | 通常使うプリンターに設定(T)<br>印刷設定(F)                      |    |          |     |
|                                                                                                    | ドライバーの更新(D)                                     |    |          |     |
| Image: A start of the start of the start | 一時停止(A)                                         |    |          | ,   |
|                                                                                                    | すべてのドキュメントの取り消し(L)                              |    |          | al. |
|                                                                                                    | 共有(H)<br>プリンターをオフラインで使用する(U)                    |    |          |     |
|                                                                                                    | プロパティ(R)                                        |    |          |     |
|                                                                                                    | 聞じる(C)                                          |    |          |     |

#### Windows Vista/Windows XP の場合

[プリンタ](または [プリンタと FAX] )フォルダーにあるご使用のプリンターアイコンを右クリックして、[印刷の再開]と表示されているときは一時停止の状態です。[印刷の再開]をクリックしてください。

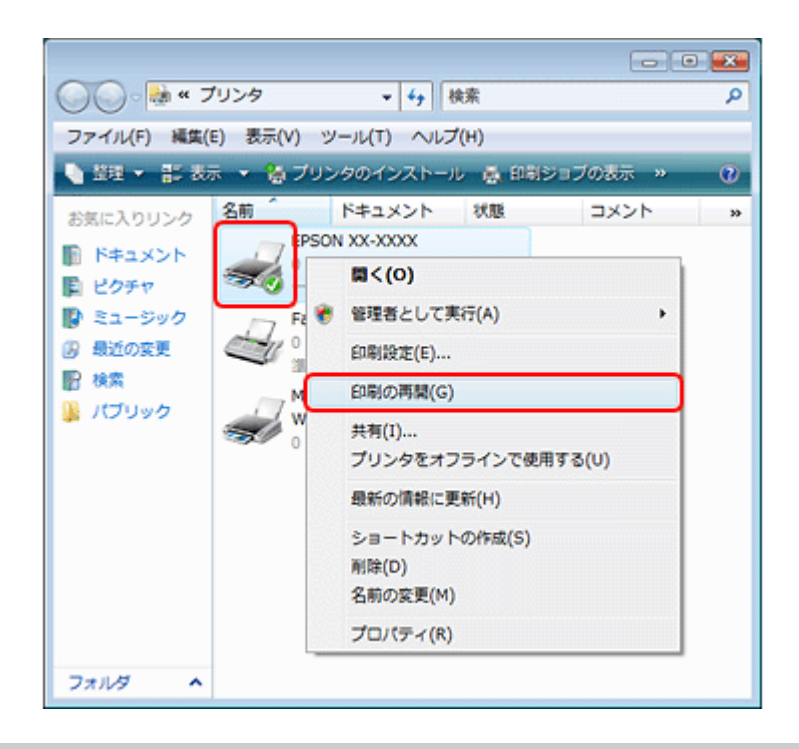

#### ?

#### プリンターが [オフライン] の状態になっていませんか?

#### Windows 7 の場合

[デバイスとプリンター]フォルダーにあるご使用のプリンターアイコンが[プリンター:オフライン]と表示されているときはオフラインの状態です。

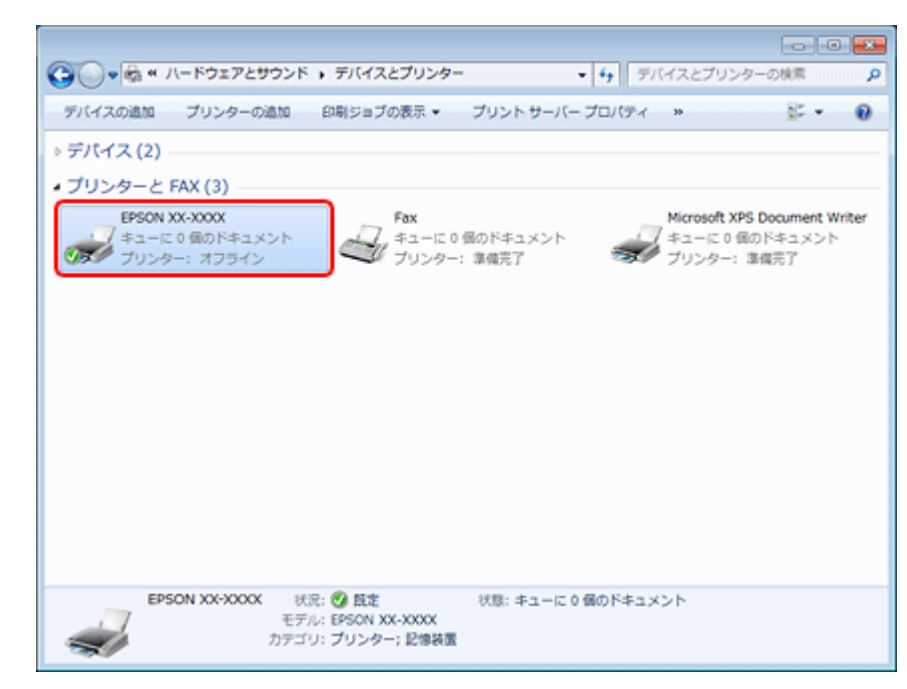

※表示されるプリンターアイコンが異なることがあります。

プリンターアイコンを右クリックして[印刷ジョブの表示]を選択し、[プリンター] - [プリンターをオフラインで使用 する]をクリックしてチェックを外してください。

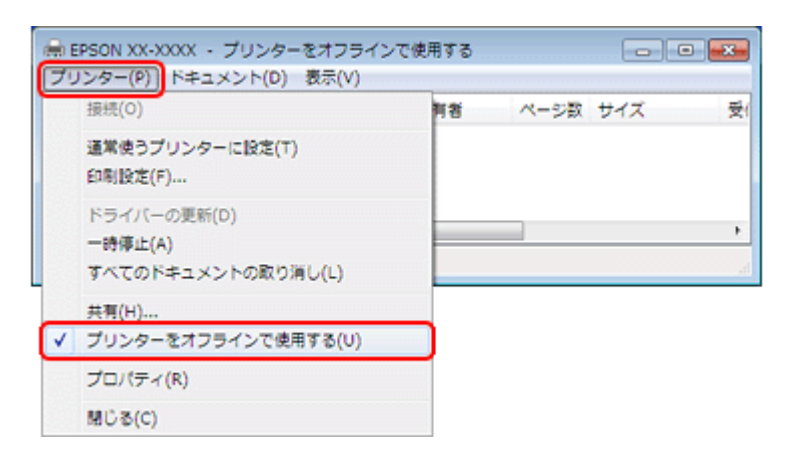

#### Windows Vista/Windows XP の場合

[プリンタ](または [プリンタと FAX])フォルダーにあるご使用のプリンターアイコンを右クリックして、[プリンタを オンラインで使用する]が表示されているときは、オフラインの状態です。[プリンタをオンラインで使用する]をクリッ クしてください。

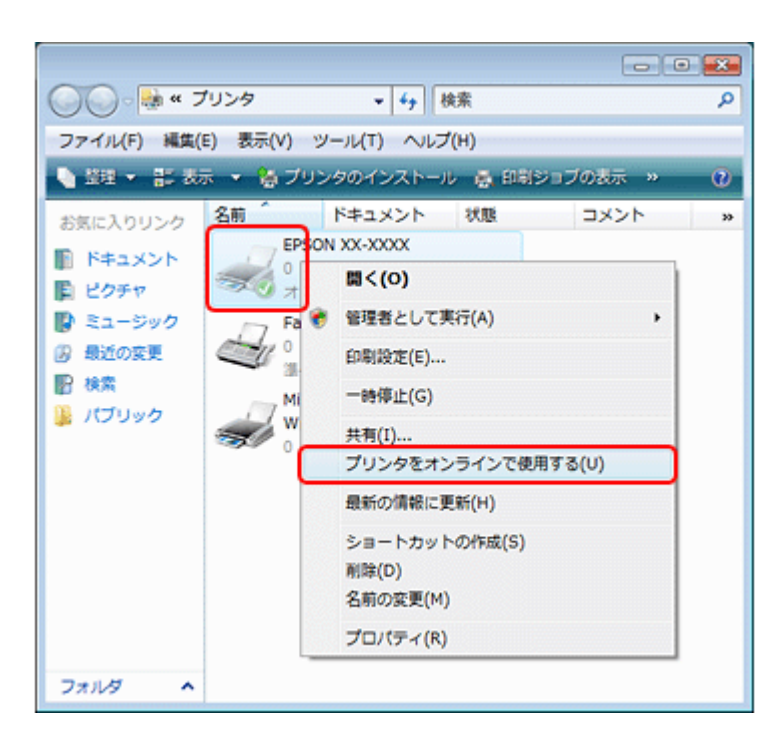

#### USB 接続時に、印刷先(ポート)の設定が USB 以外に設定されていませんか?

印刷先が [LPT1 (プリンターポート)] などの間違ったポートに設定されていると印刷できません。印刷先が USB ポート に正しく設定されているかご確認ください。

2

 [デバイスとプリンター](または[プリンタ]/[プリンタと FAX])フォルダーにあるご使用のプリンターア イコンを右クリックして、[プリンターのプロパティ](または[プロパティ])をクリックします。

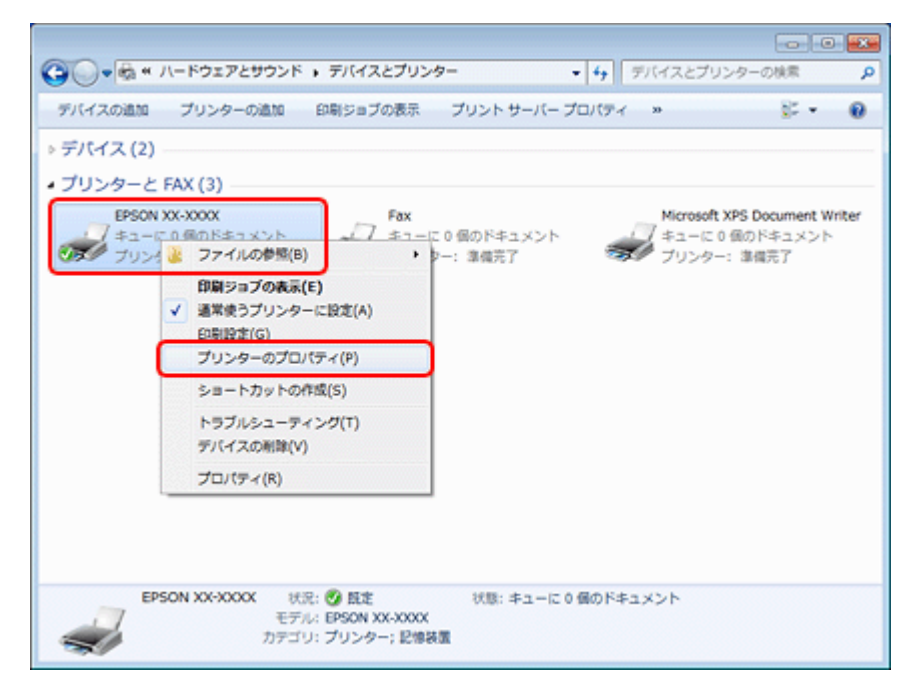

※表示されるプリンターアイコンが異なることがあります。

#### 2. 印刷先(ポート)の設定を確認します。

[ポート] タブをクリックして、[USBxxx EPSON XX-XXXX (ご使用のプリンター名)] が選択されていることを確認 します。

「USBxxx」のxには数字が入ります。

|                | 全般         共有         ポート         詳細設定         色の管理         セキュリティ         パージン情報                                                                                                    |      |
|----------------|----------------------------------------------------------------------------------------------------|------|
|                | 印刷するボート(P)<br>ドキュメントは、チェック ボックスがオンになっているボートのうち、最初に利用可能なも<br>でED刷されます。                                                                                                    | Ø    |
|                | ポート 説明 プリンター                                                                                                    | ^    |
|                | ■ FLE: フルスターボート<br>■ LPT1: ブルンターボート<br>■ LPT2: ブルンターボート<br>■ LPT3: ブルンターボート                                                                                                    |      |
|                | V USB001 USB の仮想プレター EPSON XX-XXXX  XPSP □−カル ホート Microsoft XPS Document W  A LOOPE(C)  A LOOPE(C) |      |
|                | ホートの通知(1) ホートの利用(D) ホートの利用(C)                                                                                                    |      |
|                | <ul> <li>フリンター ノールを有効にする(N)</li> <li>OK キャンセル 通</li> </ul>                                                                                                    | 用(A) |
| 2              |                                                                                                    |      |
| 参考<br>[ポートの追加] | によるポートの設定はしないでください。                                                                                                    |      |

以上を確認しても印刷できないときは、プリンタードライバーを一旦削除して、インストールし直してください。

- ◆ 「ドライバー / ソフトウェアの削除」41ページ
- ➡「ドライバー/ソフトウェアの再インストール」39ページ

#### Mac OS X の場合

2

#### 印刷のステータスが [一時停止] になっていませんか?

ご使用のプリンターの印刷状況を確認する画面を表示して、一時停止の状態でないことをご確認ください。

#### 1. プリンタリストを表示します。

#### Mac OS X v10.5.x $\sim$ v10.6.x

[アップル] - [システム環境設定] - [プリントとファクス] の順にクリックします。

#### Mac OS X v10.4.11

[ハードディスク] - [アプリケーション] - [ユーティリティ] - [プリンタ設定ユーティリティ] の順にダブルクリックします。

#### 2. ご使用のプリンターをダブルクリックします。

| 😝 🔿 💿 フリントとファクス                                                                                                    |   |
|----------------------------------------------------------------------------------------------------|---|
| ▲ ▶ すべてを表示 Q.                                                                                                    |   |
| アリンク       EPSON XX-XXXX         ・一時停止中、デフォルト       ブリントキューを開く         オブションとサプライ       オブションとサプライ         堀所: XXXXXXXX       堀所: XXXXXXXXXXXXXXXXXXXXXXXXXXXXXXXXXXXX |   |
| デフォルトのプリンタ: EPSON XX-XXXX ・<br>デフォルトの用紙サイズ: A4 ・                                                                                                    |   |
| 2017 変更できないようにするにはカギをクリックします。                                                                                                    | ? |

3. [プリンタを再開](Mac OS X v10.4.11 の場合は [ジョブを開始])をクリックします。

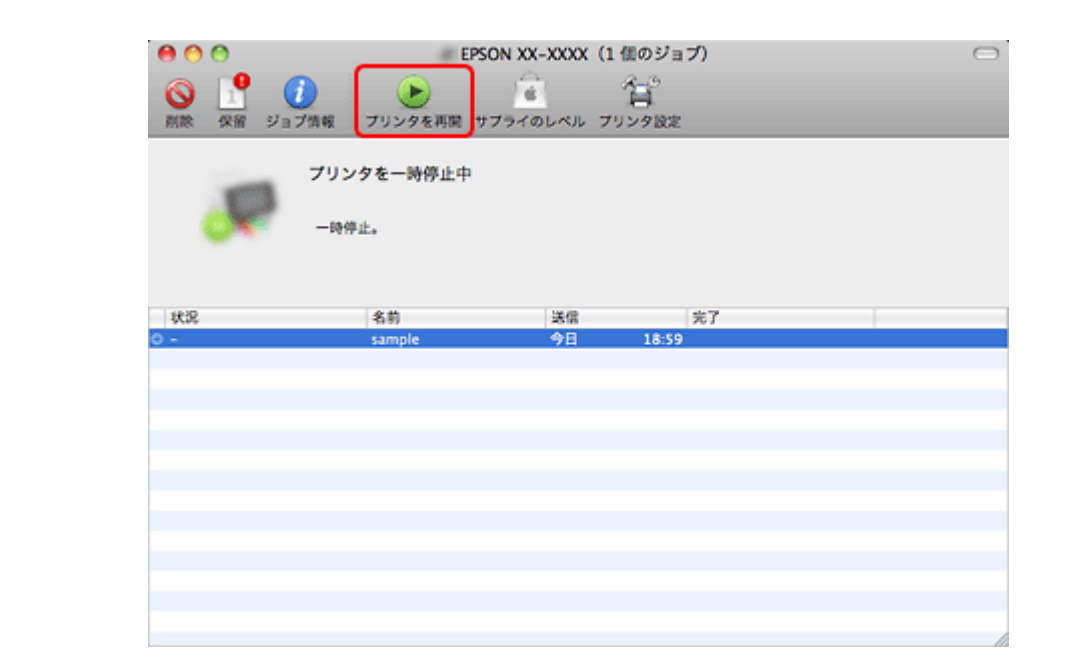

以上を確認しても印刷できないときは、プリンタードライバーを一旦削除して、インストールし直してください。

- ➡ 「ドライバー / ソフトウェアの削除」41ページ
- ➡「ドライバー/ソフトウェアの再インストール」39ページ

# 印刷品質 / 結果が悪い

印刷品質が悪い(かすれる/スジが入る/色合いがおかしい/にじむなど)、印刷面がこすれる/汚れる、印刷位置がずれる/はみ出すときは、以下の項目をご確認ください。

### チェック1 印刷品質が悪い

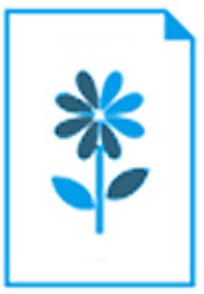

◆「印刷品質 / 結果が悪い - チェック1 印刷品質が悪い」62ページ

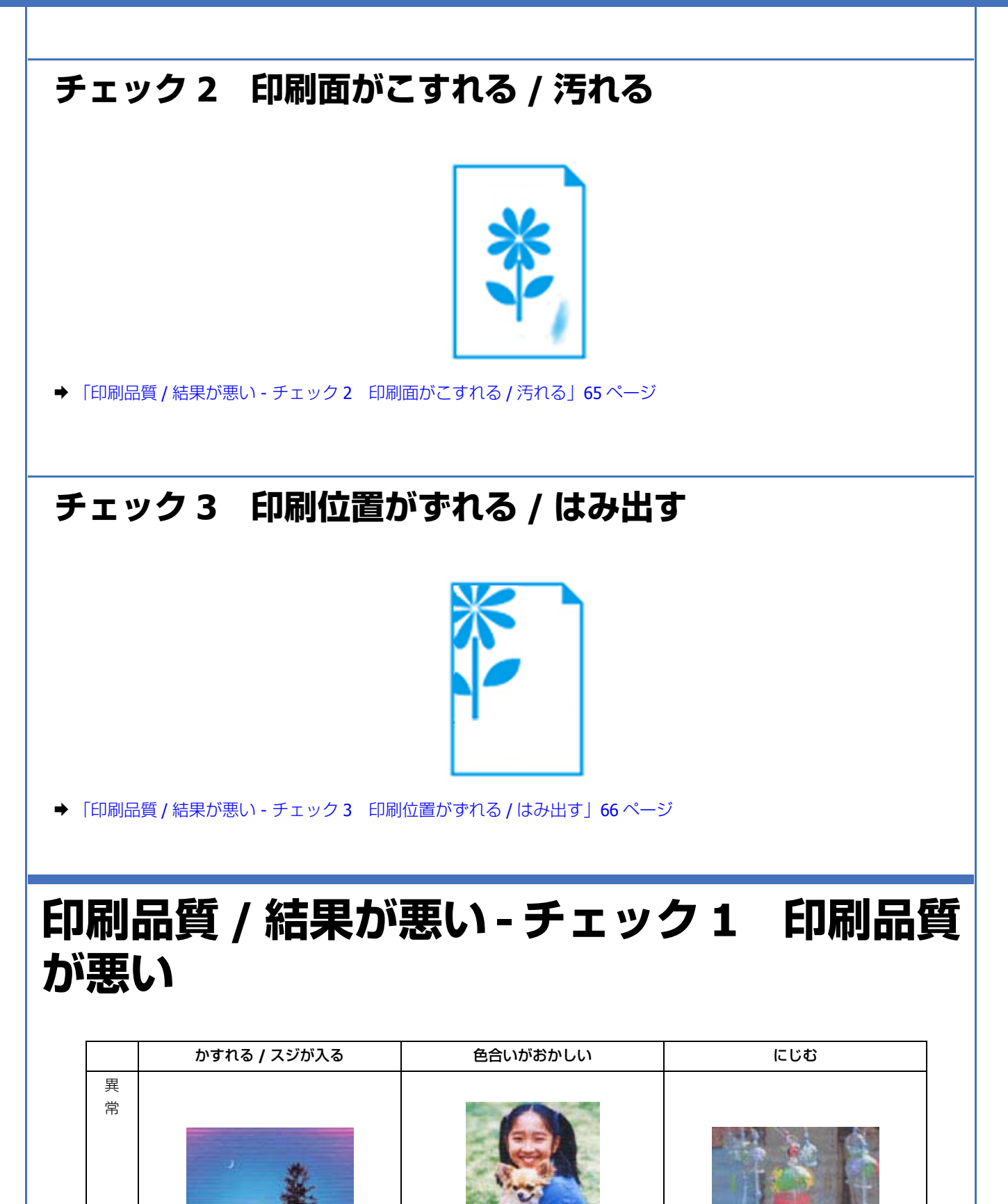

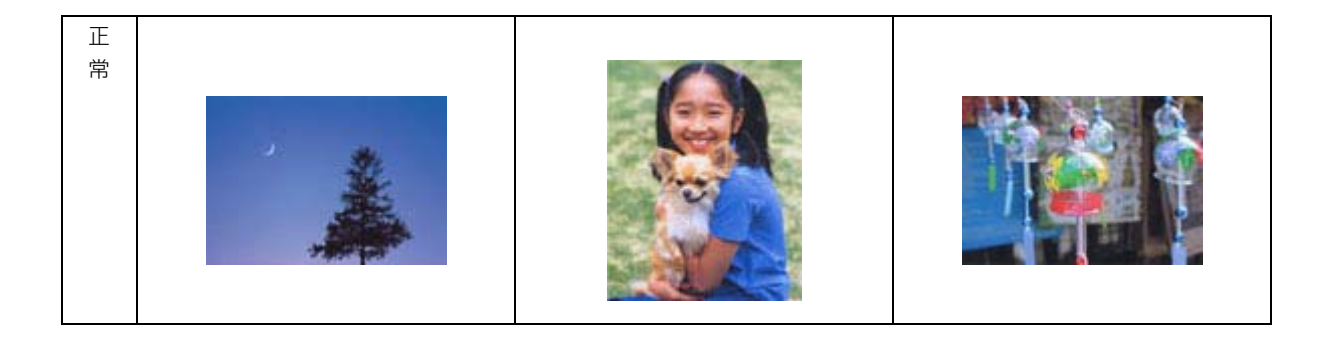

### プリンターをチェック

#### ? -

#### プリントヘッドのノズルが目詰まりしていませんか?

プリントヘッドのノズルが目詰まりしていると、印刷がかすれたり変な色で印刷されたりします。 ノズルチェック機能を使用してノズルの目詰まりを確認し、ノズルが目詰まりしているときはヘッドクリーニングをして ください。

➡「ノズルチェックとヘッドクリーニング」69ページ

#### ? インクカートリッジは純正品以外を使用していませんか?

本製品のプリンタードライバーは純正インクカートリッジを前提に色調整されています。純正品以外を使用すると、印刷 品質が低下することがあります。インクカートリッジは純正品のご使用をお勧めします。

インクカートリッジの交換について詳しくは、プリンターの画面で見るヘルプ(E-820)または『操作ガイド』(紙マニュアル E-350 シリーズ)をご覧ください。

#### \_\_ 古くなったインクカートリッジを使用していませんか?

古くなったインクカートリッジを使用すると印刷品質が低下します。個装箱に印刷されている期限までに使い切ることを お勧めします。

#### ?

2

#### 双方向印刷時のプリントヘッドのギャップ(ずれ)が発生していませんか?

本製品は高速で印刷するために、プリントヘッドが左右どちらに移動するときにもインクを吐出しています。この印刷方 式を「双方向印刷」と呼びます。この双方向印刷をしているときに、右から左へ移動するときの印刷位置と左から右へ移 動するときの印刷位置がずれて、縦の罫線がずれたり、ぼやけたような印刷結果になったりすることがあります。 ギャップ調整機能を使用して、印刷のずれ(ギャップ)を調整してください。

◆「印刷のずれ(ギャップ)調整」71ページ

#### ?

#### 出力装置(ディスプレイ、プリンター)の発色方法の違いによる差です

ディスプレイ表示の色合いとプリンターで印刷したときの色合いは、発色方法が違うため、差異が生じます。

### 用紙をチェック

#### 用紙の表裏を間違えて印刷していませんか?

エプソン製専用紙に印刷するときは、表面に印刷してください。

#### ? -

**?** —

印刷後、写真用紙などの専用紙を重なった状態で放置していませんか?

印刷後の用紙の取り扱いに注意してください。

◆「印刷後の用紙は十分に乾燥し光や空気を遮断して保存」26ページ

### 印刷設定をチェック

プリンターにセットした用紙の種類と印刷設定の[用紙種類]は合っていますか?

プリンターにセットした用紙の種類と、印刷設定の[用紙種類]が合っていないと、印刷品質が悪くなります。印刷設定 をご確認ください。

→ 「印刷できる用紙と設定」18ページ

### ?

2

#### 印刷品質を低いモードに設定していませんか?

印刷品質を高いモード([きれい] など)にして印刷してみてください。

#### ?

#### 色補正に「オートフォトファイン! EX」を選択していますか?

オートフォトファイン !EX は、被写体の配置などを解析して補正します。このため、被写体の配置を換えた(回転、拡大 / 縮小、トリミングなど)画像では色合いが変わることがあります。フチなし印刷とフチあり印刷でも被写体の配置が換 わるため、色合いが変わることがあります。また、画像内のピントが合っていない箇所では不自然な階調が生じることが あります。色合いが変わったり不自然な階調が発生したりするときは、オートフォトファイン !EX 以外のモードで印刷し てください。

#### 参考

EPSON 写真用紙に「推奨設定」で印刷すると、自動的にオートフォトファイン !EX が設定されます。オートフォトファイン !EX 以外のモードで印刷するときは、色補正方法を変更してください。

### 印刷データをチェック

写真を印刷するときに、解像度の低い(画素数の少ない)データを印刷していませんか?

2

デジタルカメラや携帯電話で撮影した写真データは、細かい点(画素)の集まりで構成されています。同じサイズの用紙 に印刷するときには、この画素数が多いほどなめらかで高画質な印刷ができます。 印刷する用紙のサイズに合わせて、適切な画素数の写真データを準備してください。 ◆ 「適切な画素数の写真データを準備」24 ページ

なお、Web ページの画像は、データ通信を優先するために解像度の低い場合が多く、ディスプレイ上できれいに見えて も、印刷すると期待した印刷品質が得られないことがあります。

以上を確認しても印刷品質 / 結果が悪いときは、以下のページをご覧ください。

- ◆ 「印刷品質 / 結果が悪い チェック 2 印刷面がこすれる / 汚れる」65ページ
- ◆ 「印刷品質 / 結果が悪い チェック3 印刷位置がずれる / はみ出す」66ページ

# 印刷品質 / 結果が悪い - チェック 2 印刷面が こすれる / 汚れる

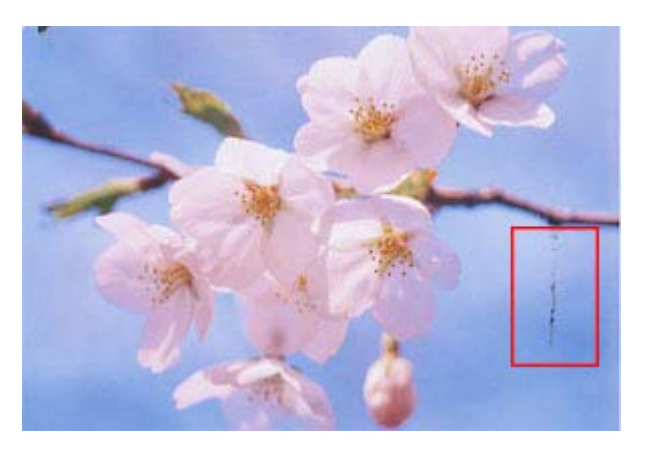

### 用紙をチェック

反りのある用紙や、端面にバリ(用紙の断裁のときに出る「かえり」)のある用紙を使用していませんか?

反りのある用紙や、端面にバリのある用紙に印刷すると、プリントヘッドが用紙をこすることがあります。 用紙の反りやバリを修正してからプリンターにセットしてください。

なお、一部のエプソン製専用紙は、反りを修正する際に印刷面を傷付けてしまうおそれがありますので、丸めたり、折り 曲げたりせずに反りを修正してください。

2

- 21

両面に印刷するとき、印刷した面を十分に乾かさずに、裏面に印刷していませんか?

両面に印刷するときに、印刷した面のインクが乾いていない状態で裏面に印刷すると、乾いていないインクがプリンター のローラーに付いて、次の印刷時、用紙に転写することがあります。 印刷した面を十分に乾かしてから裏面に印刷してください。また、ハガキに印刷するときは、先に通信面を印刷してから 宛名面を印刷してください。

#### ?

2

#### ご使用のプリンターで印刷できない用紙を使用していませんか?

ご使用のプリンターで印刷できる用紙を使用してください。

◆ 「印刷できる用紙と設定」18ページ

印刷後、写真用紙などの専用紙を重なった状態で放置していませんか?

印刷後の用紙の取り扱いに注意してください。 ◆「印刷後の用紙は十分に乾燥し光や空気を遮断して保存」26ページ

### 印刷設定をチェック

? =

#### フチなしで印刷するときに、フチなし印刷推奨以外の用紙を使用していませんか?

フチなし推奨以外の用紙では、プリントヘッドがこすれて印刷結果が汚れることがあります。 フチなし印刷推奨の用紙を使用することをお勧めします。

→ 「印刷できる用紙と設定」18ページ

以上を確認しても印刷品質 / 結果が悪いときは、以下のページをご覧ください。

◆「印刷品質 / 結果が悪い - チェック 1 印刷品質が悪い」62ページ

◆「印刷品質 / 結果が悪い - チェック 3 印刷位置がずれる / はみ出す」66 ページ

# 印刷品質 / 結果が悪い - チェック 3 印刷位置 がずれる / はみ出す

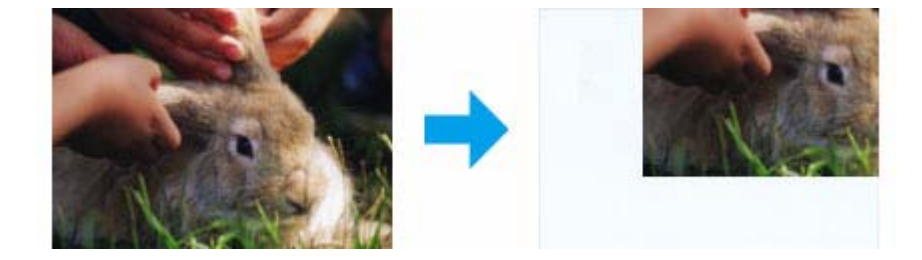

### プリンターをチェック

#### 用紙をセットするときに、エッジガイドを用紙の側面に合わせていますか?

エッジガイドを用紙の側面に合わせないと、用紙がまっすぐ給紙されません。 エッジガイドは用紙の側面に合わせてください。

### 印刷設定をチェック

#### ?

2 -

?

? =

#### 印刷設定の[用紙サイズ]とプリンターにセットした用紙のサイズが異なっていませんか?

印刷設定の[用紙サイズ]と、プリンターにセットした用紙のサイズが異なっていると、印刷位置がずれたり、はみ出したりして印刷されます。

プリンターにセットする用紙を印刷設定の [用紙サイズ] に合わせるか、プリンターにセットした用紙に合うようにデータを拡大 / 縮小して印刷してください。

拡大 / 縮小印刷について詳しくは、プリンタードライバーのヘルプをご覧ください。

◆ 「プリンタードライバーの使い方(ヘルプのご案内)」34ページ

#### フチなし印刷をしていませんか?

フチなし印刷では印刷データを用紙サイズより少し拡大して印刷するため、用紙からはみ出た部分は印刷されません。 はみ出し量を調整してみてください。詳しくは、プリンタードライバーのヘルプをご覧ください。 ◆「プリンタードライバーの使い方(ヘルプのご案内)」34 ページ

#### \_\_\_ トリミングして印刷していませんか?

デジタルカメラで撮影した写真データの縦横比と用紙の縦横比は若干異なるため、アプリケーションソフトによっては、 用紙の縦横比に合うように、自動で写真データをトリミング(画像の一部を切り取る)して印刷することがあります。

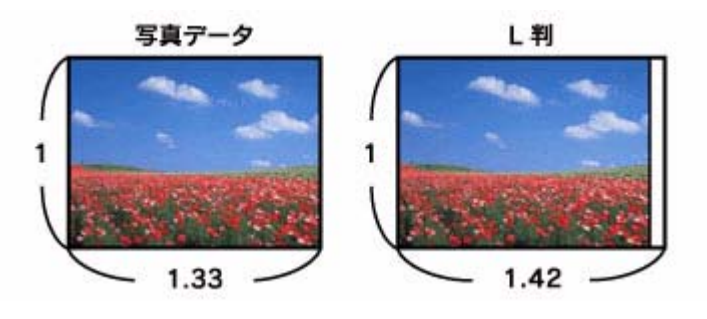

以上を確認しても印刷品質 / 結果が悪いときは、以下のページをご覧ください。

- ◆ 「印刷品質 / 結果が悪い チェック 1 印刷品質が悪い」 62 ページ
- ◆ 「印刷品質 / 結果が悪い チェック 2 印刷面がこすれる / 汚れる」65 ページ

# 印刷時のその他のトラブル

— 「高速ではない USB ハブに接続している高速 USB デバイス」と表示される

> ▲ 高速ではない USB ハブに接続している高速 USB デパイス × 高速 USB デバイスが高速ではない USB ハブに接続されています。 この問題を解決するには、このメッセージをクリックしてください。

🗀 りムーバブル ディスク 🤇 📥 🜒 A般

ご使用のパソコンまたはハブは Hi-Speed USB に対応していません。Hi-Speed に対応していないパソコンやハブでも本製 品をお使いいただけますが、印刷が停止したり遅くなったりすることがあります。 詳細は、表示されたメッセージをクリックしてください。

#### ヘッドクリーニングが動作しない

プリンターにエラーが発生するとヘッドクリーニングはできません。エラーを解除してください。

また、インク残量が少ないときにもヘッドクリーニングはできません。新しいインクカートリッジに交換してください。 交換について詳しくは、プリンターの画面で見るヘルプ(E-820)または『操作ガイド』(紙マニュアル E-350 シリーズ) をご覧ください。

#### ? 連続して印刷をしている途中に印刷速度が遅くなった

高温による製品内部の損傷を防ぐための機能が働いています。 連続印刷中※に、製品の動作が一旦停止し印刷速度が極端に遅くなったときは、印刷を中断し電源オンの状態で 30 分程 度放置してください。それでも回復しない場合は、電源をオフにして 3 時間程度放置してください。印刷を再開すると、 通常の速度で印刷できるようになります。

※印刷速度が遅くなっても、印刷を続けることはできます。

### ?

2

2 -

#### 漏洩電流について

多数の周辺機器を接続している環境では、本製品に触れた際に電気を感じることがあります。このようなときには、プリンターを接続しているパソコンなどからアース(接地)を取ることをお勧めいたします。

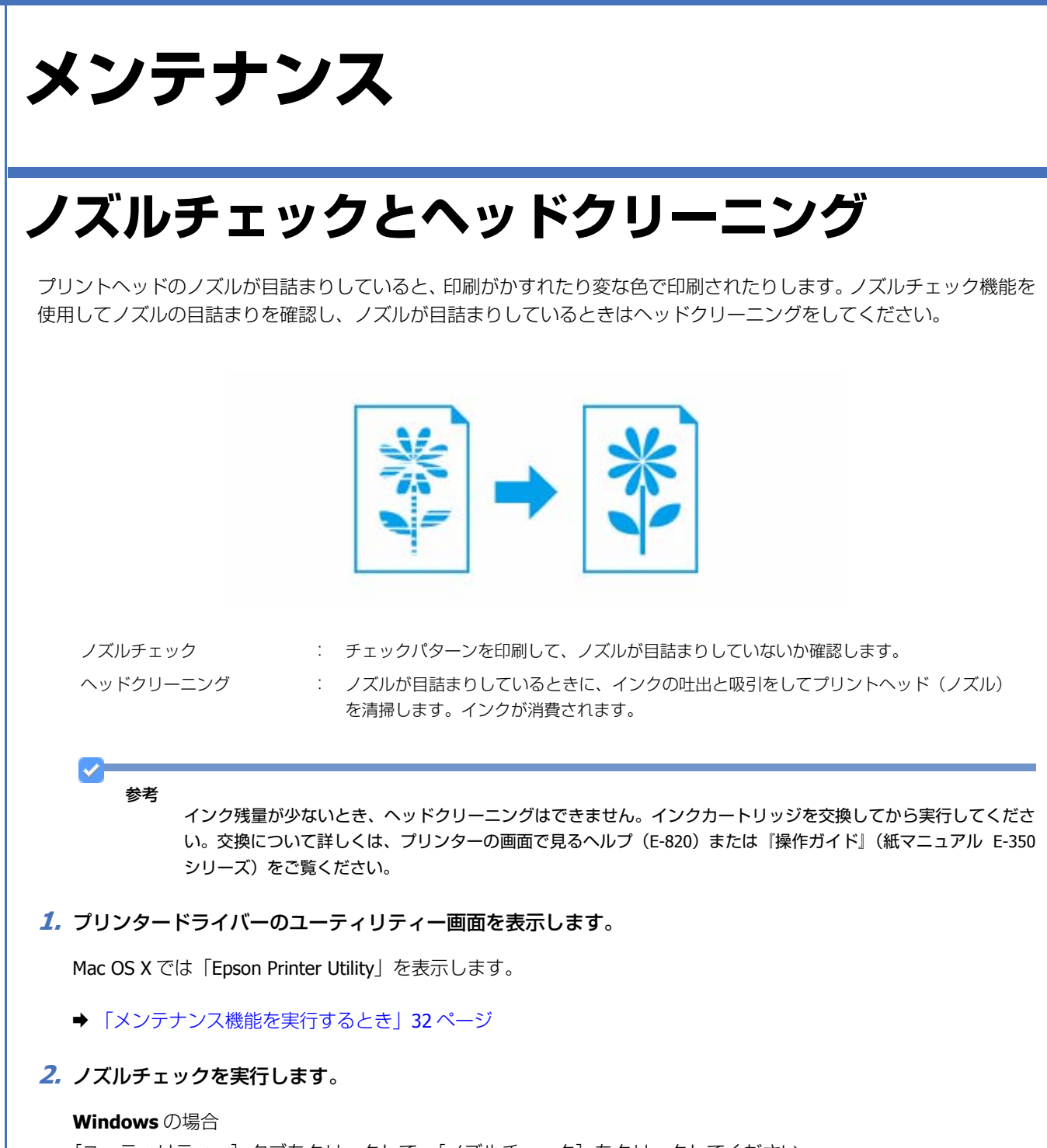

[ユーティリティー] タブをクリックして、[ノズルチェック] をクリックしてください。

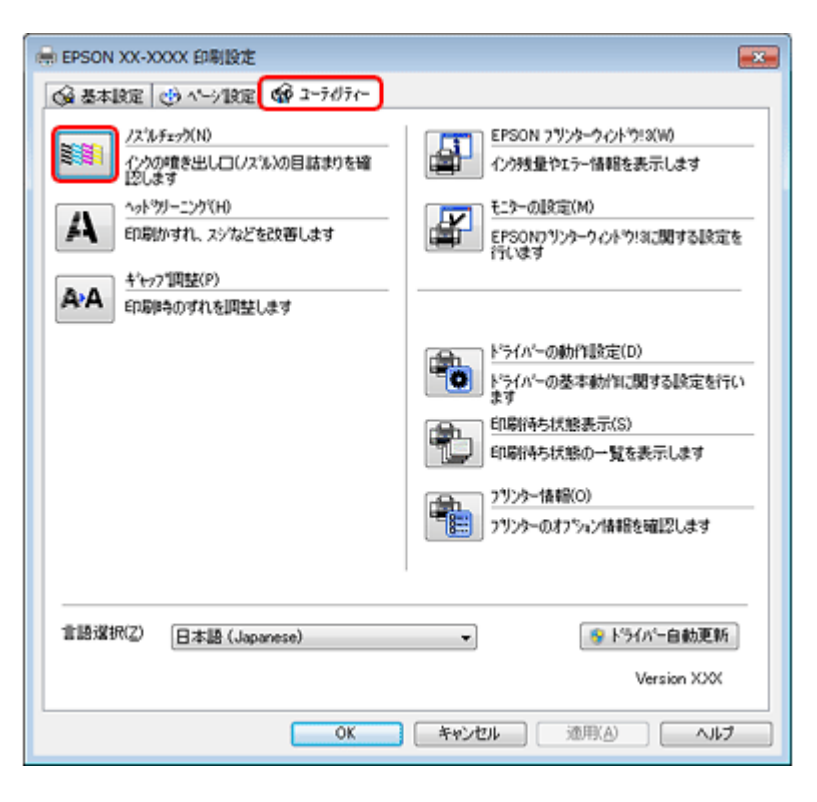

#### Mac OS X の場合

[ノズルチェック]をクリックしてください。

| Epson Printer Utility 4                    |                |
|--------------------------------------------|----------------|
| EPSON EPSON XX-XXXX                        | パージョン XXXX     |
| <ul> <li>● 接続中</li> <li>印刷できます。</li> </ul> | Eth            |
| <b>Бромулуур-рн</b><br>укр                 | A-A<br>evy 788 |
| プリンターリスト                                   |                |

#### 3. この後は、画面の指示に従って操作します。

操作を進めるとノズルチェックパターンが印刷されます。パターンを見てノズルが目詰まりしているときは、ヘッド クリーニングをしてください。

参考

1

ノズルチェックとヘッドクリーニングを交互に2回程度繰り返しても目詰まりが解消されないときは、電源をオフにして6時間以上放置した後、再度ノズルチェックとヘッドクリーニングを実行してください。時間をおくことによって、目詰まりが解消し、正常に印刷できるようになることがあります。それでも改善されないときは、エプソン修理センターへ修理をご依頼ください。

ノズルチェックパターンは明るい場所で確認してください。電球色の蛍光灯などの下で確認すると、ノズルチェックパターンが正しく確認できないことがあります。

以上で終了です。

# 印刷のずれ(ギャップ)調整

印刷位置がずれて、縦の罫線がずれたりぼやけたような印刷結果になったりするときは、ギャップ調整機能を使用してず れを調整してください。

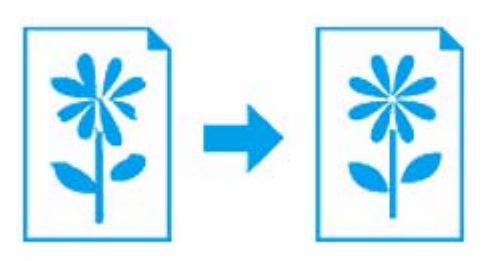

1. プリンタードライバーのユーティリティー画面を表示します。

Mac OS X では「Epson Printer Utility」を表示します。

- ◆ 「メンテナンス機能を実行するとき」32ページ
- 2. ギャップ調整を実行します。

Windows の場合

[ユーティリティー] タブをクリックして、[ギャップ調整] をクリックしてください。

| → EPSON XX-XXXX 印刷設定                       |                                                |  |  |  |
|--------------------------------------------|------------------------------------------------|--|--|--|
|                                            |                                                |  |  |  |
| ノスルチェック(N)<br>インの増き出しコ(ノスル)の目詰まりを確<br>記します | EPSON フリンタークィットウミス(W)<br>インウ残量やエラー情報を表示します     |  |  |  |
| へか・ジリーニング(H)<br>E印刷かすれ、スジなどを改善します          | モニターの設定(M)<br>EPSON7リンターウィンドウ!3に関する設定を<br>行います |  |  |  |
| ▲・A<br>印刷時のずれを回転します                        |                                                |  |  |  |
|                                            | ドライバーの動作設定(D)<br>ドライバーの基本動作に関する設定を行い           |  |  |  |
|                                            | ます<br>印刷指与状態表示(S)                              |  |  |  |
|                                            | 印刷持ち状態の一覧を表示します                                |  |  |  |
|                                            | 29)>>- 情報(O)                                   |  |  |  |
|                                            | 「「こう」 フリンターのオフション情報を確認します                      |  |  |  |
|                                            |                                                |  |  |  |
| 言語違択(Z) 日本語 (Japanese)                     | ▼                                              |  |  |  |
| Version XXX                                |                                                |  |  |  |
| (MRA) へルプ                                  |                                                |  |  |  |

メンテナンス

| Mac OS X の場合<br>[ギャップ調整]をクリックしてください。 |                                                   |                      |                |  |
|--------------------------------------|---------------------------------------------------|----------------------|----------------|--|
|                                      |                                                   | on Printer Utility 4 |                |  |
|                                      | EPSON EPSON                                       | <b>xx-xxxx</b>       | (-5/11 > XXX   |  |
|                                      | <ul> <li>         ・         ・         ・</li></ul> |                      | 更新             |  |
|                                      | ESON7U29-04                                       | 70 A7F0U-220         | A-A<br>e+y 788 |  |
|                                      | プリンターリスト                                          |                      |                |  |

#### 3. この後は、画面の指示に従って操作します。

操作を進めるとギャップ調整シートが印刷されます。シートを見てそれぞれ縦スジのないパターンの番号を選択して ください。

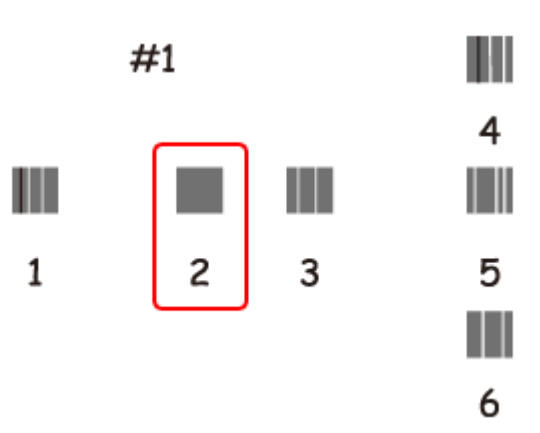

以上で終了です。

## プリンターの状態(インク残量 / エラーなど) 確認

インク残量の目安をパソコンの画面で確認できます。また、印刷できないなどのトラブルが発生したときには、プリン ターのエラー情報も確認できます。

#### 1. プリンタードライバーのユーティリティー画面を表示します。

Mac OS X では「Epson Printer Utility」を表示します。

→ 「メンテナンス機能を実行するとき」32ページ
2. プリンターの状態を確認する画面を表示します。

```
Windows の場合
```

[ユーティリティー] タブをクリックして、[EPSON プリンターウィンドウ!3] をクリックしてください。

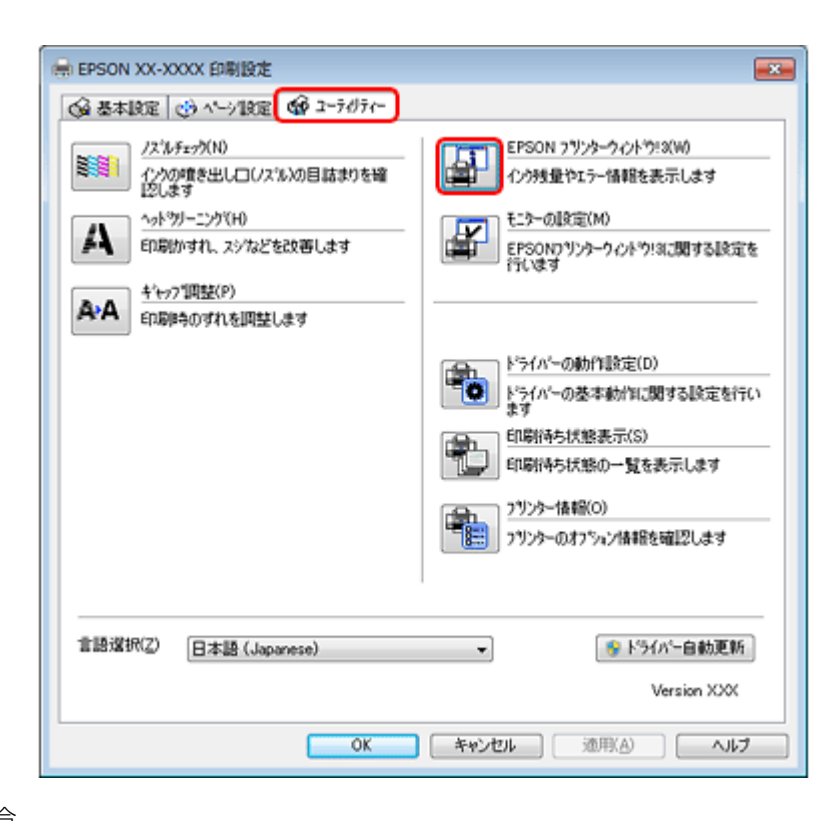

#### Mac OS X の場合

[EPSON プリンターウィンドウ]をクリックしてください。

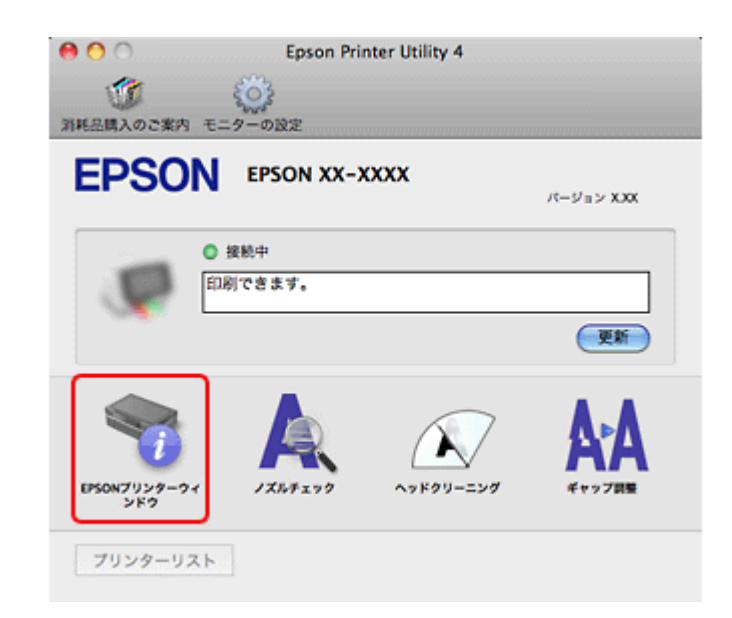

### 3. プリンターの状態を確認します。

エラー情報が表示されているときは、メッセージに従ってエラーを解除してください。

Т

|          | Plansonプリンターウィンドウは: EPSON XX-XXXX     EPSON 印刷できます。             | C Epison Printer Utility 4                                          |
|----------|-----------------------------------------------------------------|---------------------------------------------------------------------|
|          |                                                                 | INFLIMA.002#A ヒニターの設定  EPSON EPSON XX-XXXX   FPSONプリンターウィンドウ  インジド目 |
|          |                                                                 |                                                                     |
|          | [カートック30日]<br>(2000年5月20日日)<br>(2000年5月20日日日)<br>(2000年5月20日日日) | カラー<br>KGL550/GL45<br>カートリッジ消除<br>(天新) (X                           |
| <u>~</u> |                                                                 |                                                                     |

# インクカートリッジの交換

インクカートリッジ交換について詳しくは、プリンターの画面で見るヘルプ(E-820)または『操作ガイド』(紙マニュアル E-350 シリーズ)をご覧ください。

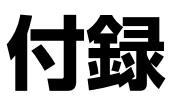

システム条件

本製品の対応 OS は以下の通りです。

#### Windows

Windows 7 ※、Windows Vista ※、Windows XP(SP1 以降)、Windows XP Professional x64 Edition ※ 32 ビット版 /64 ビット版に対応

#### Mac OS

Mac OS X v10.6.x、Mac OS X v10.5.x、Mac OS X v10.4.11

なお、最新の OS 対応状況の詳細は、エプソンのホームページをご覧ください。 → http://www.epson.jp/support/taiou/os/

# 商標 / 表記

# 商標と著作権について

- EPSON および EXCEED YOUR VISION はセイコーエプソン株式会社の登録商標です。
- EPSON PRINT Image Matching、PRINT Image Framer は、セイコーエプソン株式会社の登録商標です。
- •本文中で用いる P.I.F. は PRINT Image Framer の略称です。
- Microsoft、Windows、Windows Vista は、米国 Microsoft Corporation の米国およびその他の国における登録商標です。
- Apple、Mac、Mac OS は米国およびその他の国で登録された Apple Inc. の商標です。
- Adobe、Adobe Acrobat は Adobe Systems Incorporated (アドビシステムズ社)の登録商標です。
- •その他の製品名は各社の商標または登録商標です。

# 著作権について

写真・書籍・地図・図面・絵画・版画・音楽・映画・プログラムなどの著作権物は、個人(家庭内その他これに準ずる限 られた範囲内)で使用するために複製する以外は著作権者の承認が必要です。

## 表記について

### Windows

- Microsoft (R) Windows (R) 7 operating system 日本語版
- Microsoft (R) Windows Vista (R) operating system 日本語版
- Microsoft (R) Windows (R) XP operating system 日本語版
- Microsoft (R) Windows (R) XP Professional x64 Edition operating system 日本語版

本書では、上記の OS(オペレーティングシステム)をそれぞれ「Windows 7」「Windows Vista」「Windows XP」と表記 しています。また、これらの総称として「Windows」を使用しています。

# マニュアルについて

# マニュアルの種類と内容について

| マニュアル名称                         | 内容                                          |
|---------------------------------|---------------------------------------------|
| 準備ガイド(紙マニュアル)(E-820)            | プリンターを使えるようにするまでの準備作業や基本的な印刷方法を説明していま<br>す。 |
| プリンターの画面で見るヘルプ(E-<br>820)       | プリンター本体の使用方法全般と困ったときのトラブル対処方法を説明しています。      |
| 操作ガイド (紙マニュアル) (E-350 シ<br>リーズ) | プリンターを使えるようにするまでの準備作業と、使用方法全般を説明しています。      |
| ユーザーズガイド(電子マニュアル)               | パソコンから印刷するときの使い方を説明しています。本ガイドです。            |
| プリンタードライバーヘルプ                   | プリンタードライバーの使い方や便利な機能を説明しています。               |
| 付属の各ソフトウェアのヘルプ                  | 付属のソフトウェアの使い方を説明しています。                      |

# 本ガイドについて

本ガイドは、E-820/E-350 シリーズ共通のマニュアルです。お使いのプリンターの仕様によっては、記載の一部が該当しないことがありますがご了承ください。

## 推奨閲覧環境について

本ガイドをご覧いただくには、以下のブラウザーをご使用になることをお勧めします。

• Microsoft Internet Explorer 6.0 以上 (Windows)

• Safari 1.3 以上(Mac OS X)

なお、ブラウザーの設定で以下を無効にしているときは、一部機能が利用できない、レイアウトが正常に表示されないな どの現象が発生することがあります。

- JavaScript
- Active X コントロール
- •スタイルシート

文字サイズの変更

### Windows

[ページ] (または [表示]) メニュー - [文字のサイズ] - [変更する文字サイズ] をクリックしてください。

※ここでは Windows Internet Explorer 8.x の場合を例に説明します。詳しくは各ブラウザーのヘルプなどをご覧ください。

### Mac OS X

[表示] メニュー - [文字の拡大] または [文字の縮小] の順にクリックしてください。

※ここでは Safari の場合を例に説明します。詳しくは各ブラウザーのヘルプなどをご覧ください。

## 文中で使用しているマークについて

| マーク        | 内容                                                                             |
|------------|--------------------------------------------------------------------------------|
| ● 注意       | ご使用上、必ずお守りいただきたいことを記載しています。この表示を無視して誤っ<br>た取り扱いをすると、製品の故障や、動作不良の原因になる可能性があります。 |
| 2 参考       | 補足情報や制限事項、および知っておくと便利な情報を記載しています。                                              |
| Ð          | 参照(ガイド内)<br>関連したページへジャンプします。                                                   |
| $\diamond$ | 参照(ページ内)<br>ページ内の項目へジャンプします。                                                   |

.....

## 掲載画面について

本ガイドでは、E-820の画面を使用して説明しています。

本ガイドに掲載する画面は、特に指定のない限り以下の画面を使用しています。

• Windows : Windows 7

• Mac OS X : Mac OS X v10.6.x

## 本ガイドの削除方法

本ガイドを削除するときは、以下のページをご覧ください。

◆ 「ドライバー / ソフトウェアの削除」41ページ

### ご注意

•本書の内容の一部または全部を無断転載することを禁止します。

.....

- •本書の内容は将来予告なしに変更することがあります。
- 本書の内容にご不明な点や誤り、記載漏れなど、お気付きの点がありましたら弊社までご連絡ください。
- •運用した結果の影響については前項に関わらず責任を負いかねますのでご了承ください。
- 本製品が、本書の記載に従わずに取り扱われたり、不適当に使用されたり、弊社および弊社指定以外の、第三者によって修理や変更されたことなどに起因して生じた障害等の責任は負いかねますのでご了承ください。
- (C) 2011 Seiko Epson Corporation. All rights reserved.

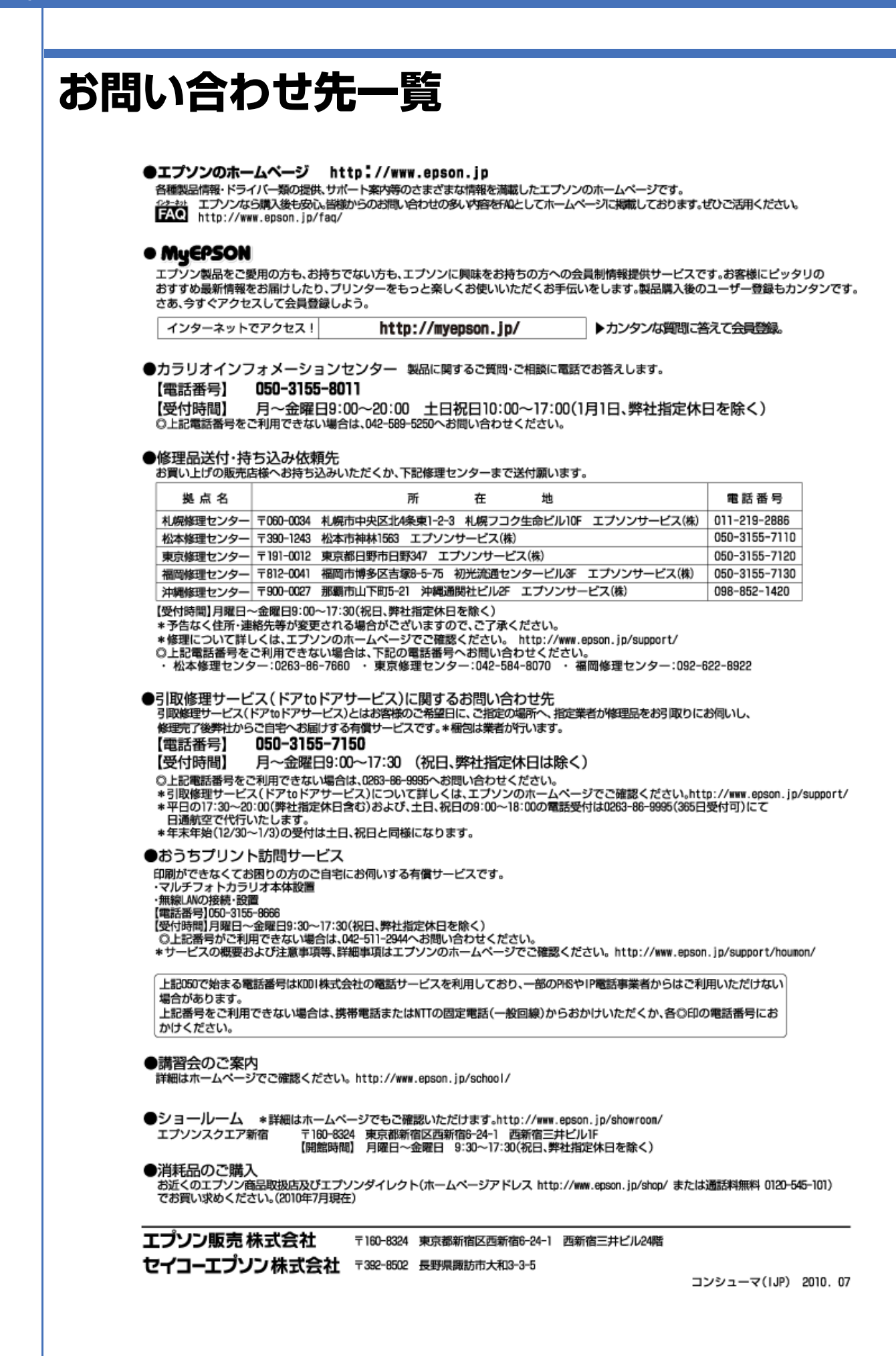